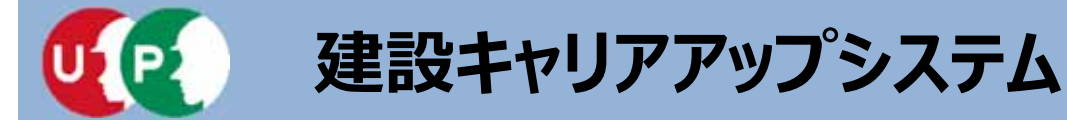

## 建設キャリアアップシステムへの登録 【事業者登録編】

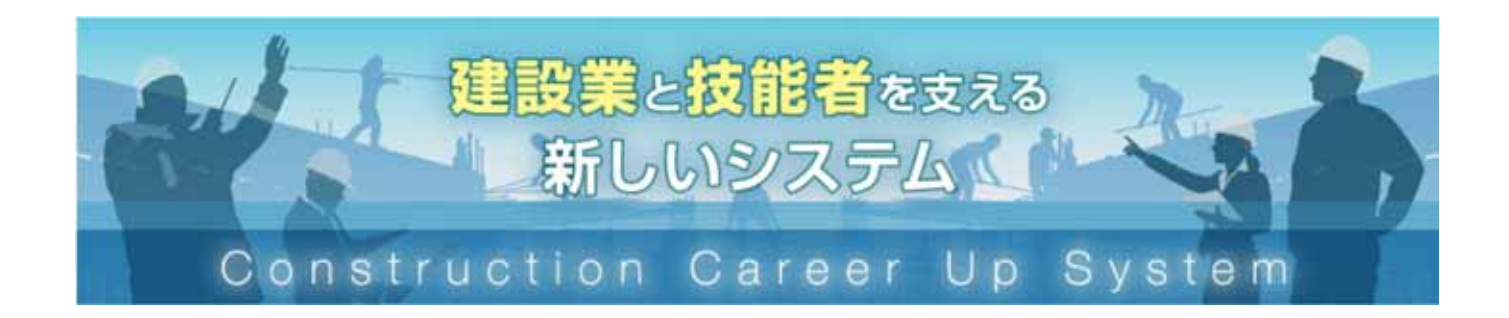

三井住友建設株式会社 建設キャリアアップシステム普及推進WG 事務局:安全環境生産管理本部

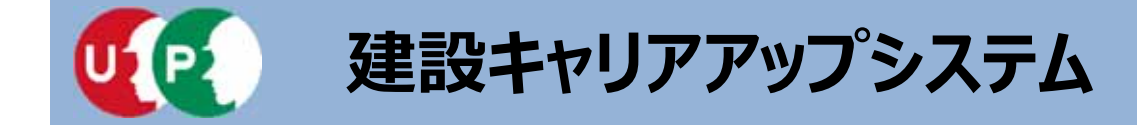

### I 建退共のCCUS活用への完全移行

# ・令和3年度から、CCUS活用本格実施 >公共工事では確実な掛金充当確認・許可行政庁の指導等履行強化 >民間工事では、業界において、掛金納付・充当の徹底を促進 ・令和5年度からは、民間工事も含め、CCUS活用へ完全移行 ・経営事項審査での掛金充当状況の確認方法の見直し

## I 社会保険加入確認のCCUS活用の原則化

・令和2年10月からの作業員名簿の作成等の義務化に伴い、労働者の 現場入場時の社保加入確認においてもCCUS活用を原則化

### Ⅲ 国直轄での義務化モデル工事実施等、公共工事等での活用

- ・令和2年度は、国直轄の一般土木工事(WTO対象工事)において
- >CCUS義務化モデル工事(発注者指定・目標の達成状況に応じて工事成績評定にて加点/減点)を試行
- >CCUS活用推奨モデル工事(受注者希望・目標の達成状況に応じて同評定にて加点)を試行
- ・このほか、地元業界の理解を踏まえ、Aランク以外のCCUS活用推奨モデル工事の試行を検討
- ・地方公共団体発注工事において、先進事例を参考に積極的な取組を要請するとともに、入契法に基づく措置状況の公表、要請等のフォローアップ・ ・令和3年度以降、段階的にCCUS活用工事の対象を拡大し、Iと連動して公共工事等での活用を原則化
- ●具体的な数値が示されました! 平均事業者登録率 90% 平均技能者登録率 80% 平均カードタッチ率 50%

今和5年度からの「あらゆる工事でのCCUS完全実施」へ

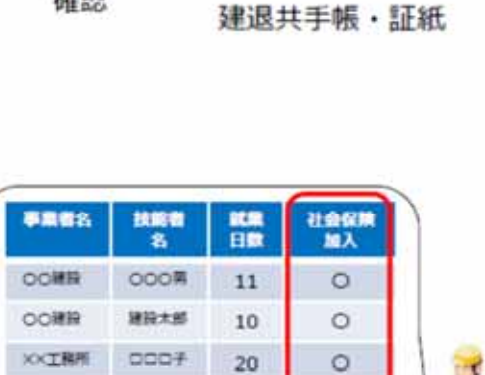

20

0

XXTRA

口口次部

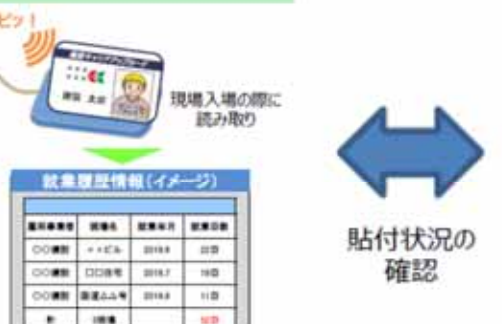

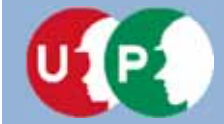

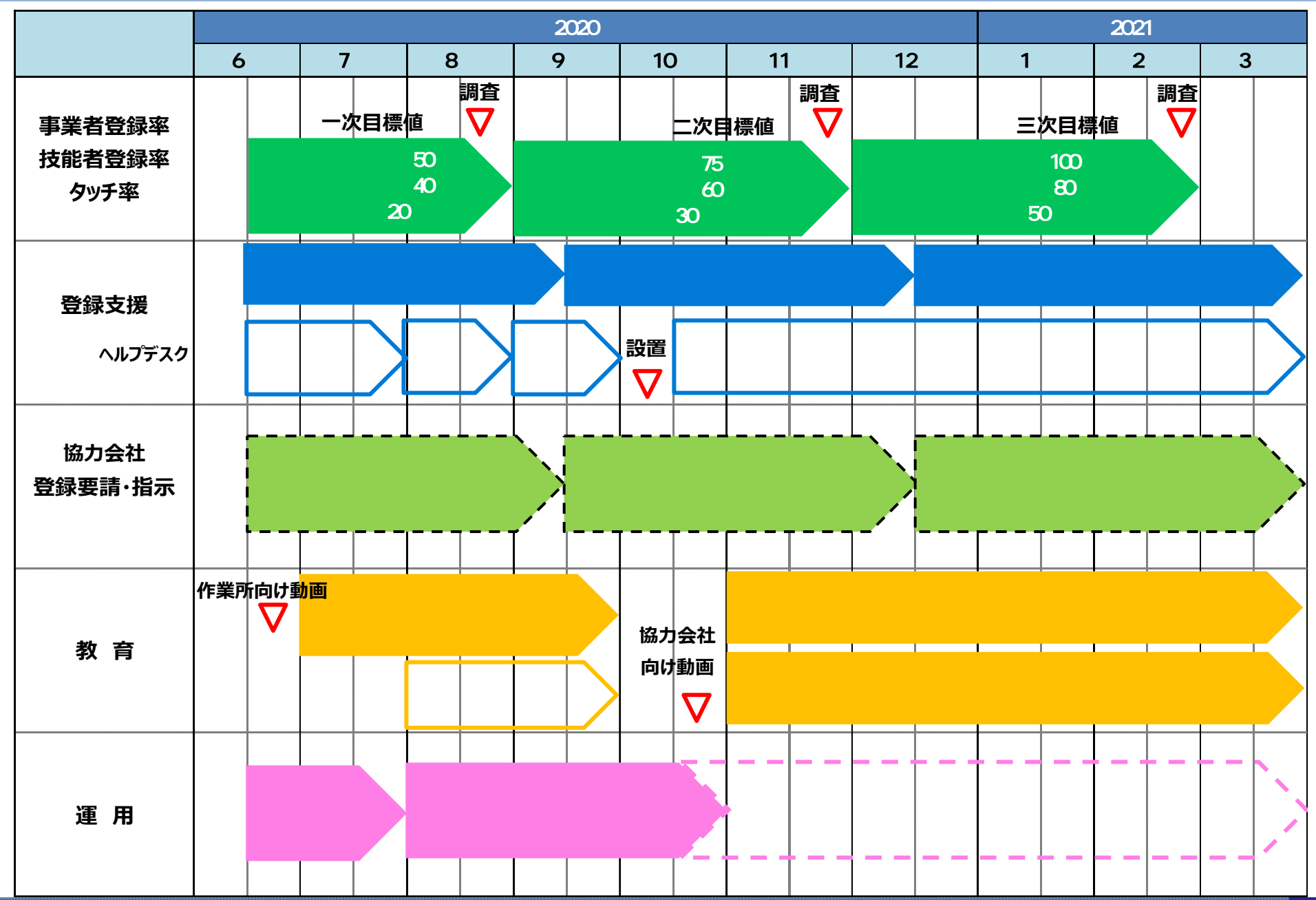

当社のCCUS普及推進スケジュール

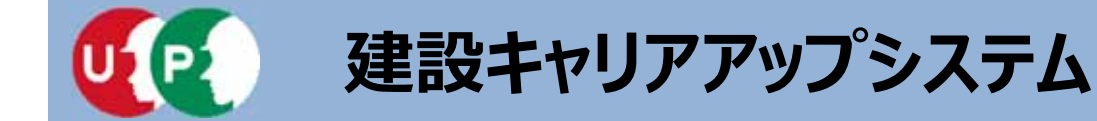

## 事業者登録のための準備

- I. 概要
- Ⅱ. 申請書類準備
- Ⅲ. インターネット申請
- Ⅳ. 登録料の支払い

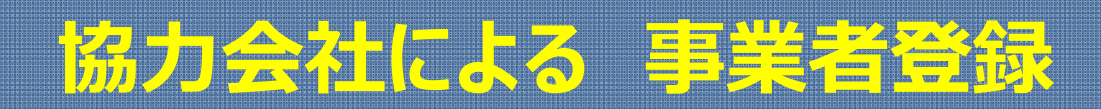

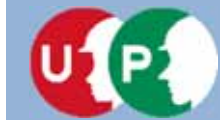

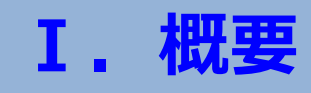

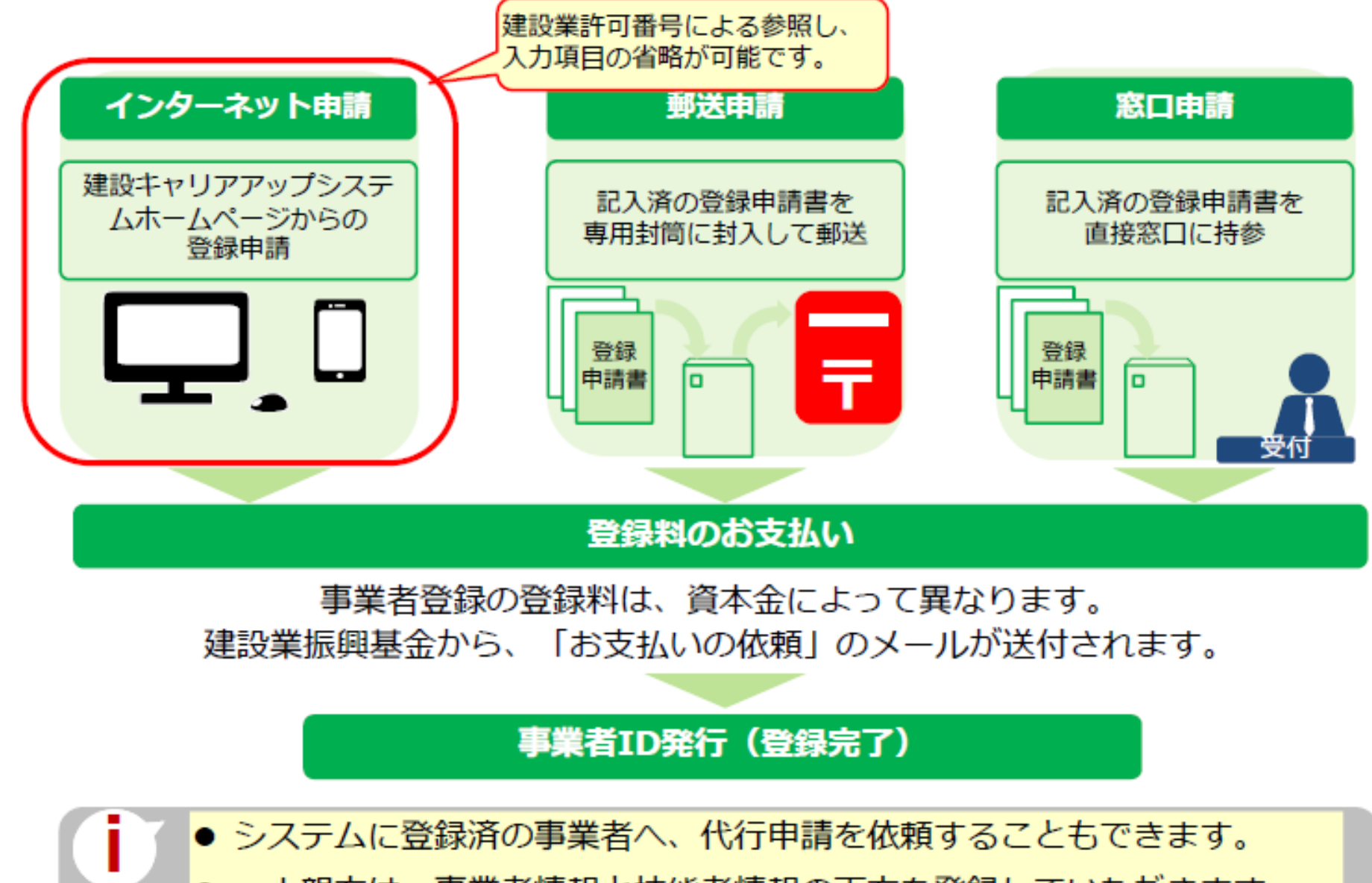

● 一人親方は、事業者情報と技能者情報の両方を登録していただきます。 ①事業者情報、②技能者情報の順番で登録申請を行ってください。

# 事業者情報の申請方法

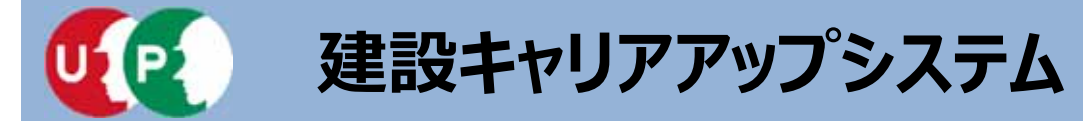

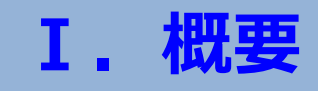

事業者登録料は、資本金によって異なります。法人の資本金は、<u>事業者確認書類</u>、または<u>建</u> 設業許可番号によって参照された資本金情報により確認されます。

また、新規登録時より5年ごとに更新が必要です。

■事業者登録料(5年ごと)

\*消費税を含む

| 資本金                 | 新規登録料・更新料  | 例) 資本金        |
|---------------------|------------|---------------|
| 500万円未満             | 3,000円     | 3,500万円の      |
| 500万円以上 1,000万円未満   | 6,000円     | 事業者は、 24,000円 |
| 1,000万円以上 2,000万円未満 | 12,000円    |               |
| 2,000万円以上 5,000万円未満 | 24,000円    |               |
| 5,000万円以上1億円未満      | 30,000円    | *             |
| 1億円以上3億円未満          | 60,000円    | *             |
| 3億円以上 10億円未満        | 120,000円   | 更新時の事業者登録料    |
| 10億円以上 50億円未満       | 240,000円   | は、更新申請時点の建    |
| 50億円以上 100億円未満      | 300,000円   | 設業計り情報から昇出    |
| 100億円以上 500億円未満     | 600,000円   | 場合は、更新申請情報    |
| 500億円以上             | 1,200,000円 | から算出されます。     |

→ 個人事業主の場合は、事業者登録料は3,000円(税込)です。

● 一人親方の事業者登録料は、無料です。

# 事業者登録料·利用料

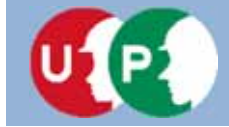

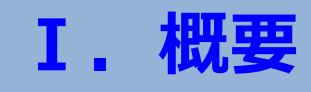

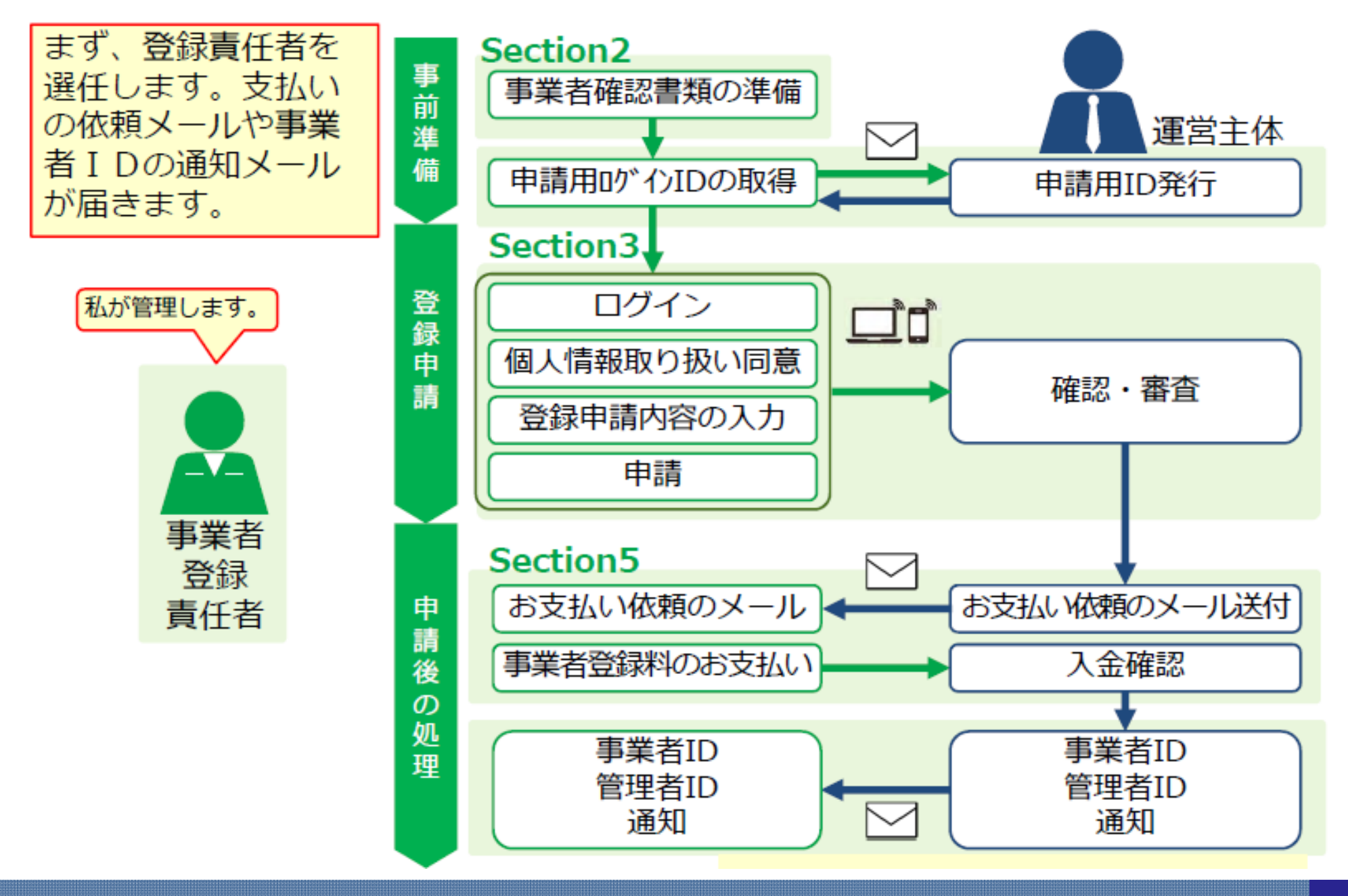

# インターネット申請の流れ

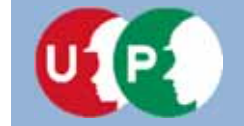

## 事業者証明書類の提出書類

建設業許可がある場合

・建設業許可証明書、または建設業許可通知書

建設業許可番号から、資本金などの建設業許可データを参照します。

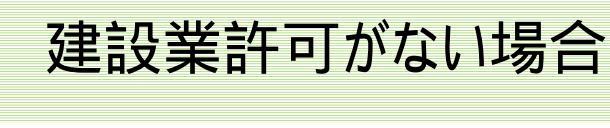

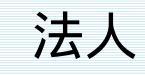

・事業税の確定申告書、または納税証明書 + 履歴事項全部証明書 事業者証明書類は、資本金が確認できるものをご準備いただきます。

個人事業主(一人親方)

・納税証明書、または所得税の確定申告書、または個人事業の開始届

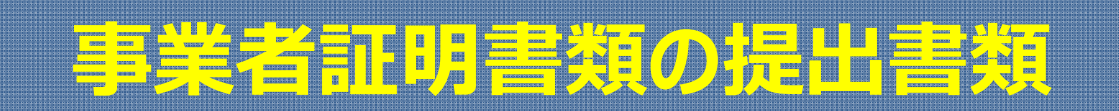

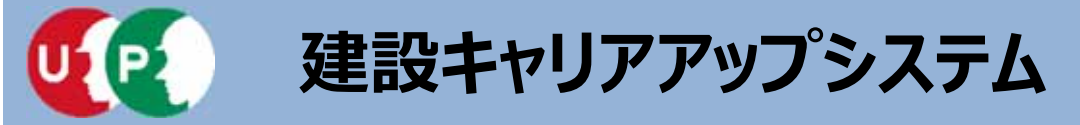

Ⅱ. 申請書類準備

## ■建設業許可がある場合(法人および個人事業主)

| 建設業許可 <mark>証明書</mark> (写し | )1点 | 建設業許可 <mark>通知書</mark> (写し)1点 |  |
|----------------------------|-----|-------------------------------|--|
|                            | または |                               |  |
|                            |     |                               |  |

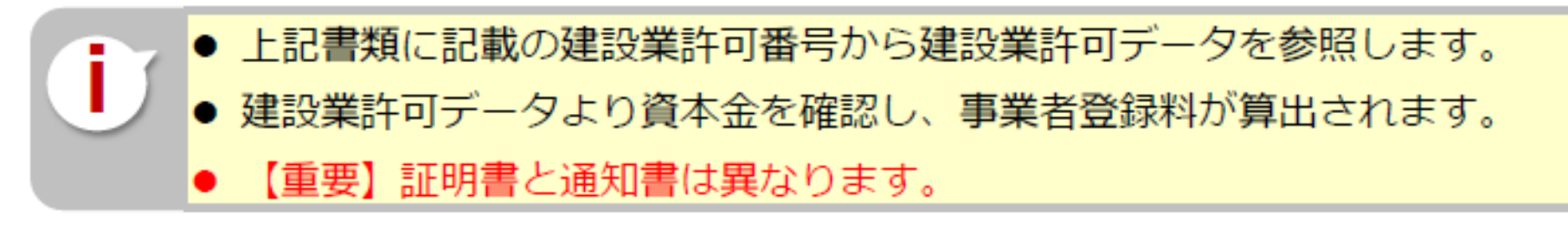

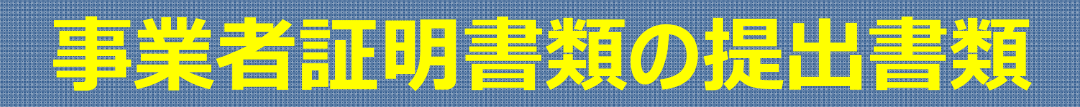

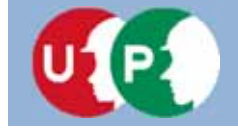

Ⅱ. 申請書類準備

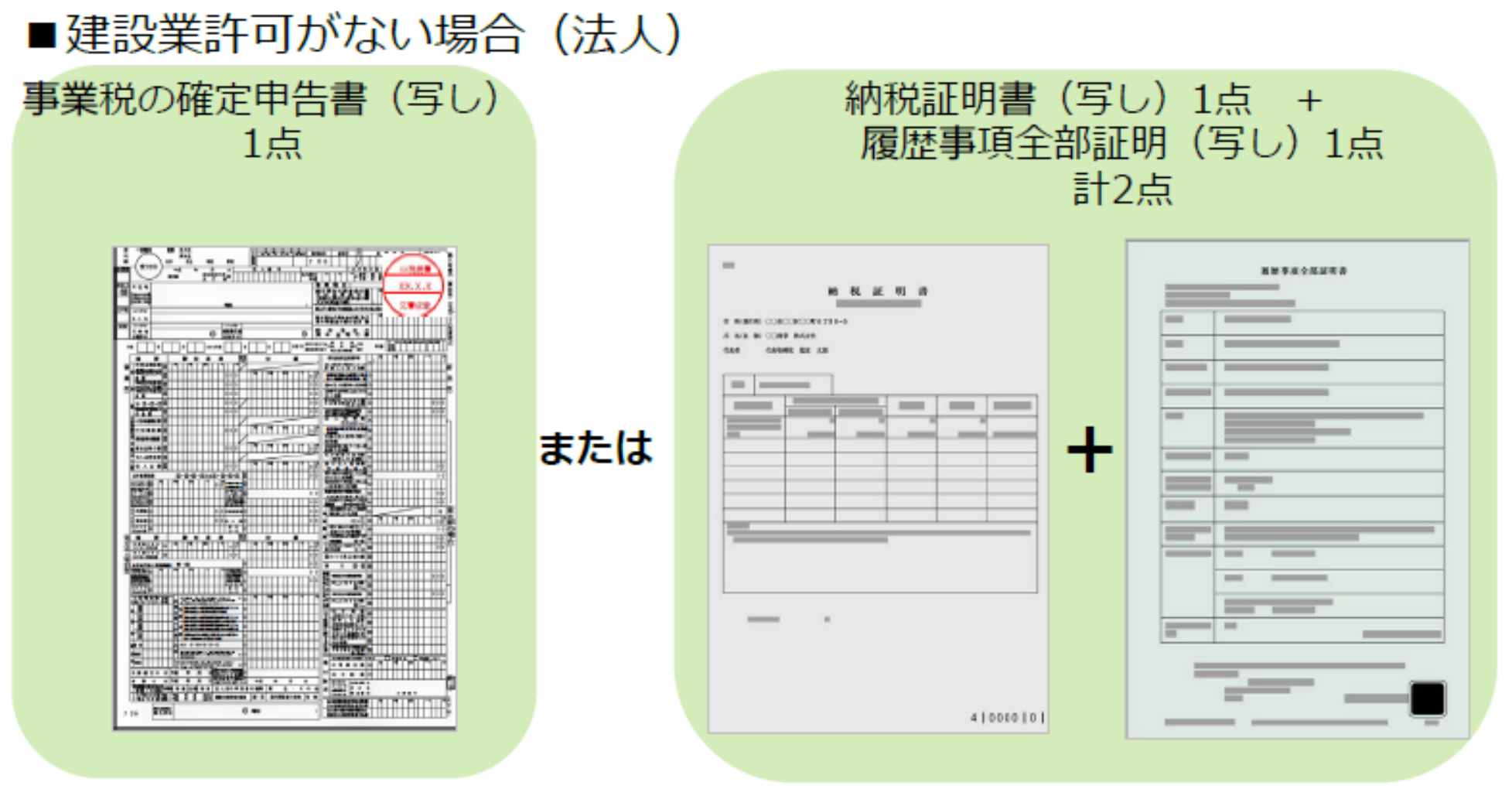

- 事業税の確定申告書は、税務署の受付印があり、1年以内のもの。
- 納税証明書、履歴事項全部証明書は、証明日が1年以内のもの。
- 提出書類に記載の『資本金』を確認し、事業者登録料が算出されます。

# 事業者証明書類の提出書類

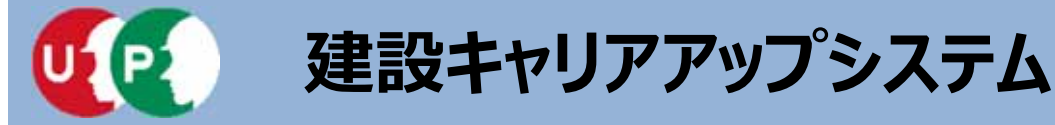

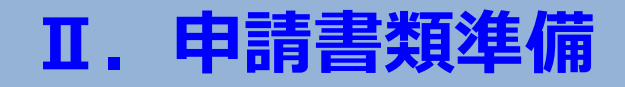

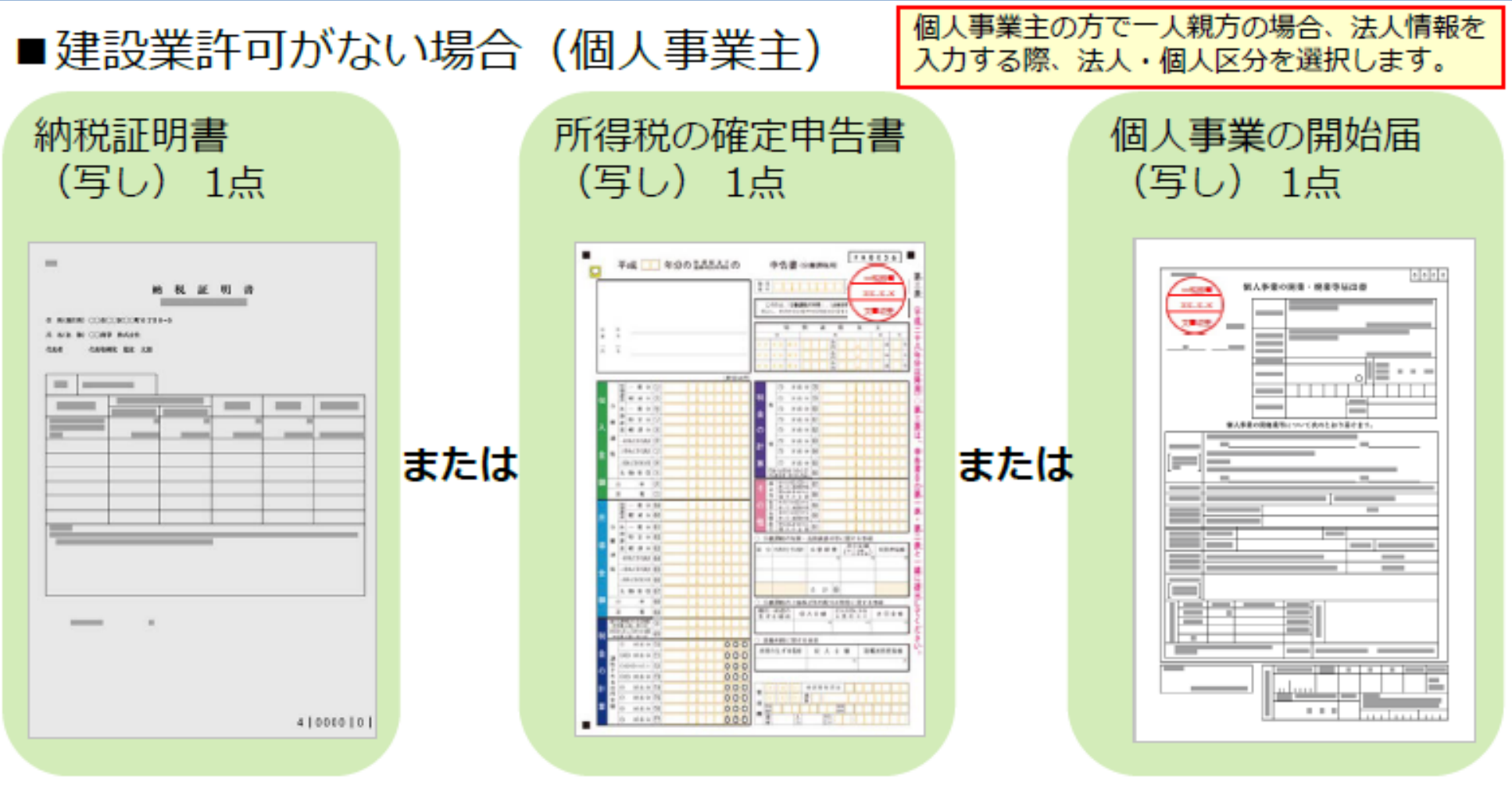

- 納税証明書は、証明日が1年以内のもの。
  - 所得税の確定申告書や個人事業の開始届は、税務署の受付印があり、 1年以内のもの。

# 事業者証明書類の提出書類

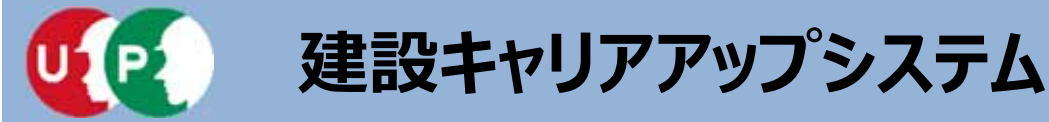

#### ■社会保険等の加入証明書類

事業所の形態に応じて、該当する社会保険等の加入証明書類をご準備ください。

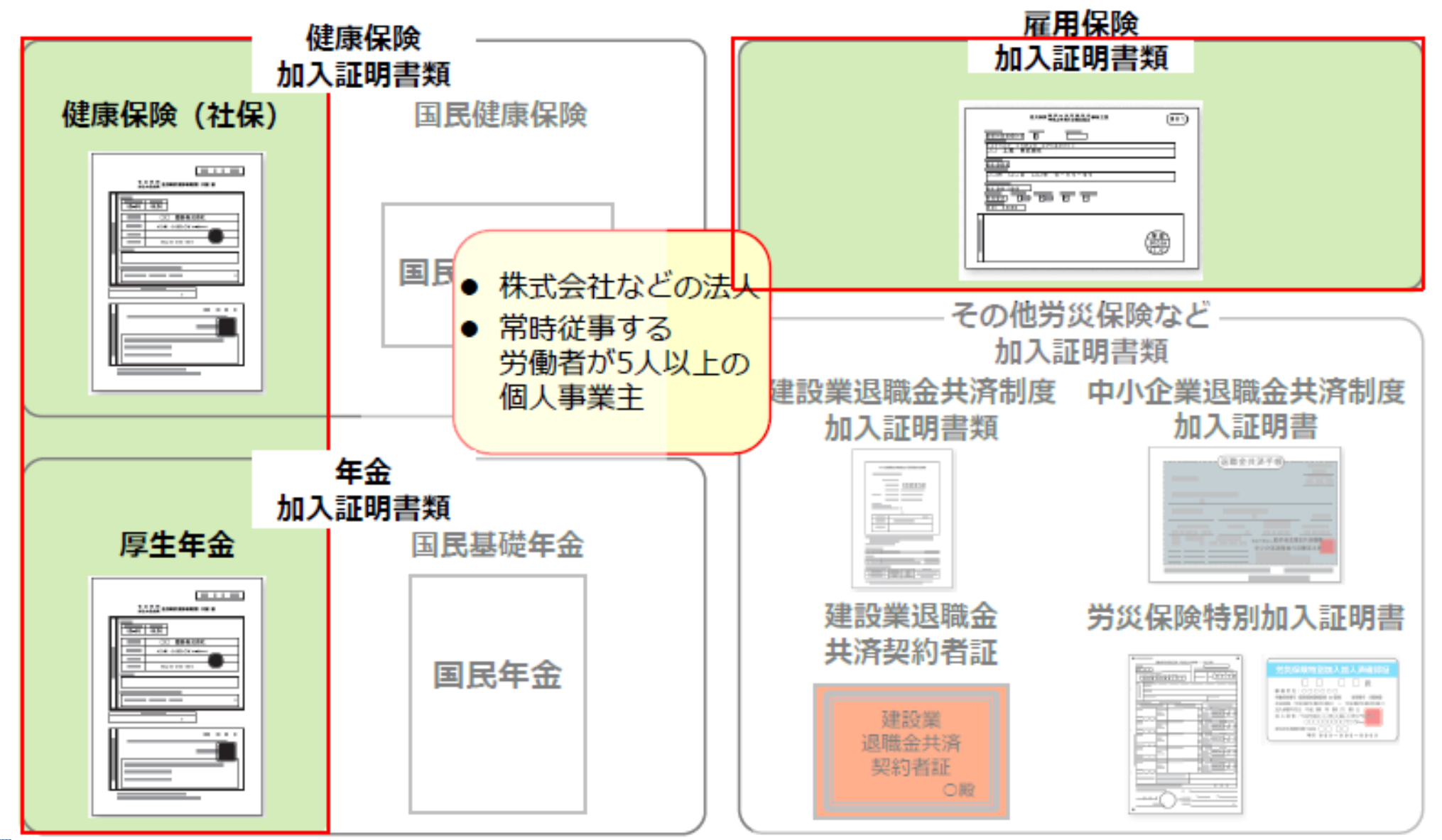

# 社会保険等の加入証明書類

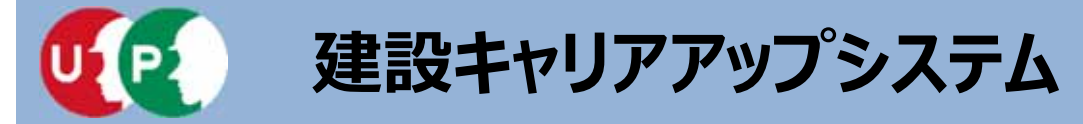

#### ■社会保険等の加入証明書類

事業所の形態に応じて、該当する社会保険等の加入証明書類をご準備ください。

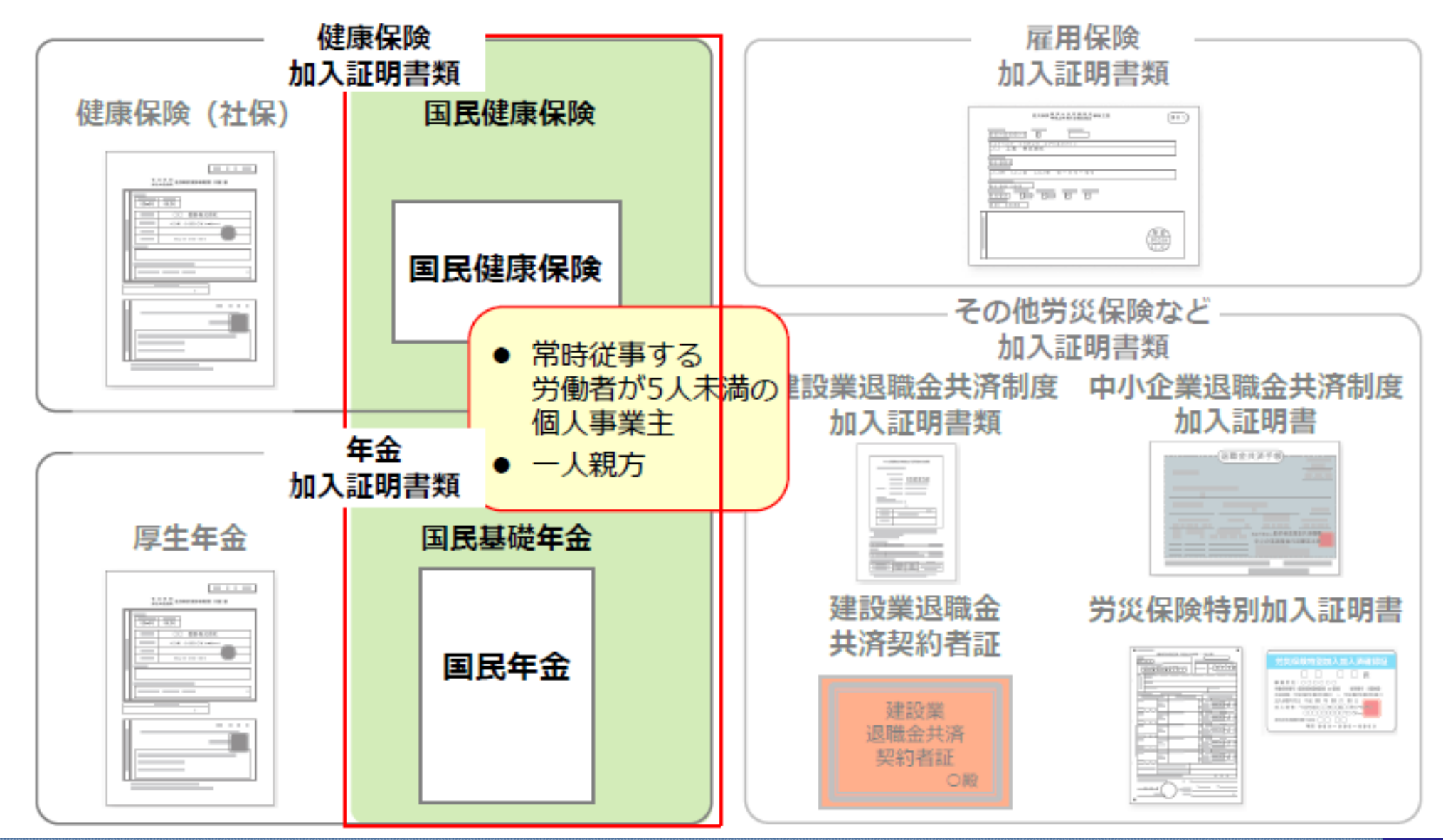

# 社会保険等の加入証明書類

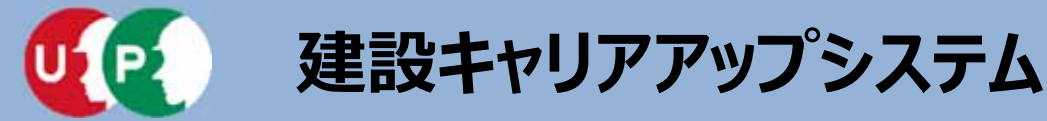

## Ⅱ. 申請書類準備

#### ■社会保険等の加入証明書類

事業所の形態に応じて、該当する社会保険等の加入証明書類をご準備ください。

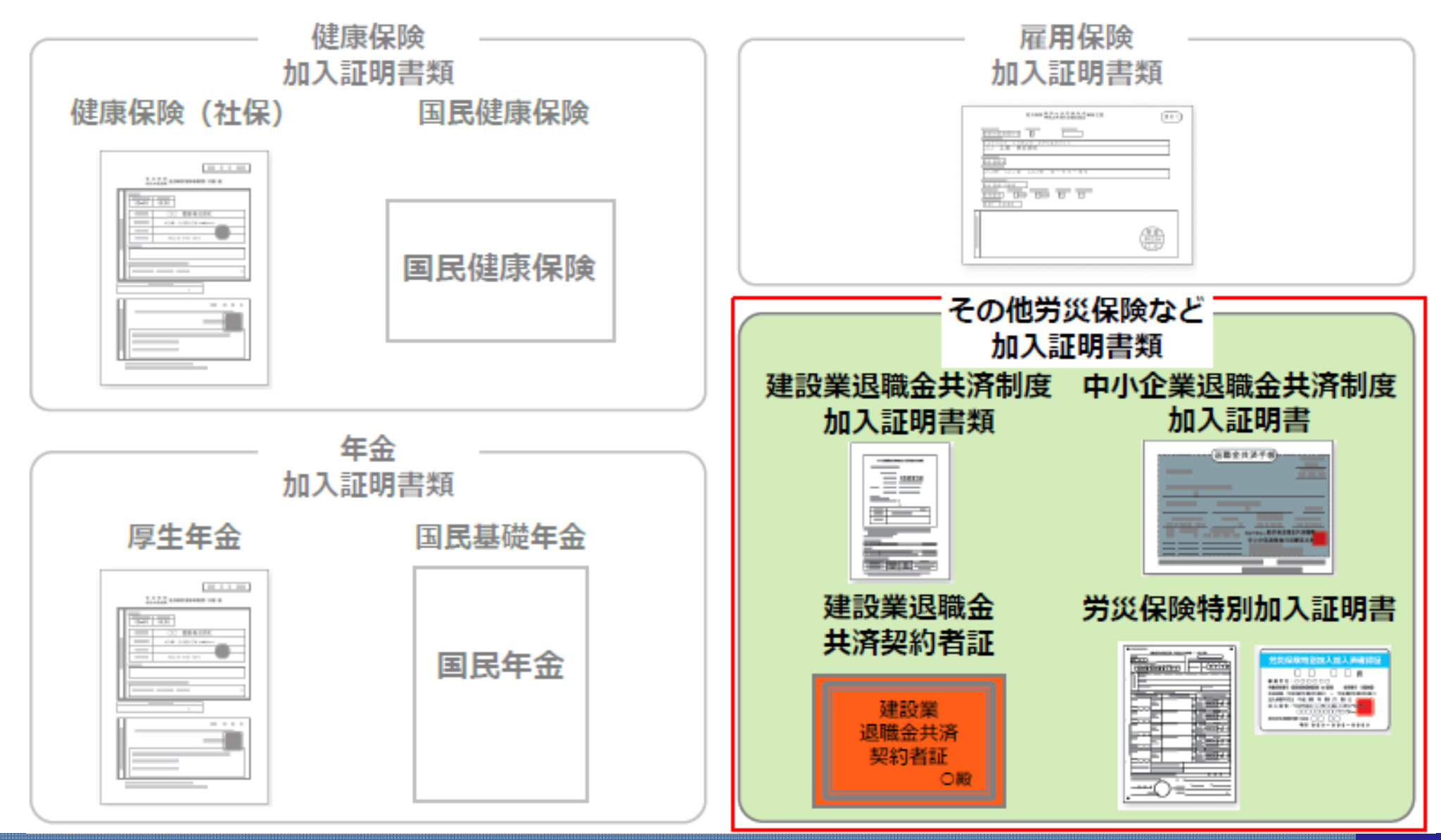

## 社会保険等の加入証明書類

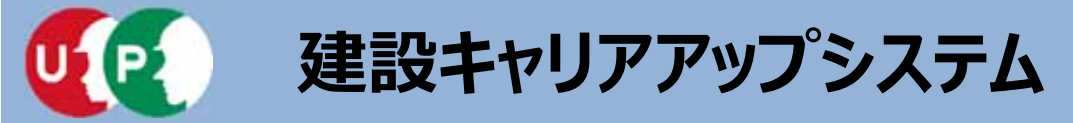

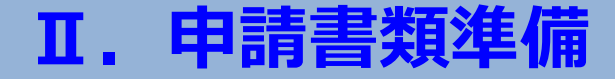

ご準備いただいた書類は、登録申請の際にJPG(JPEG)ファイル形式の電子ファイルとして 添付し、送信します。

※JPG形式(JPEG形式)とは、画像を圧縮し、ファイルサイズを小さくしたデータのことです。

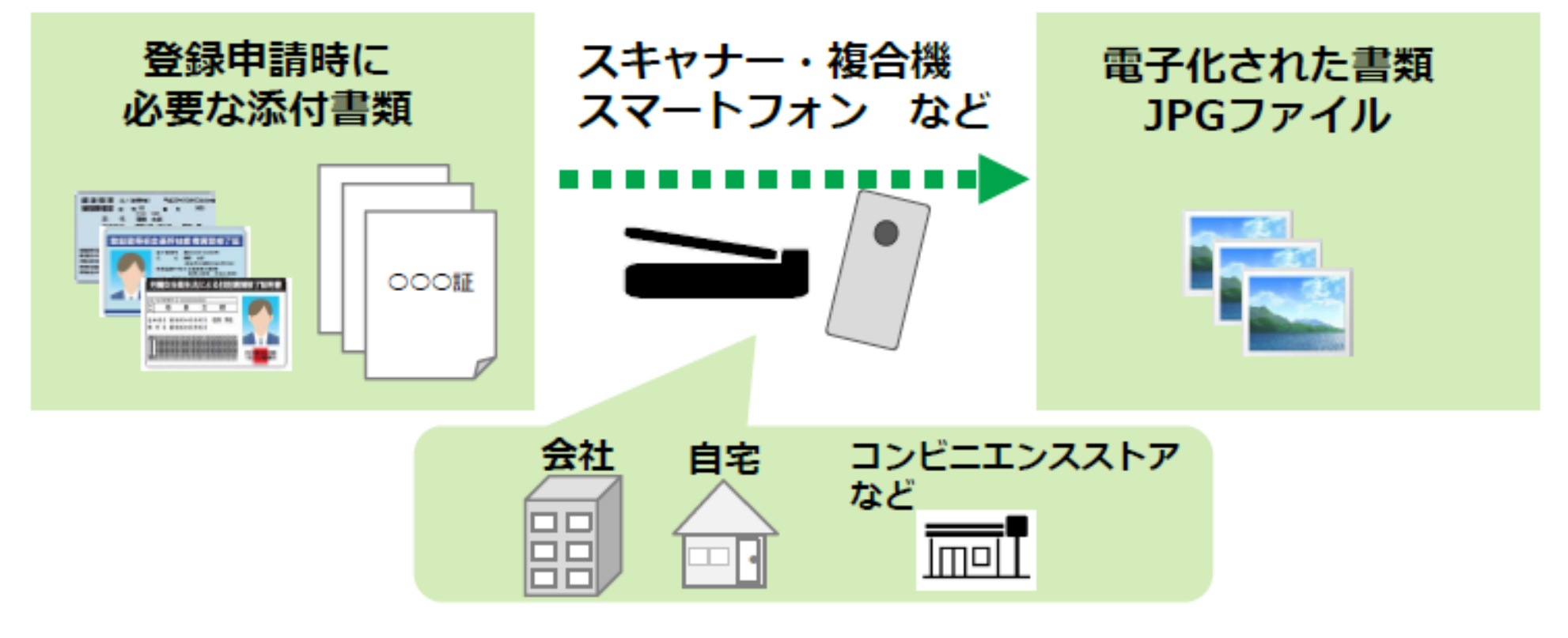

- 電子化したファイルが正しく画像を読み取れることを確認してください。
  - ファイル名を分かりやすい名前に変更し、保存してください。
  - 書類の内容を示すファイル名に変更することで、書類を添付する際、スムーズ にファイルを選択できます。

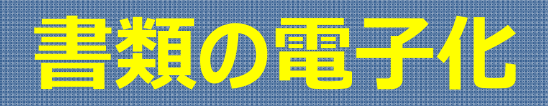

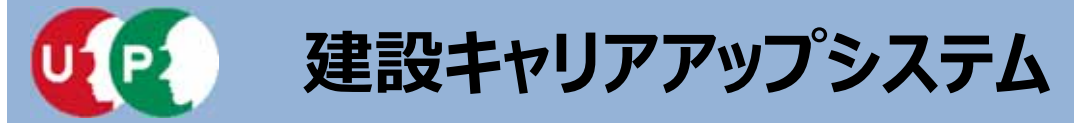

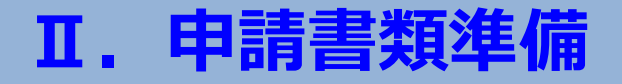

添付書類に以下の情報が記載されている場合は、マスキング(消して)してからJPG形式の 電子ファイルにしてください。

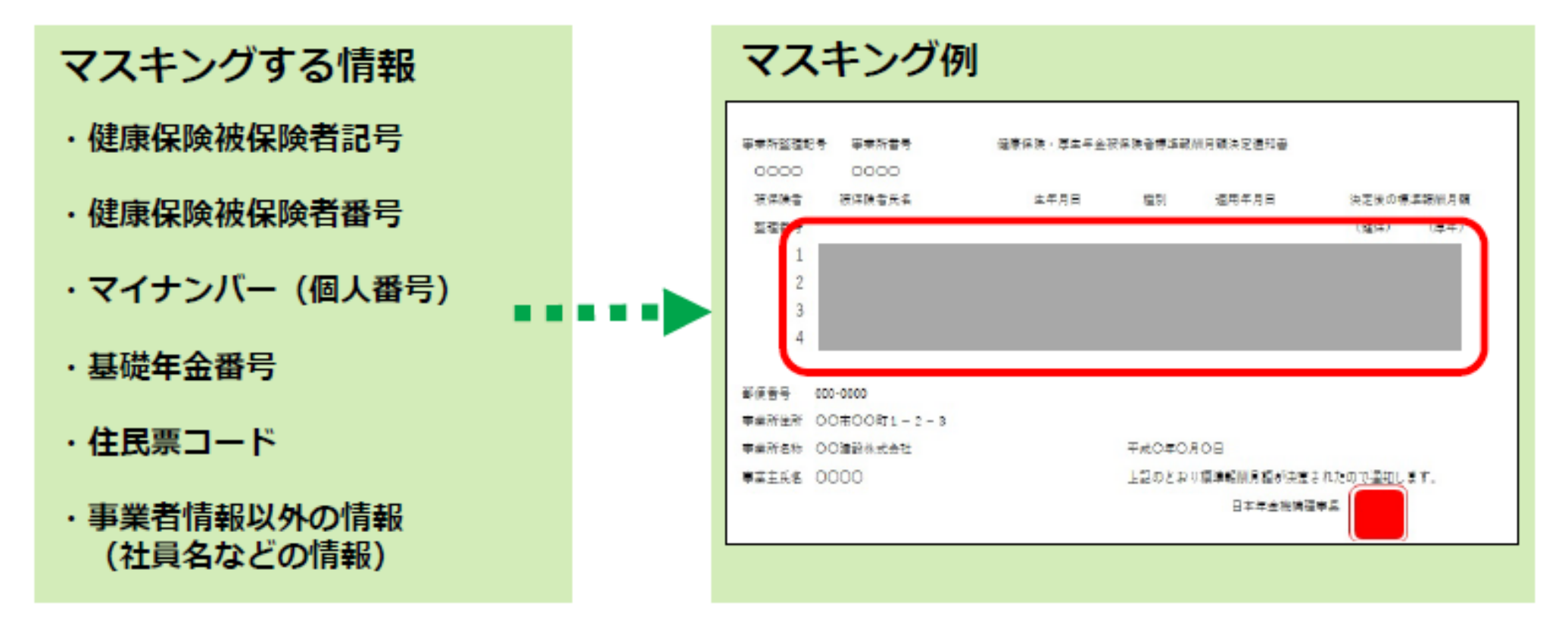

上記の情報がマスキングされていない場合、審査側でマスキングを実施する場合があります。また、不備になる場合もありますので、漏れなくマスキングをしてください。

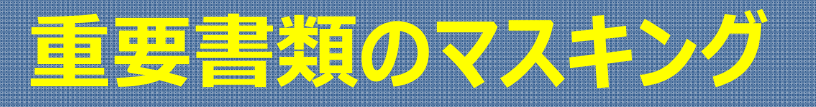

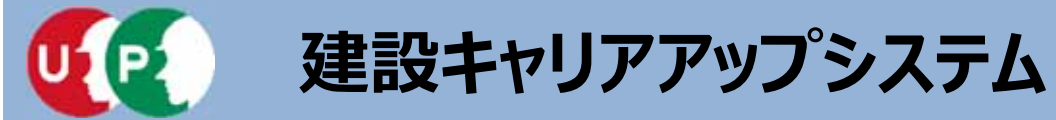

Ⅲ. インターネット申請

インターネット申請には、申請用ログインIDが必要です。建設キャリアアップシステムの[ 事業者]を押して申請用ログインIDを取得します。

| 建設キャリアアップシステム     ローサイトダ38次     3次     3     3次     3次 |                                      |                                                       |
|----------------------------------------------------------------------------------------------------|--------------------------------------|-------------------------------------------------------|
| 建設業と技能者を支える<br>建設業振興基金の建設キャリ<br>ページから「事業者」を押し                                                                                                    | アアップシステムホーム<br>ます。                   |                                                       |
| 申請・申込 →                                                                                                    | 手米者亞蘇                                | ● 中共有型法                                               |
|                                                                                                    | 事業書量単料金 (1,000円から 一人親方は無料 )          | ◎ 纹绘卷室碑                                               |
|                                                                                                    | ↓ インターネットで申請 ↓ 郵送/窓口で申請              | <ul> <li>○ 代行早期</li> <li>○ パンターキット申請申 イオンス</li> </ul> |
| 現場 → インフォメーション → サポート →                                                                                                    | インターネットで申請                           | <ul> <li>1.29-4014mM192A</li> <li>利用方法・Pi量</li> </ul> |
|                                                                                                    | パソコン、スマホで専繕したい方は古ホームページから専繕できます。     | <ul> <li>利用規約</li> <li>利用規約</li> <li>利用規約</li> </ul>  |
| <ul> <li>● 単語音のお取り首せ</li> <li>● お預会セメールフォーム</li> </ul>                                                                                                    | インターネット申請ガイダンスを確認                    |                                                       |
|                                                                                                    | 使考資料 (腐敗事項)<br>② ご利用方法・ご利用に注 ② 留意単語等 |                                                       |
| [事業者] 画面が表示されます。<br>[申込み] を押します。                                                                                                    | 申込み                                  |                                                       |
|                                                                                                    |                                      |                                                       |

# 申請用ログインIDの取得

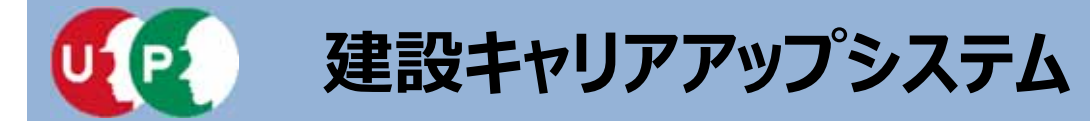

#### 事業者新規利用申込み画面

| 事業者新規利用申込み                                                                 |                                         | ① [商号または名称] 欄を入力します。 |
|----------------------------------------------------------------------------|-----------------------------------------|----------------------|
| 商号または名称                                                                    |                                         |                      |
| 商号または名称は、(株)や(有)も含め入力し<br>法人の場合、株式会社は(株)、有限会社は(<br>フリガナの場合は、(カブ)や(ユウ)と入力して | にてください。<br>有) のように略号を使用してください<br>こください。 | °∙                   |
| 事業者名_名称 263                                                                |                                         |                      |
| (株)○○△△建設                                                                  |                                         |                      |
|                                                                            |                                         |                      |
| 登録責任者                                                                      |                                         | [事業社名_名称]は、「(株)」や    |
| ミドルネームを入力する                                                                |                                         | 「(有)」を含めて人力します。      |
| OFF                                                                        |                                         |                      |
| 氏名                                                                         |                                         |                      |
| 姓 必須                                                                       | 名 必須                                    |                      |
| 山田                                                                         | 明子                                      |                      |
| 郵便番号 必須                                                                    |                                         |                      |
| ハイフン「-」なしで入力してください。                                                        |                                         |                      |

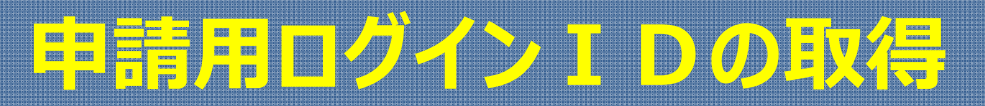

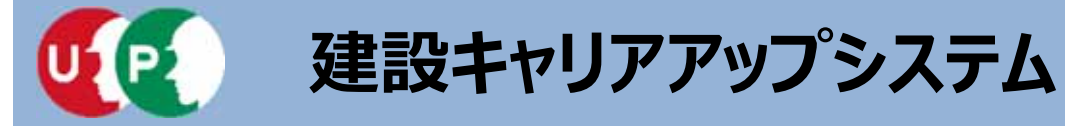

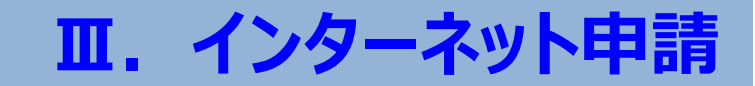

| 事業者新規利用申込み画面                                                                          | <ol> <li>② [登録責任者] 欄を入力します。</li> </ol>                                                       |
|---------------------------------------------------------------------------------------|----------------------------------------------------------------------------------------------|
| 登録責任者<br>ミドルネームを入力する                                                                  | ミドルネームを入力する方は、ボタ<br>ンを押して、「ON」にします。                                                          |
| □ OFF<br>氏名<br>姓 碰照<br>山田                                                             | 名 必須<br>明子                                                                                   |
| <ul> <li>郵便番号 </li> <li>パイフン「-」なしで入力してください。</li> <li>10500△△</li> <li>住所検索</li> </ul> |                                                                                              |
| 都道府県 ●源<br>ブルダウンより選択してください。<br>東京都 ∨                                                  |                                                                                              |
| 住所1 201<br>全角、英数字記号半角で入力してください。(例:虎・門x-x                                              | <ul> <li>【住所検案】を押すと該当する番地が表示されます。「住所1」に番地など追加入</li> <li>-x-x OOビル)</li> <li>カします。</li> </ul> |
| 虎/門4-00-∆∆                                                                            |                                                                                              |

# 申請用ログイン I Dの取得

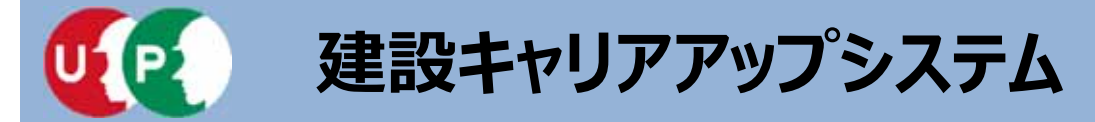

#### 事業者新規利用申込み画面

| 住所2                                   |                                                          |
|---------------------------------------|----------------------------------------------------------|
| 全角、英数字記号半角で入力してください。(例:虎ノ門x-x-x OOビル) |                                                          |
| 0000EN                                | 住所は建物名まですべて入力します。                                        |
| 担当者電話番号 必須                            |                                                          |
| ハイフン「-」付きで入力してください。                   |                                                          |
| 03-5400-00ΔΔ                          | 担当者電話番号を入力してください。                                        |
| メールアドレス 🏭                             | 電話番号は「-」(ハイフン)付きで入                                       |
| ccus.jpからメール受信できるように設定してください。         | 刀します。                                                    |
| a_heisei@xxx.co.jp                    |                                                          |
| メールアドレス(確認用) 超額                       |                                                          |
| a_heisei@xxx.co.jp                    |                                                          |
| ▲利用申込み ★キャンセル                         | ここで入力したメールアドレスに「申請用<br>ログインID」が通知されますので、正確<br>に入力してください。 |

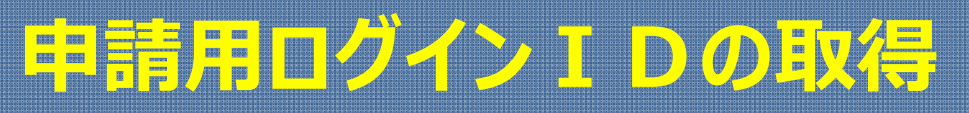

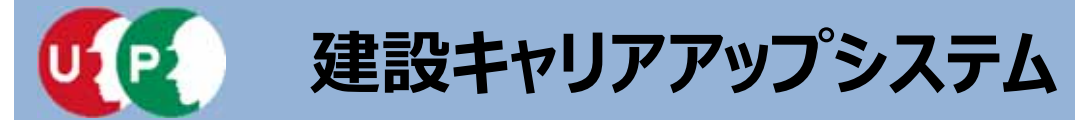

#### 事業者新規利用申込み画面

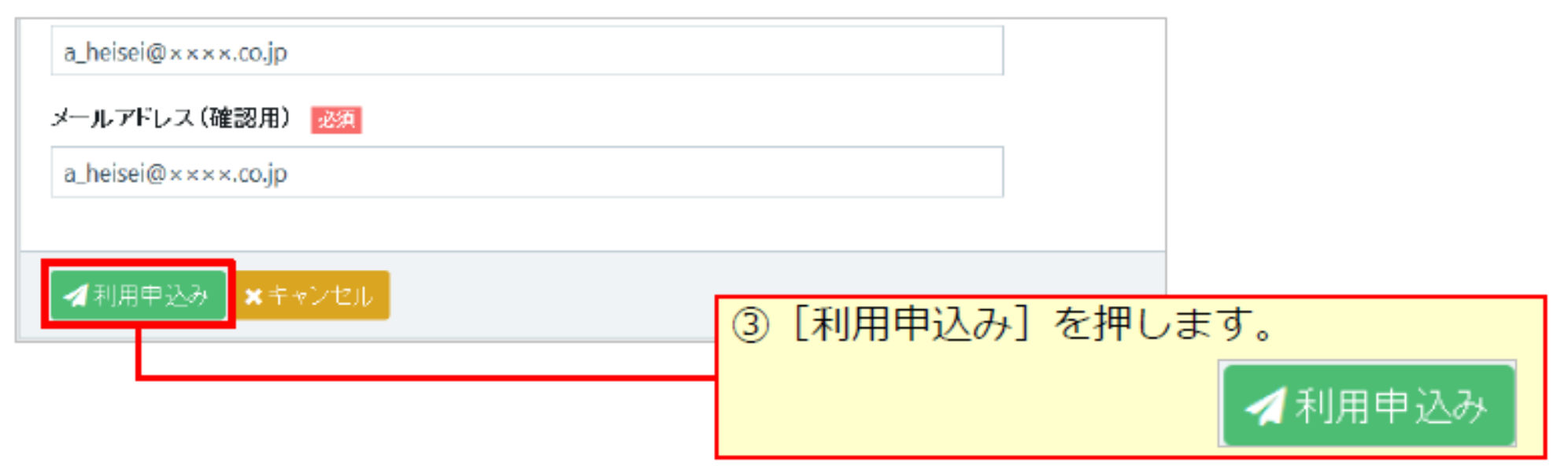

| ④確認メッセージが表示されます。                 | o                                                                                                    |
|----------------------------------|----------------------------------------------------------------------------------------------------|
| ⑦ 確認                             | ● 利用申込み                                                                                                    |
| 利用申込みします。<br>よろしいですか?<br>[はい] いい | (株) ○○△△建設様<br>ご利用の申し込みありかとうございます。ご指定のメールアドレスに申請用のログイン情報をお送りしますので、到着までしばらくお待ち下さい。<br>メール到着後は、その内容に沿って登録処理をお願い致します。 |

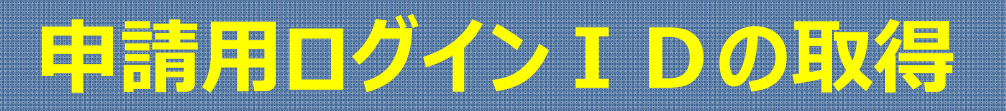

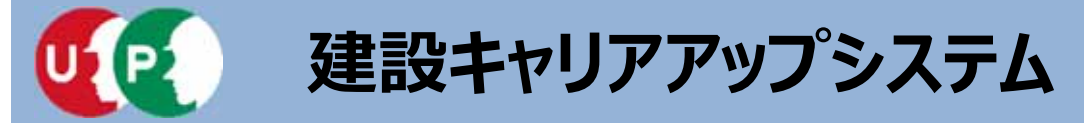

#### 事業者新規登録申請用ログインID・パスワードのお知らせメール

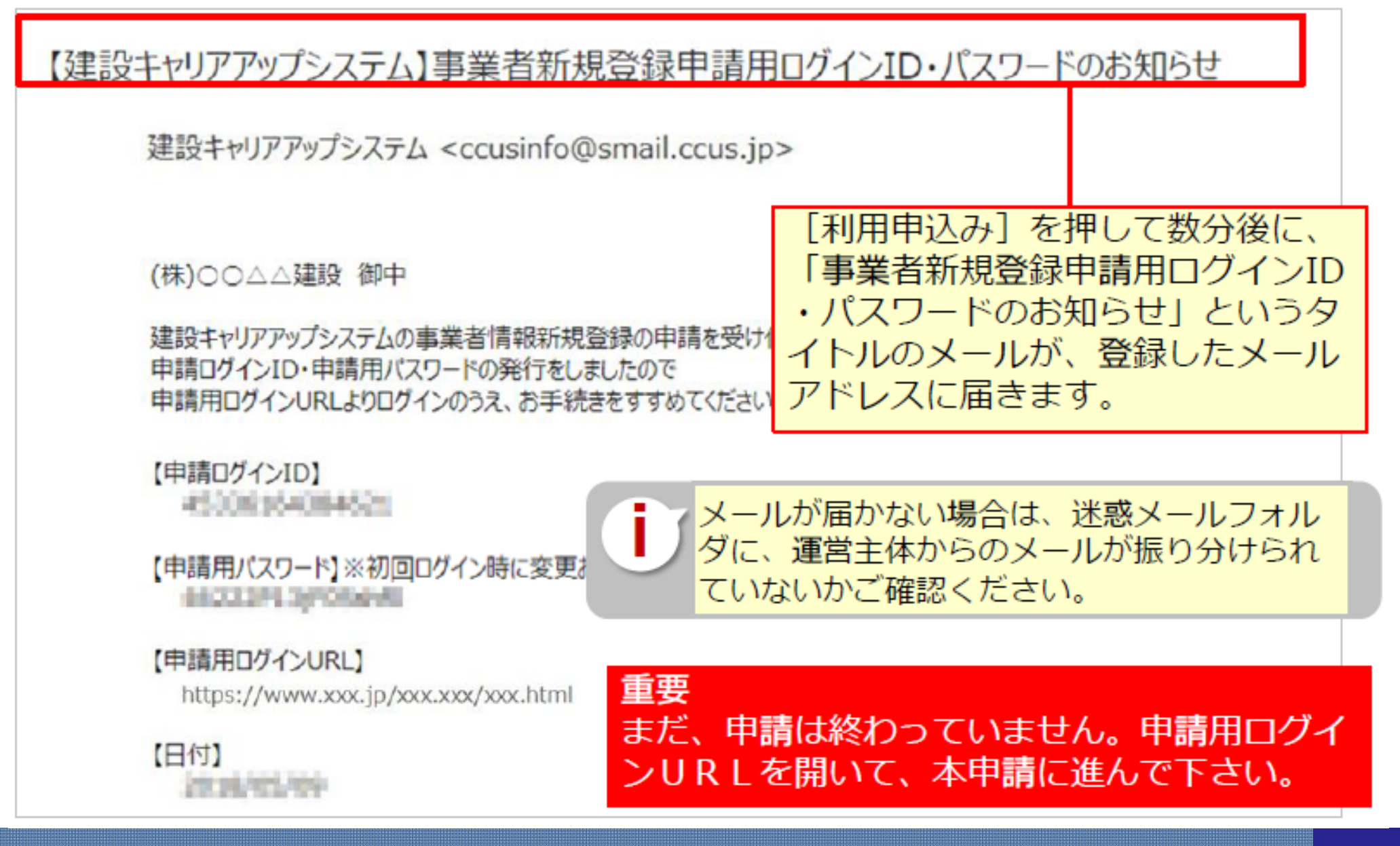

# 申請用ログインIDの取得

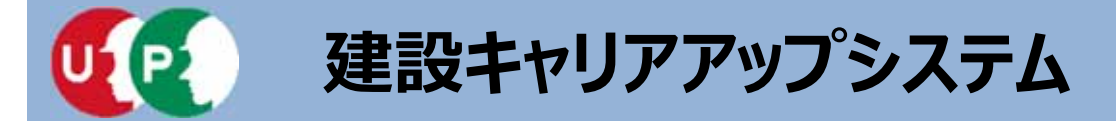

Ⅲ. インターネット申請

「手引」は、事業者情報登録申請の各項目に関する注意点などを詳細に記した文書です。 「登録申請書コード表」は、登録内容のコード番号を選択する際の、コード一覧です。 これらの文書をあらかじめダウンロードして、手元に置くと、登録をスムーズに進めること ができます。

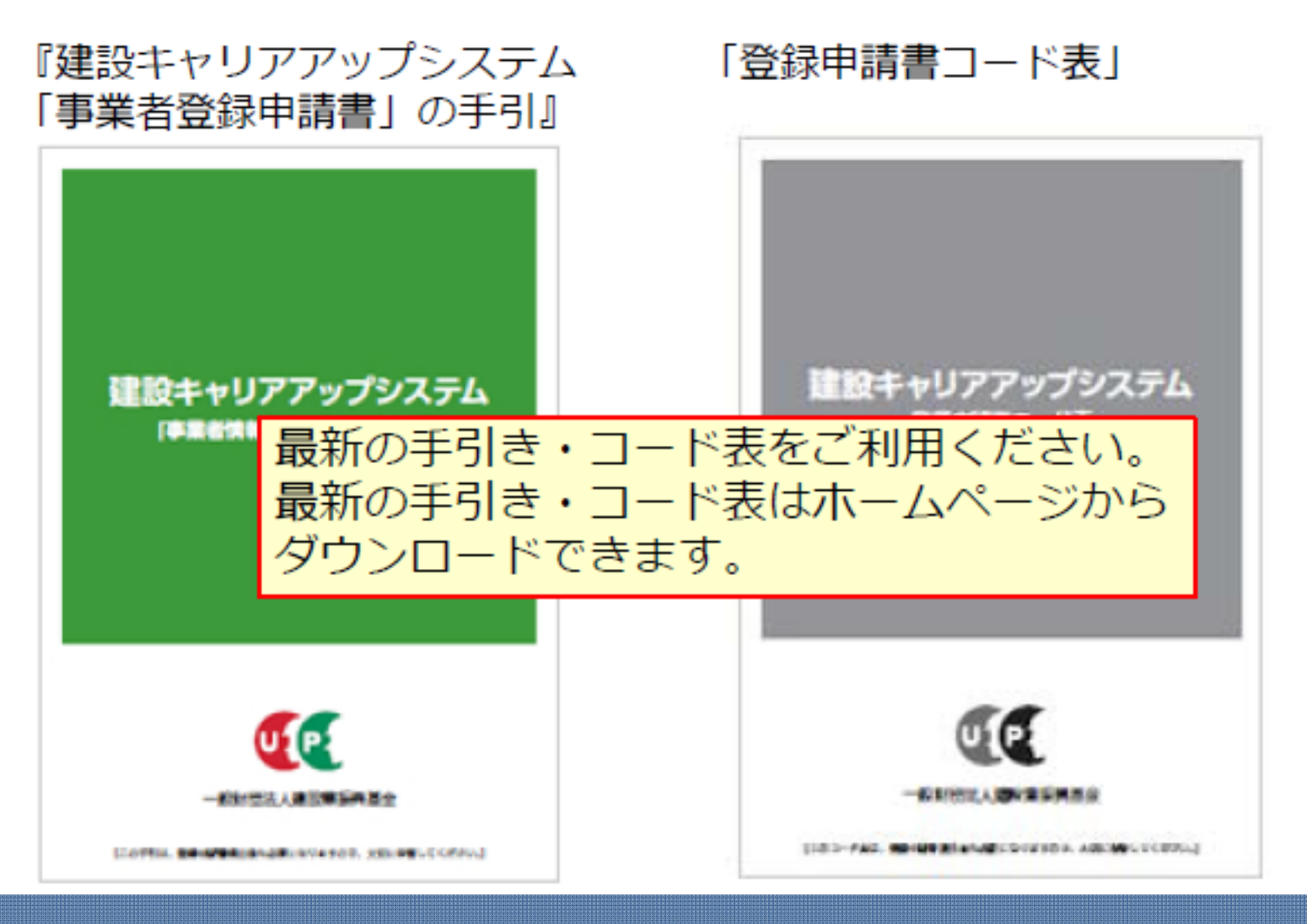

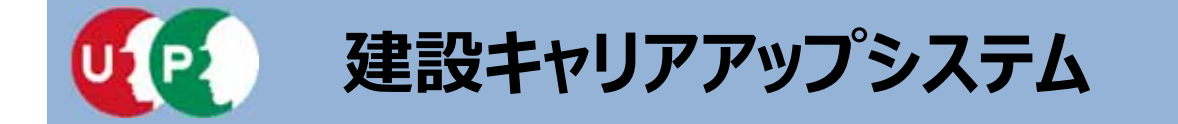

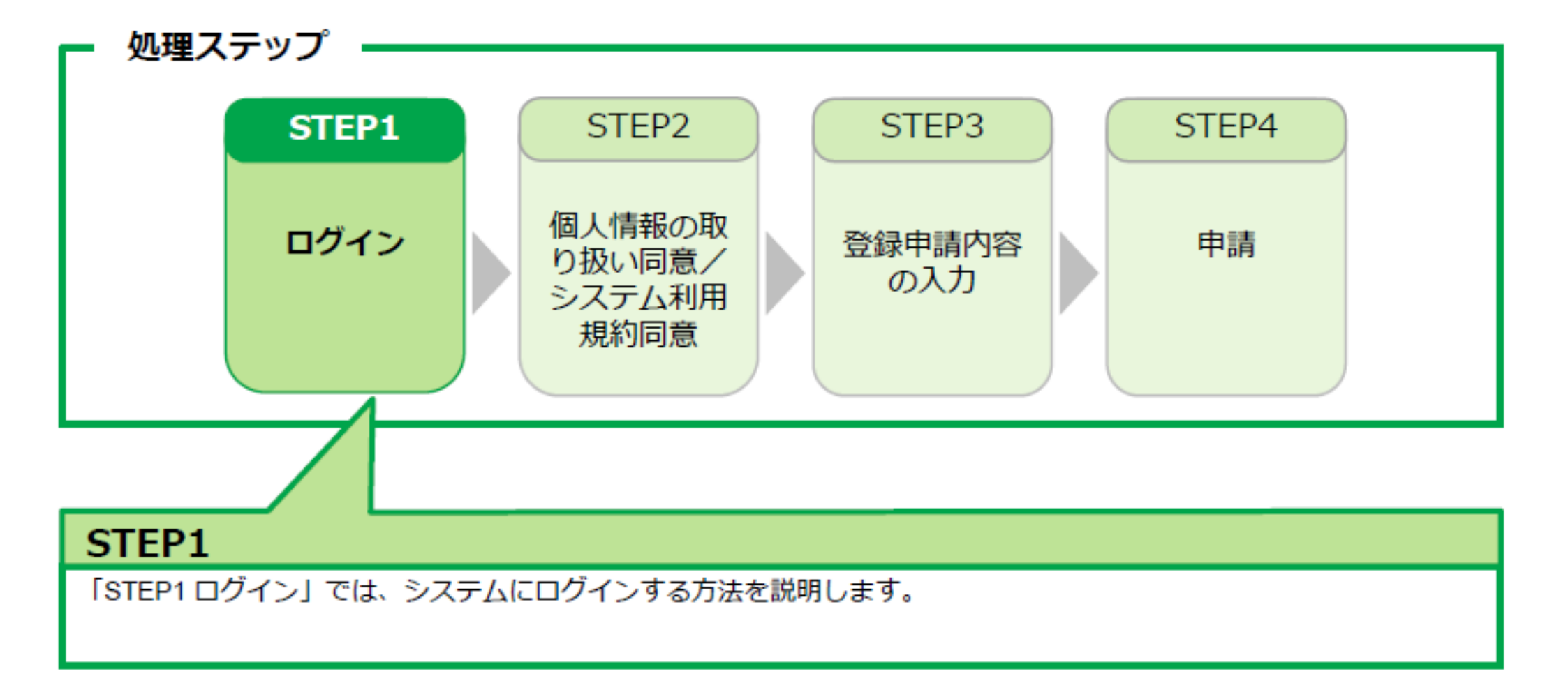

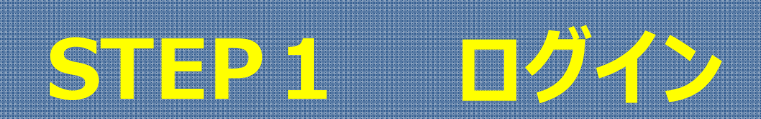

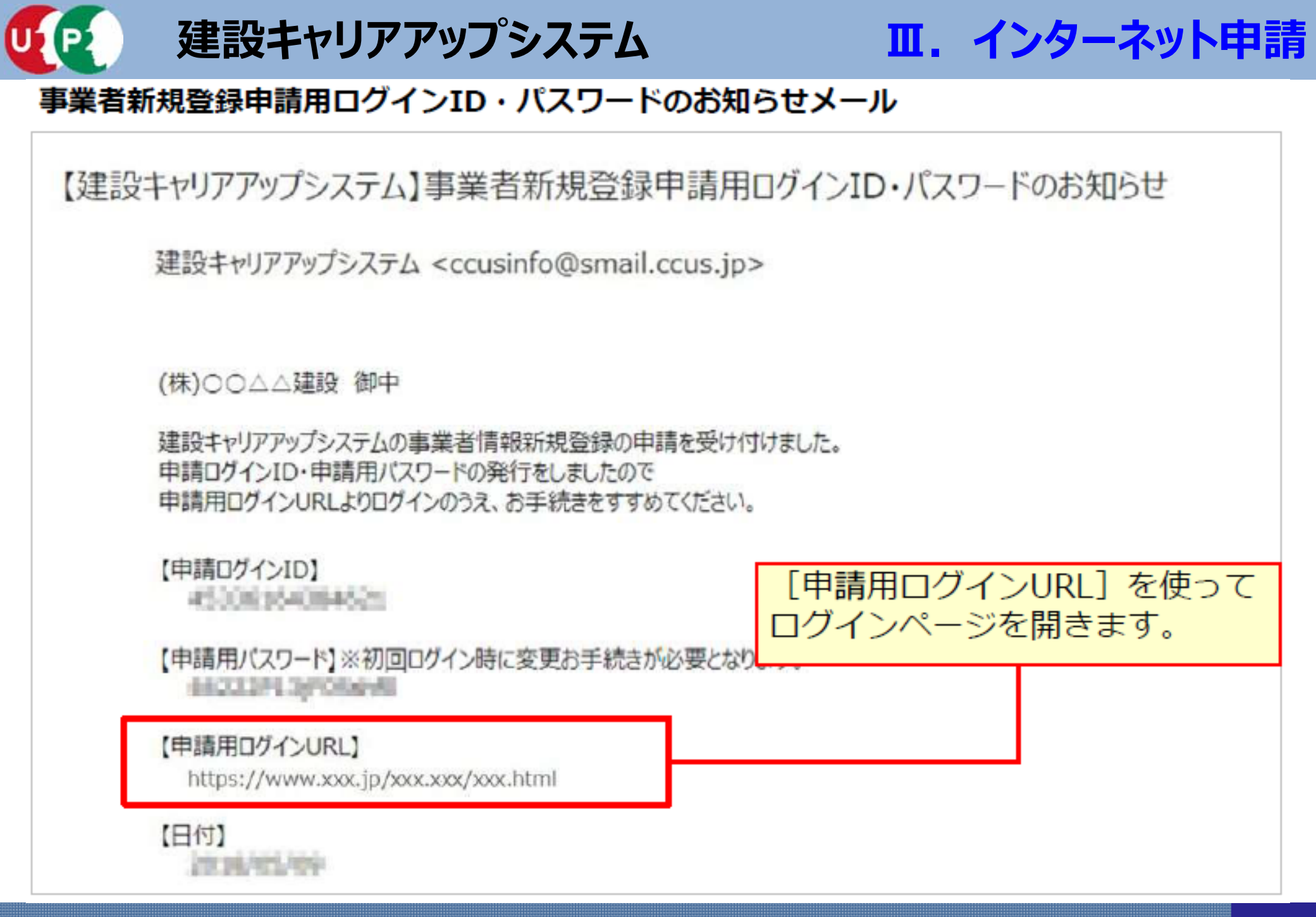

STEP1 ログイン

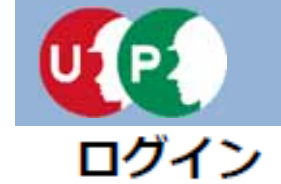

建設キャリアアップシステム

Ⅲ. インターネット申請

| 建設キャリアアップシステム                |                                                          |
|------------------------------|----------------------------------------------------------|
| Construction Careerup System | <ol> <li>①メールに記載された [申請用<br/>ログインID] と [申請用パス</li> </ol> |
|                              | リード」を入力します。                                              |
| ログインID 100                   |                                                          |
| パスワード                        |                                                          |
|                              | ロ <b>グイン</b><br>パスワードを忘れた場合                              |
| ②「ログイン」を押します                 |                                                          |

STEP1 ログイン

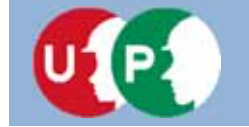

パスワード変更

| 注意事項                                                                                                    | ③ [パスワード変更入力] 欄で、                                                                                                |
|----------------------------------------------------------------------------------------------------|----------------------------------------------------------------------------------------------------|
| <ul> <li>・設定可能文字数は8文字~24文字となります。</li> <li>・アルファベットの大文字、小文字、数字、記号の3種類以上を組み合わせてくださ<br/>使える記号【\$%()*+,/:;=?@[\]^_`{ }~!}。</li> <li>・全角文字は使用できません。</li> <li>・新パスワードは旧パスワードと同じものは入力できません。</li> <li>・大文字小文字は区別されます。</li> </ul> | <ul> <li>注意事項に従ってパスワードを変更します。</li> <li>&lt;注意事項&gt;</li> <li>■ 8文字から24文字です。</li> <li>■アルファベット大文字、小文字、</li> </ul> |
| バスワード変更入力                                                                                                    | 数字、記号の内、3種類以上を組                                                                                                  |
| 現在のバスワード ジョ                                                                                                    | の合わせまり。<br>■全角文字は使用できません。<br>■新パフロードと旧パフロードは                                                                     |
| 新ルバスワード <u>参理</u>                                                                                                    | 同じものは入力できません。                                                                                                    |
| 新しいパスワード確認 🕺                                                                                                    | ④ [パスワード変更] を押します。                                                                                               |
|                                                                                                    | 円度、ロクイン画面が表示されます                                                                                                 |

Ⅲ. インターネット申請

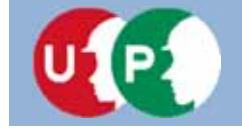

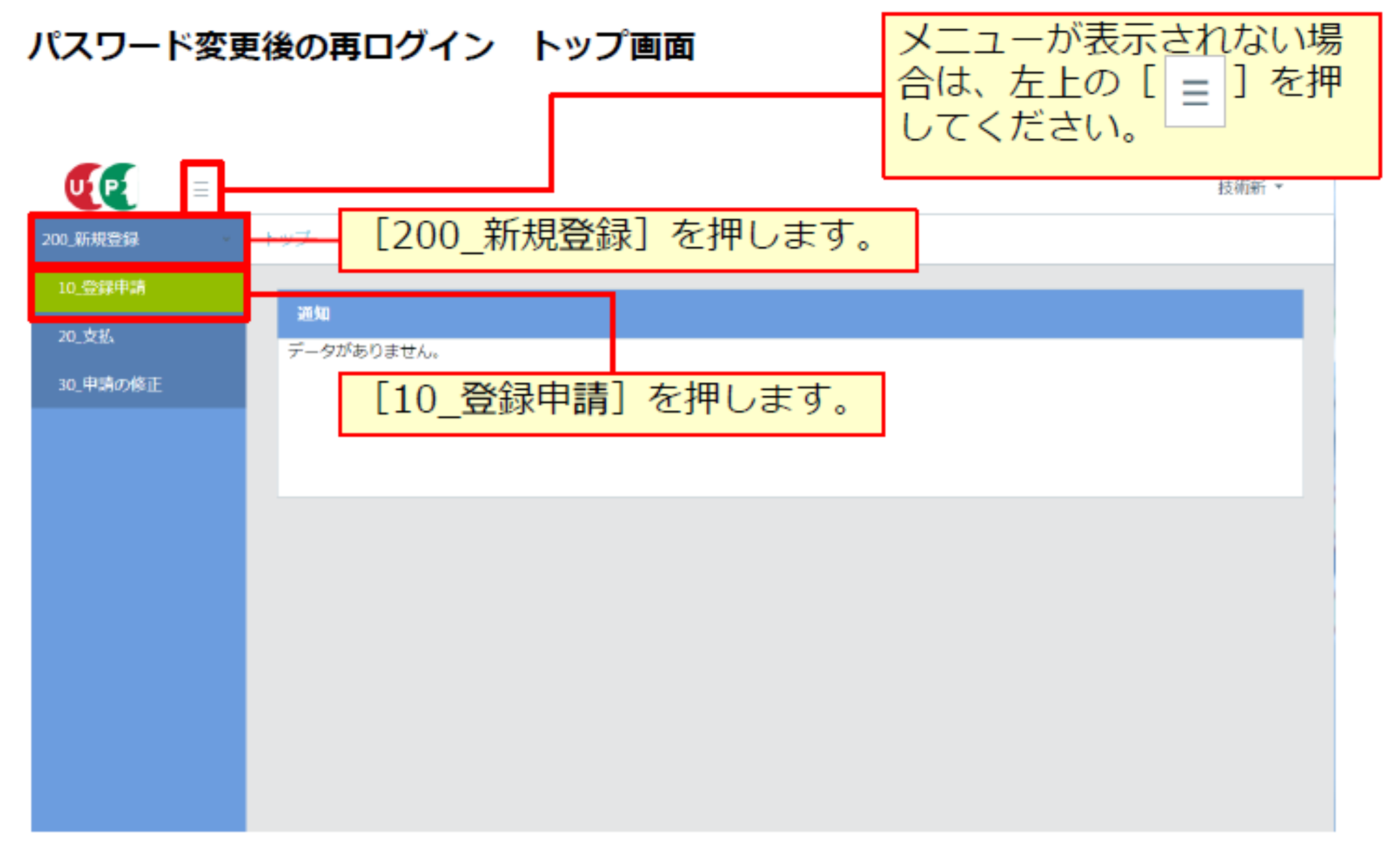

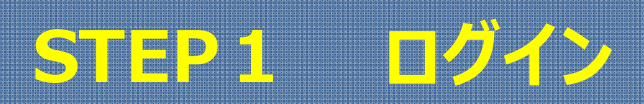

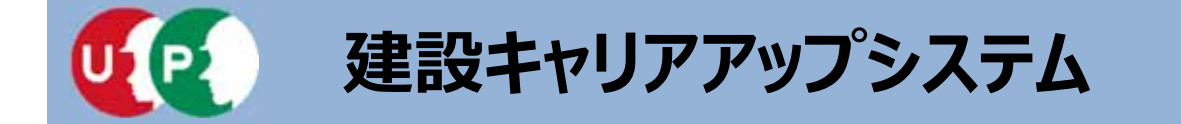

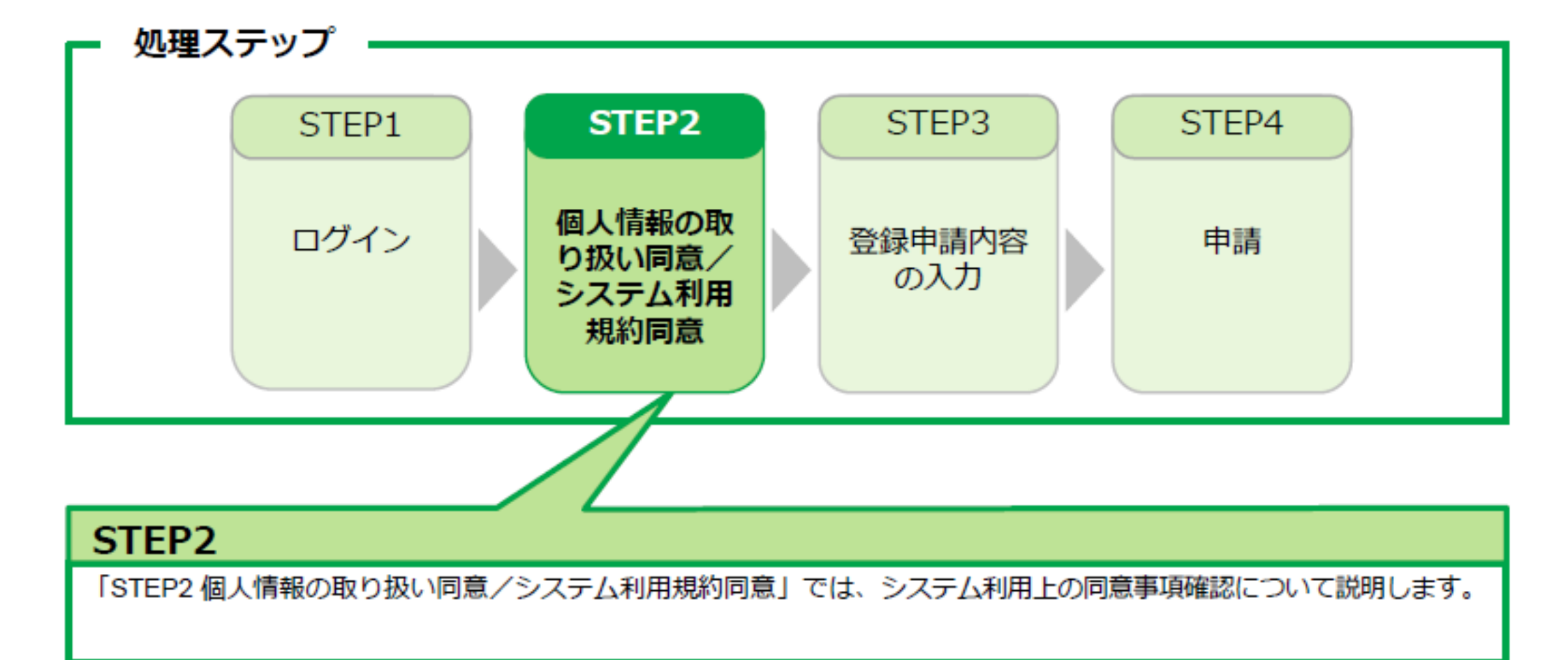

## STEP2 個人情報の取扱い同意/システム利用規約同意

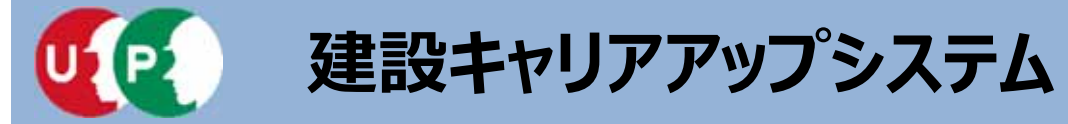

#### 個人情報の取り扱い同意

システムの利用にあたり、「個人情報の取り扱い同意」および「システムの利用規約の取扱い について」をご確認いただきます。

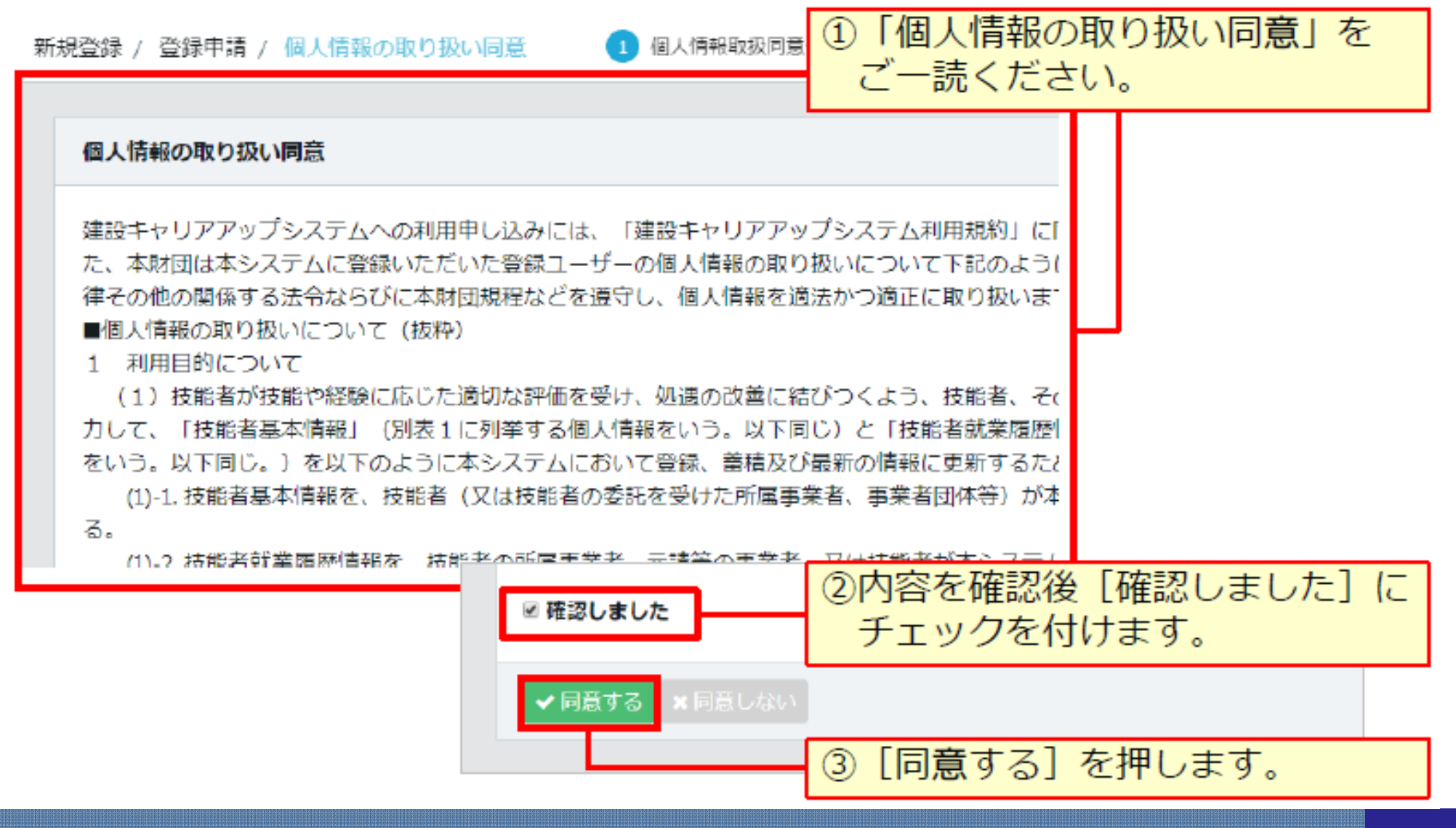

## STEP2 個人情報の取扱い同意/システム利用規約同意

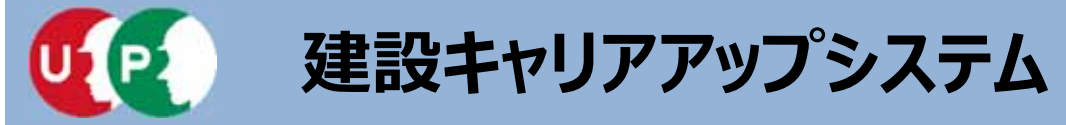

#### システム利用規約同意情報

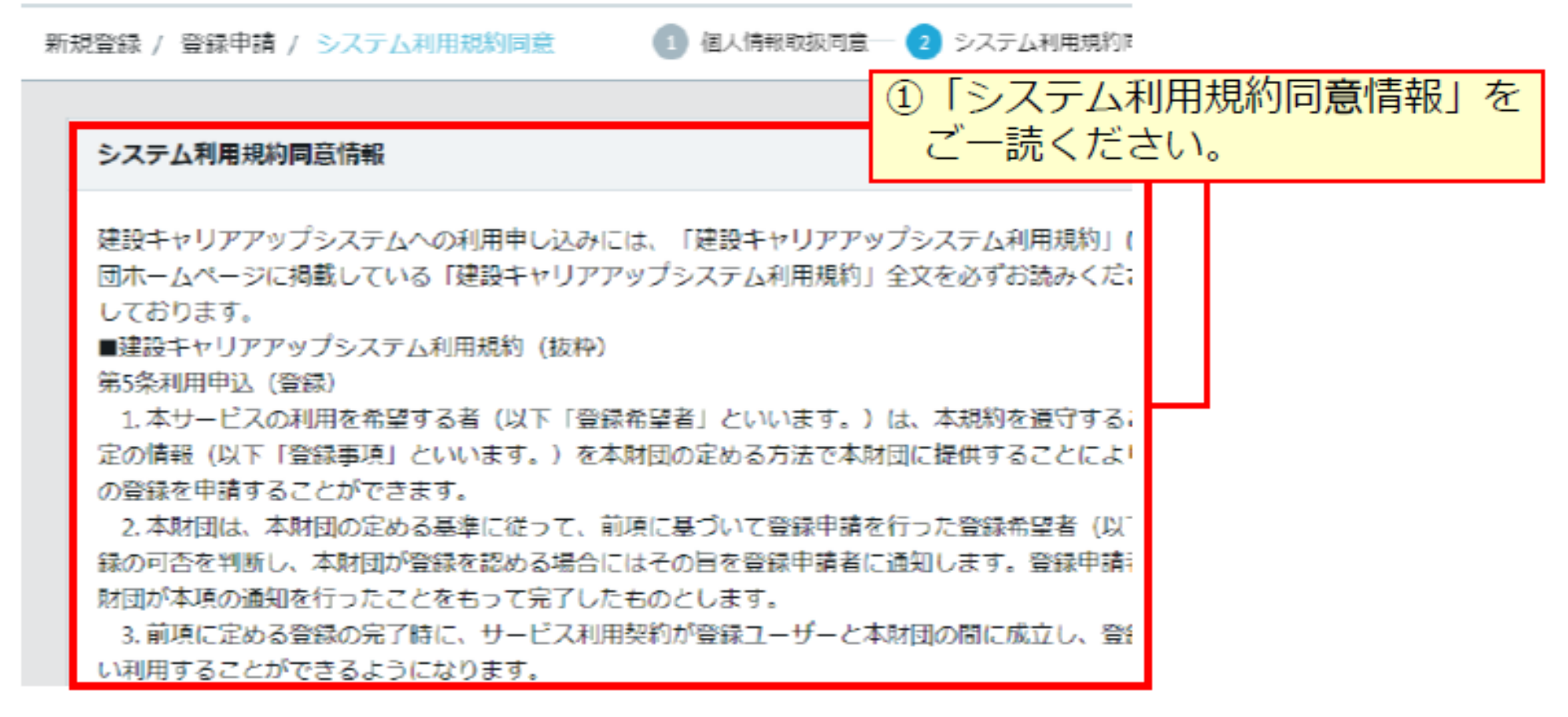

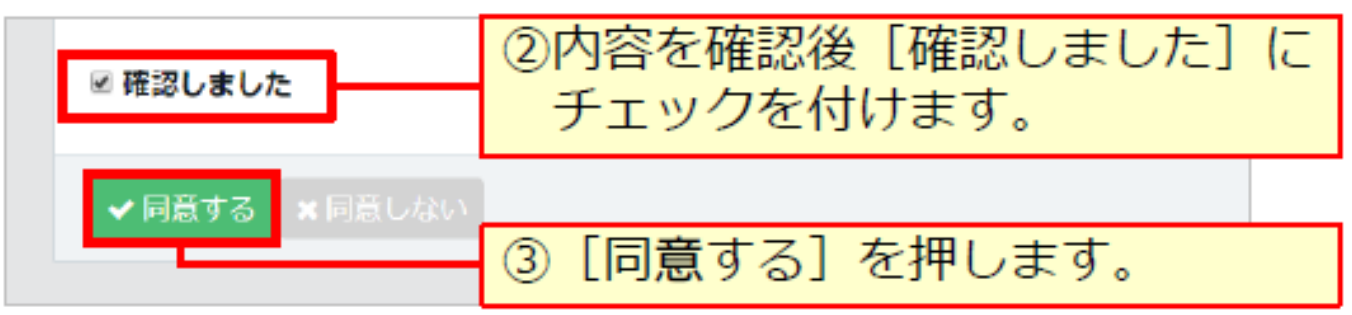

STEP2 個人情報の取扱い同意/システム利用規約同意

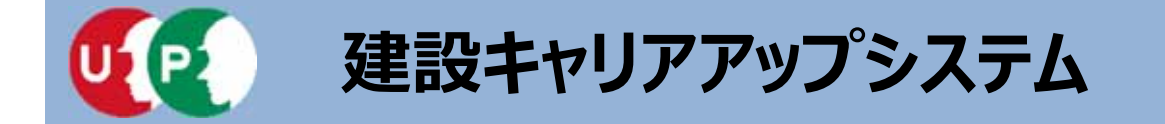

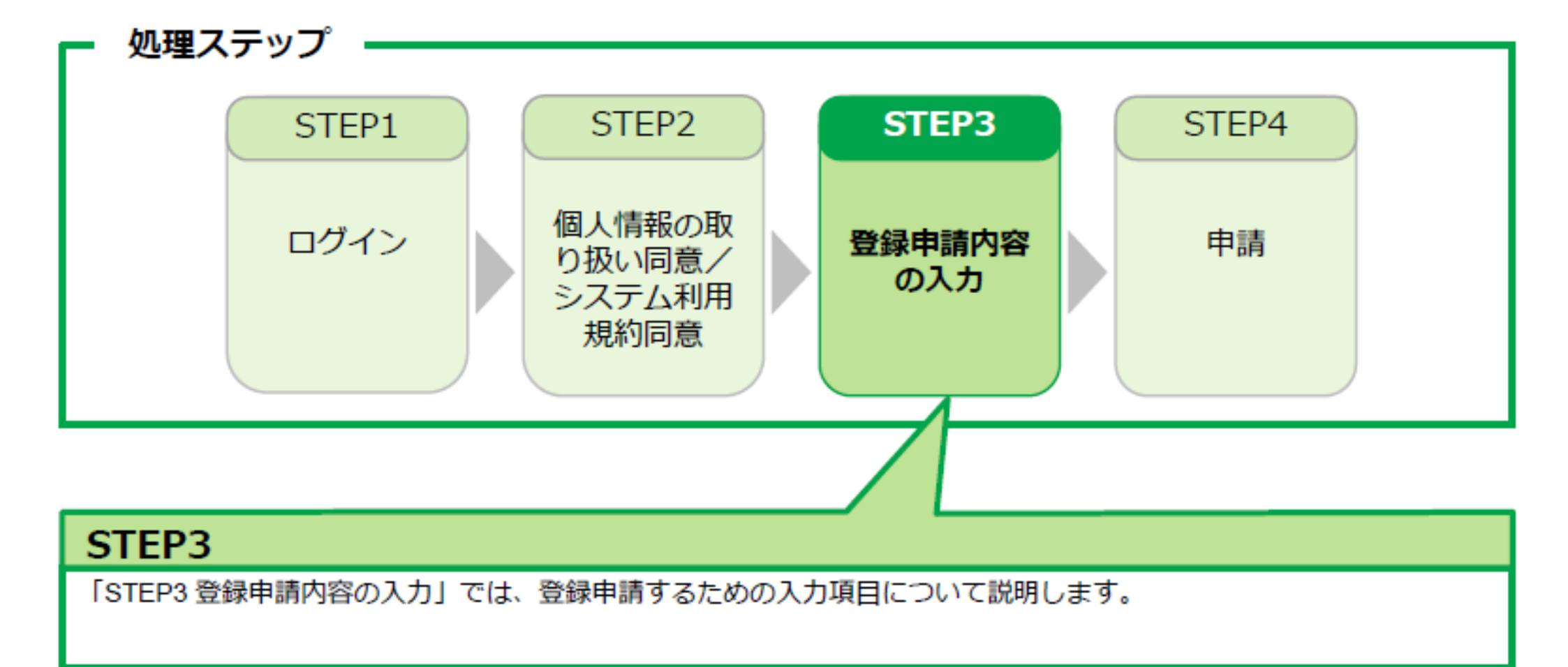

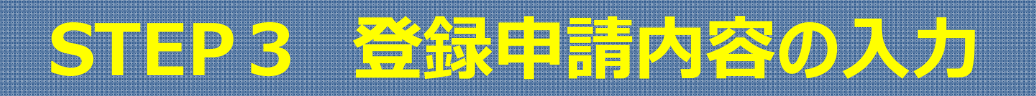

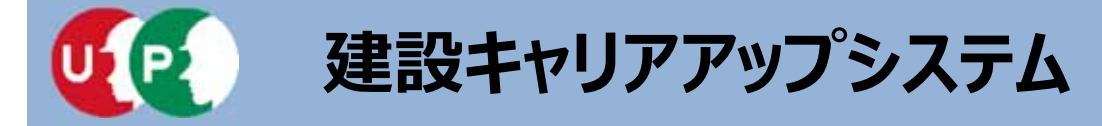

#### 建設業許可情報検索

| Q 建設業許可情報検索 建設業許可情報検索 建設業許可描号を参照することで、建設業許一夕を、事業者情報の登録申請内容の一部としたができます。 建設業許可がある場合は、1件に絞り込まれるように、運びまたした。 許可データがないの場合は、商号または名称から登録 くたいす                                                                                                    |                                                                                               |
|----------------------------------------------------------------------------------------------------|-----------------------------------------------------------------------------------------------|
| 建設業許可掛号種類<br>東京都知事 ▼ 建設業許可掛号 建設業許可番号 第 1200△△ 号                                                                                                    | <sup>通別 建設業許可番号年</sup><br>または特 · 二桁の半角数字                                                      |
| Q ★★ ダクリア     ② [検索] を押します。     Q 検索     ②     □     □     □     □     □     □     □     □     □     □     □     □     □     □     □     □     □     □     □     □     □     □     □     □     □     □     □     □     □     □     □     □     □     □     □     □     □     □     □     □     □     □     □     □     □     □     □     □     □     □     □     □     □     □     □     □     □     □     □     □     □     □     □     □     □     □     □     □     □     □     □     □     □     □     □     □     □     □     □     □     □     □     □     □     □     □     □     □     □     □     □     □     □     □     □     □     □     □     □     □     □     □     □     □     □     □     □     □     □     □     □     □     □     □     □     □     □     □     □     □     □     □     □     □     □     □     □     □     □     □     □     □     □     □     □     □     □     □     □     □     □     □     □     □     □     □     □     □     □     □     □     □     □     □     □     □     □     □     □     □     □     □     □     □     □     □     □     □     □     □     □     □     □     □     □     □     □     □     □     □     □     □     □     □     □     □     □     □     □     □     □     □     □     □     □     □     □     □     □     □     □     □     □     □     □     □     □     □     □     □     □     □     □     □     □     □     □     □     □     □     □     □     □     □     □     □     □     □     □     □     □     □     □     □     □     □     □     □     □     □     □     □     □     □     □     □     □     □     □     □     □     □     □     □     □     □     □     □     □     □     □     □     □     □     □     □     □     □     □     □     □     □     □     □     □     □     □     □     □     □     □     □     □     □     □     □     □     □     □     □     □     □     □     □     □     □     □     □     □     □     □     □     □     □     □     □     □     □     □     □     □     □     □     □     □     □     □     □     □     □     □     □     □     □     □     □     □     □     □     □    □    □ | <ul> <li>① [建設業許可番号種類] と [建設業許可番号種別]、[建設業許可番号年]、</li> <li>[建設業許可番号] を検索条件として入力します。</li> </ul> |

#### <重要> 建設業許可番号年が令和元年の場合、二桁の数字「31」を入力します。 令和二年の場合、建設業許可番号種類と建設業許可番号の2か所のみ入力します。

## STEP3 登録申請内容の入力

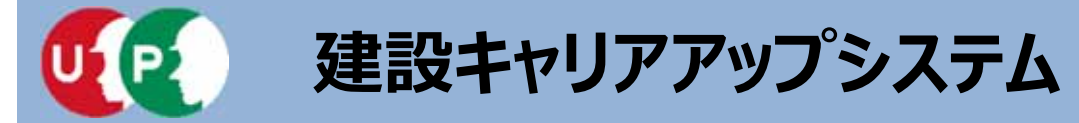

#### 建設業許可情報検索 結果画面

| 建設業許可文言                                                                                                    |                                      |  |
|----------------------------------------------------------------------------------------------------|--------------------------------------|--|
| <ul> <li>■ 建設業許可データを取り込んだ事業者は、修正する必要がある場合は、建設業許可データを修正してください。</li> <li>■ 建設業許可データを取り込んだ場合は、入力不可となる項目があります。ご注意ください。</li> </ul> |                                      |  |
| 商号または名称                                                                                                    | 建設業許可がある場合は、 [建設業許可文<br>言] 欄が表示されます。 |  |
| <b>事業者名_フリガナ</b><br>ふ 須   (カブ) ○○△△ケンセツ                                                                                       | ③建設業許可データを参照し、一部の項目が<br>自動入力されます。    |  |
| 事業者名_名称 <u>必須</u><br>(株) ○○△△建設                                                                                               | ※自動入力されたデータは修正できません。                 |  |

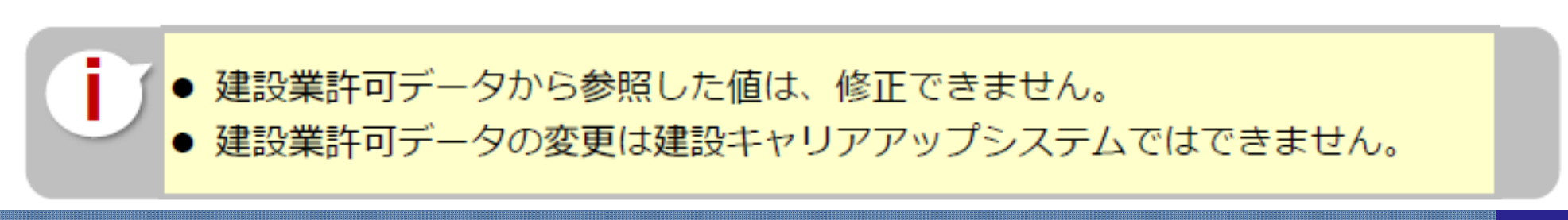

## STEP3 登録申請内容の入力

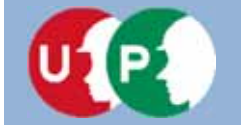

#### 商号または名称

| 商号または名称                                                                                       | 建設業許可がある場合は、<br>自動的にデータを参照し、                             |
|-----------------------------------------------------------------------------------------------|----------------------------------------------------------|
| 商号または名称は、(株)や(有)も含め入力してください。<br>法人の場合、株式会社は(株)、有限会社は(有)のように略号<br>フリガナの場合は、(カブ)や(ユウ)と入力してください。 | 反映されます。                                                  |
| 事業者名_フリガナ 必須                                                                                  |                                                          |
| (カブ) OO∆∆ケンセツ                                                                                 |                                                          |
| 事業者名_名称 於酒                                                                                    |                                                          |
| (株)00△△建設                                                                                     |                                                          |
|                                                                                               | 「(有)」を含めて人力します。<br>個人事業主で屋号をお持ちでない場合<br>は、代表者名を入力してください。 |

● 事業者登録申請は、<u>本社の申請のみが対象</u>です。支社・支店・営業所 など拠点単位で申請はできません。なお、利用上、支社・支店・営業 所単位で管理を行う場合は、支店ID(階層管理)が可能です。

## STEP3 登録申請内容の入力

Ⅲ. インターネット申請

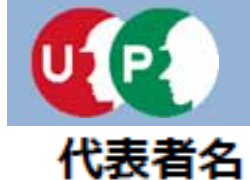

Ⅲ. インターネット申請

#### 代表者名 ミドルネームを入力する 建設業許可がある場合は、 自動的にデータを参照し、 OFF 反映されます。 フリガナ セイ 必須 メイ 必須 サトウ イチロウ 代表者名 姓 必須 名》须 佐藤 一郎

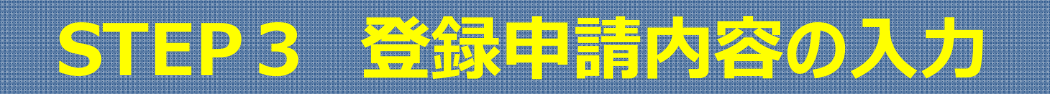
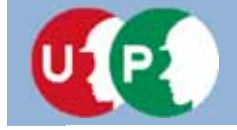

### 所在地

| 所在地                                                                                                    |                                           | <ol> <li>①7桁の<br/>入力し</li> </ol>                            | [郵便番号] を「-」(ハイフン)なしで<br>、 [住所検索] を押します。<br>住所検索         |  |  |  |  |  |  |  |
|----------------------------------------------------------------------------------------------------|-------------------------------------------|-------------------------------------------------------------|---------------------------------------------------------|--|--|--|--|--|--|--|
| 郵便番号<br>パイフン「-」なしで入力してください。<br>10500ムム<br>御道府県カナ<br>6月<br>6月<br>6月<br>6月<br>6月<br>6月<br>6月<br>6月<br>6月<br>6                | 市区町村力ナ 🚳                                  |                                                             | ②住所検索後、自動で表示された住所を<br>確認します。<br>「住所1」に番地など追加入力します。      |  |  |  |  |  |  |  |
| 全角カナで入力してください。(例:トウ<br>キョウト)<br>トウキョウト                                                                                     | 全角カナで入力し<br>ク)<br>ミナトク                    | てください。(柳:ミナト                                                | 建設業許可がある場合は、<br>自動的にデータを参照し、<br>反映されます。<br>各項目のカナ反映していな |  |  |  |  |  |  |  |
| <ul> <li>御倉府幕 ●33</li> <li>ブルダウンより選択してください。</li> <li>東京都 ▼</li> <li>住所1カナ ●33</li> <li>今舟カナ 英物言*2日米舟を2 キレズください。</li> </ul> | 中区町村 ●●●●●●●●●●●●●●●●●●●●●●●●●●●●●●●●●●●● | 住所2カナ<br>全角カナ、英数<br>0000ビル<br>住所2                           | 字記号半角で入力してください。                                         |  |  |  |  |  |  |  |
| 3建物名や部屋番号なる<br>正確に入力します。                                                                                                   |                                           | 全角、英数字記号半角で入力してください。(例:虎ノ門x-x-x OOビル)<br>0000ビル<br>電話番号 183 |                                                         |  |  |  |  |  |  |  |
| 虎ノ門 4-00-△△                                                                                                    |                                           | 電話番号はハイ                                                     | 電話番号はカレイプン「-」付きで入力してください。<br>03-5400-00ムム               |  |  |  |  |  |  |  |

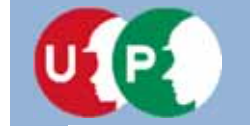

Ⅲ. インターネット申請

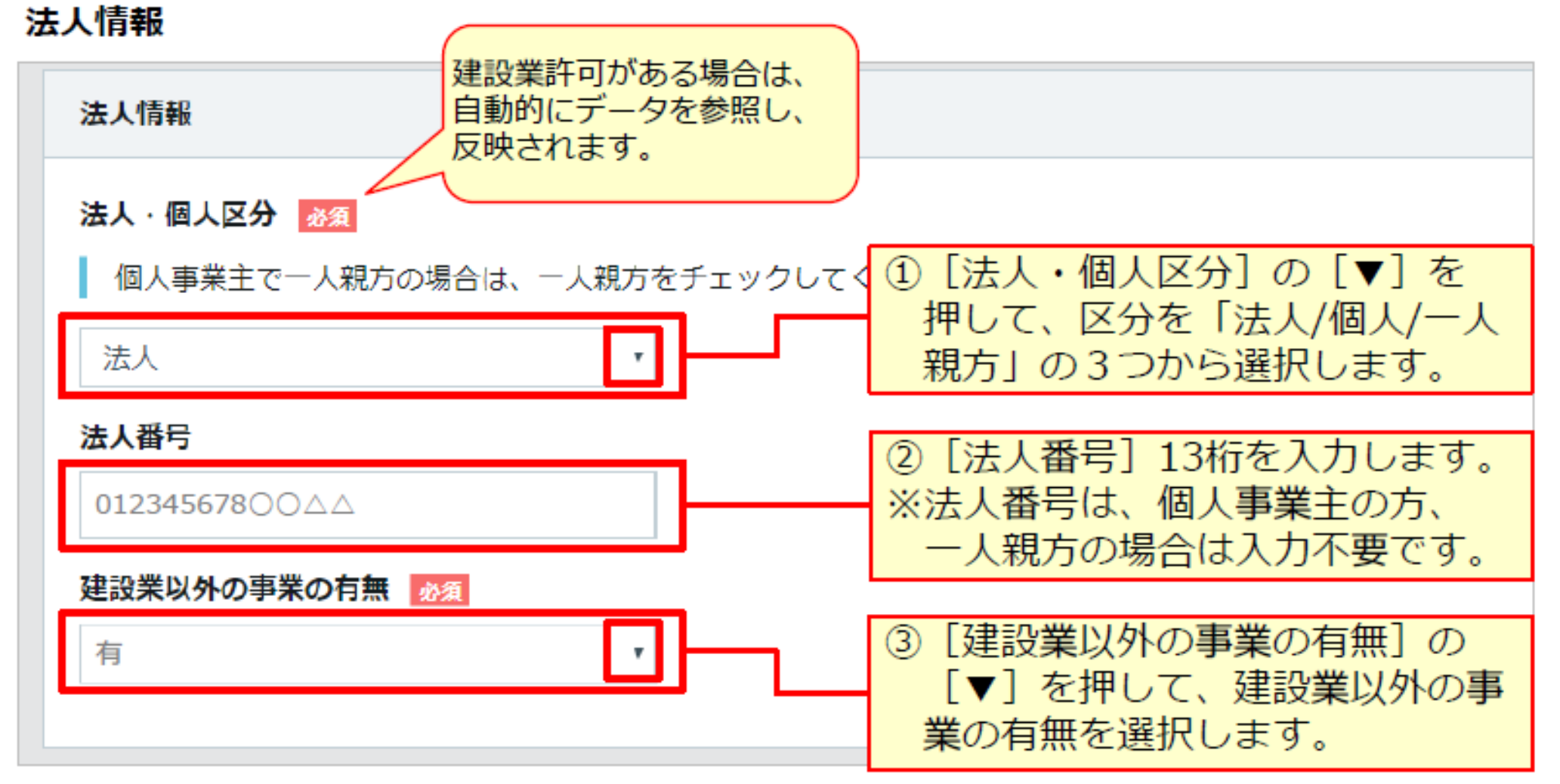

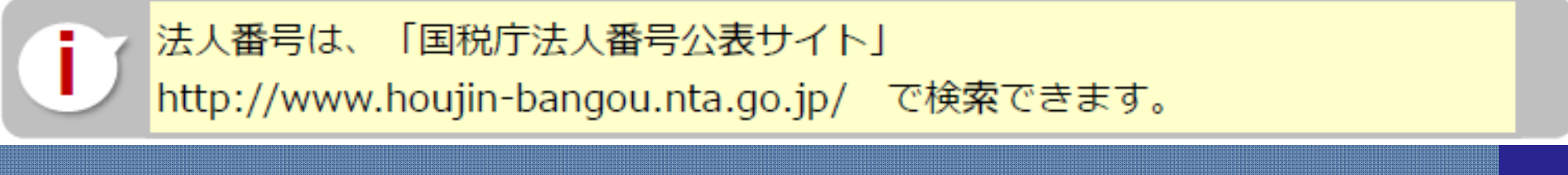

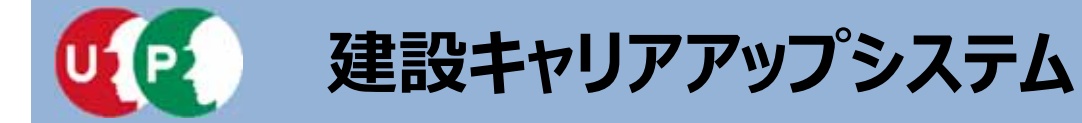

i

# Ⅲ. インターネット申請

| 書類の添付方法                                              | ① [選択] を押すと、添付ファイルを                                                                                                    |
|------------------------------------------------------|----------------------------------------------------------------------------------------------------|
| □ 添付書類                                               | 選択9る画面が表示されま9。<br>あらかじめ保存したファイル<br>選択                                                                                                    |
| 建設業許可証明書(写し) いずれか必須 選択                               | をダブルクリックするか、<br>ファイルを選択して [開く] を押し<br>ます。                                                                                                    |
| 建設業許可証明書.jpg 参照 削 <i>でァッ</i> プ                       |                                                                                                    |
| 建設業許可通知書(写し) いずれか必須選択 難・                             | 新しいフォルダー … ・ … ④                                                                                                    |
| ②選択したファイルのファイル<br>名が表示されます。                          | C入り     名前     更新目時     種類       ウンロード     スクトップ     重建設業進気金共添契約書館     2019/07/02 9:30     JPEG イメージ       重建設業進気金共添契約書館     2019/07/02 9:30     JPEG イメージ       重素示した場所     電用保険証明書     2019/07/02 9:30     JPEG イメージ       ご 厚生年金等加入証明書     2019/07/02 9:30     JPEG イメージ       ご 厚生年金等加入証明書     2019/07/02 9:30     JPEG イメージ       ご 厚氏硬康保狭組合加入内容証明書     2019/07/02 9:30     JPEG イメージ       ご 関歴事項全部証明書     2019/07/02 9:30     JPEG イメージ |
| 重要<br>添付ミスを防ぐため、ファイル名は分か<br>りやすい名前に変更し、保存してくださ<br>い。 | Fユメント<br>アチャ<br>Fオ<br>マーラック * * 「「「「」」 * カスタム ファイル (*.jpeg;*.j *)<br>第く(0) 年ャンセル                                                                                                    |

以降の項目も、同様の手順であらかじめパソコンやスマートフォンに保存した
ファイルを添付してください。

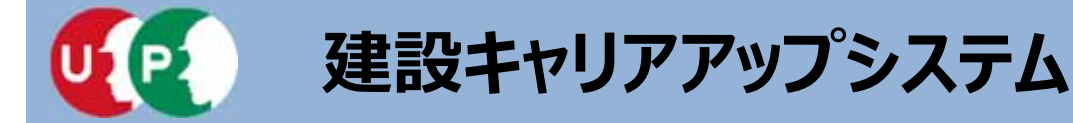

#### 添付書類(建設業許可がある場合) 000000 0000 0 □ 添付書類 建設業許可証明書 主たる受謝所の活動論 CONCOR ----CO 118 (8) 自号又证坐祭 建設業許可証明書(写し) いずれかど須 MIR 1-M \*\*\*\*\* 建設業許可通知書(写し) いずれか必須 0000000000 上記の「証明書」、「通知書」を添付する際はどちらに該当するか、確認をして

重要 建設業許可証明書を建設業許可通知書の 欄に添付すると不備になります。

添付する書類が建設業許可証明書か建設業許可通知書かどうかを必ず確認してく ださい。

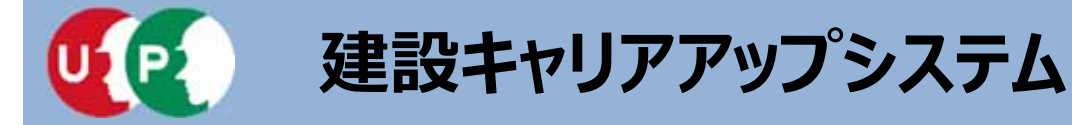

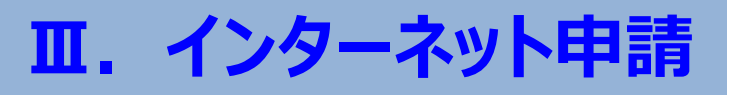

#### 添付書類(建設業許可がある場合)

Ī

| □ 添付書類                               |
|--------------------------------------|
| 建設業許可証明書(写し) いずれか必須 選択               |
| 建設業許可通知書(写し) いずれから須 選択               |
| 上記の「証明書」、「通知書」を添付する際はどちらに該当するか、確認をして |
|                                      |

重要 建設業許可通知書を建設業許可証明書の 欄に添付すると不備になります。

| 建設業許可通知書                                |
|-----------------------------------------|
| 000 00000000000000000000000000000000000 |
| #寻-名泰 0000000                           |
| R & P 00000                             |
| 000000000000000000000000000000000000000 |
| 000000000000000000000000000000000000000 |
|                                         |
|                                         |
| 000000000                               |
|                                         |
| 00000                                   |
|                                         |
|                                         |
| #7~~ # ####                             |
| 00000 0000000                           |
|                                         |
|                                         |
|                                         |
|                                         |
|                                         |
|                                         |
|                                         |
|                                         |

添付する書類が建設業許可証明書か建設業許可通知書かどうかを必ず確認してく ださい。

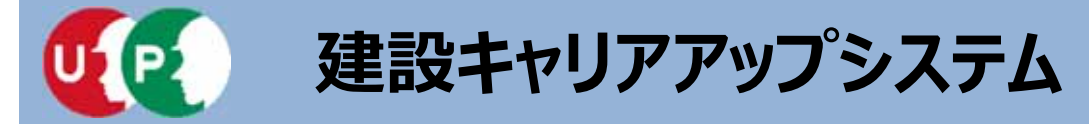

42

添付書類(建設業許可がない場合)

| [法人・個人区分] 欄         ① 添付書類                                                                                                    | で選択した情報に<br>目が異なります。                   |  |  |  |  |  |  |  |  |
|----------------------------------------------------------------------------------------------------|----------------------------------------|--|--|--|--|--|--|--|--|
| 事業税の確定申告書(写し) いずれか必須 選択                                                                                                    | [選択]を押して、表示されている項目<br>に該当する確認書類を添付します。 |  |  |  |  |  |  |  |  |
| 事業税の確定申告書JPG 参照 削除                                                                                                    | D 添付書類                                 |  |  |  |  |  |  |  |  |
| 新税証明書.jpg 参照 削除                                                                                                    | 納税証明書(写し) いずれか必須 選択                    |  |  |  |  |  |  |  |  |
| 履歷事項全部証明書(写し) <b>いずれか必須</b> 選択                                                                                                    | 所得税の確定申告書(写し) いずれか必須 選択                |  |  |  |  |  |  |  |  |
|                                                                                                    | 個人事業の開始届(写し) いずれか必須 選択                 |  |  |  |  |  |  |  |  |
| [法人・個人区分]欄で[法人]を選択した場合は、「事業税の確定申告書<br>(写し)]、「履歴事項全部証明書(写し)]のいずれか一つを必ず添付します。<br>[個人]または「一人親方]を選択した場合は、「納税証明書(写し)]、<br>[所得税の確定申告書(写し)]または、「個人事業の開始届(写し)]のいずれ<br>か一つを必ず添付します。 |                                        |  |  |  |  |  |  |  |  |
| STEP3 登録中                                                                                                    | 請内容の入力 42                              |  |  |  |  |  |  |  |  |

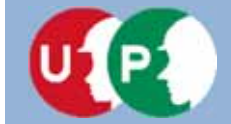

Ⅲ. インターネット申請

### 資本金情報

L

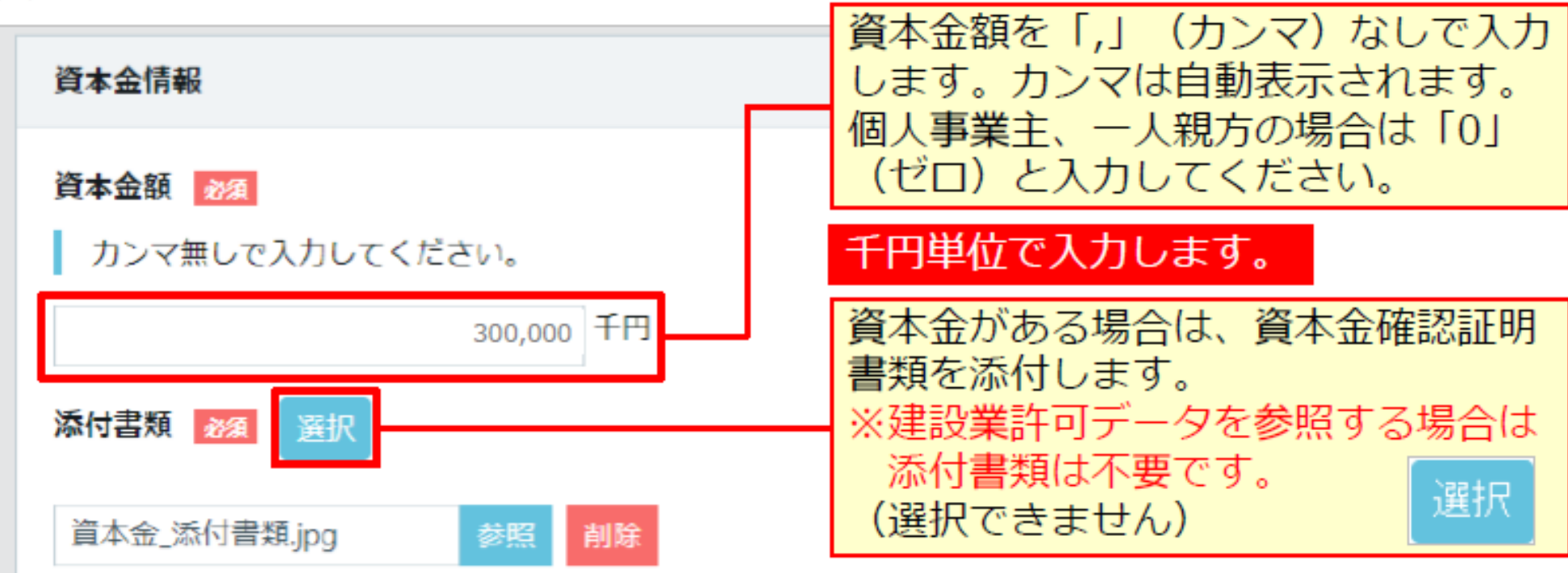

- 建設業許可がある事業者の場合、建設業許可データから資本金を確認し、事業者 登録料を算出します。
  - 建設業許可がない法人の場合、事業者確認書類から資本金を確認し、事業者登録 料を算出します。
  - 建設業許可がない個人事業主の場合、事業者登録料は3,000円になります。
  - 一人親方の事業者登録料は、無料です。

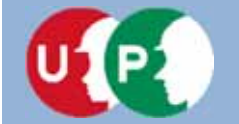

Ⅲ. インターネット申請

### 完成工事高情報

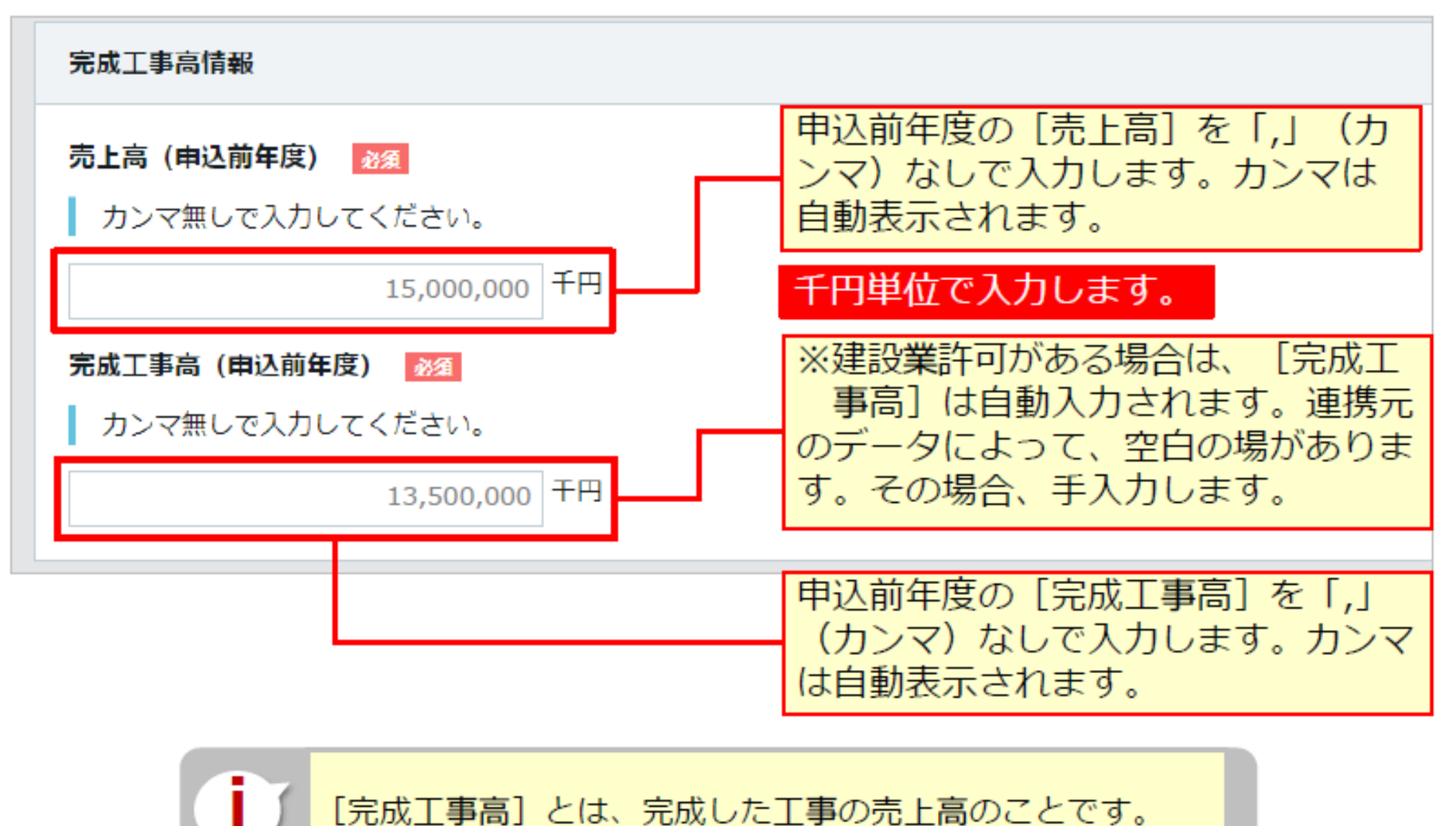

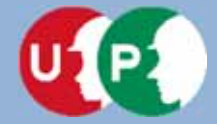

### 登録責任者

| 登録責任者                                             |                                                                                        |                                               |                                   |
|---------------------------------------------------|----------------------------------------------------------------------------------------|-----------------------------------------------|-----------------------------------|
| ミドルネームを入力する<br>つ 『『<br>フリガナ<br>セイ<br>・<br>マッダ     | <ul> <li>【登録責任者】は、</li> <li>建設キャリアアップ</li> <li>運営主体から内容(2)</li> <li>ロとなります。</li> </ul> | 事業者情報のシスプシステムに登録る<br>こ関する問い合わせ                | ステム管理者として、<br>されます。<br>せなどがある場合、窓 |
| 氏名<br>姓 <u>必须</u><br>山田<br>郵便番号 【631              | 名 <mark>逐源</mark><br>明子                                                                |                                               |                                   |
| ハイフノ「-」なしで入力してください。<br>10500ムム 住所検索               |                                                                                        |                                               |                                   |
| 都道府県カナ 2000<br>全角カナで入力してください。(例:トウ<br>キョウト)       | 市区町村カナ <b>23</b><br>全角カナで入力してください。(柳:ミナト<br>ク)                                         | <ol> <li>①登録責任者<br/>任者の在籍<br/>します。</li> </ol> | 省の [氏名] や、登録責<br>音する [所在地] を入力    |
| ■POFBOP<br>都道府県 2020<br>ブルダウンより選択してください。<br>東京都 ¥ | ニノアジ 市区町村  (例:港区) 港区                                                                   |                                               |                                   |

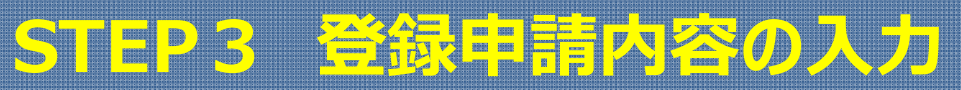

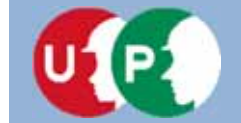

#### 登録責任者

| 住所2力ナ                                                            |                                                                                                    |
|------------------------------------------------------------------|----------------------------------------------------------------------------------------------------|
| 全角カナ、英数字記号半角で入力してくだ                                              | さい。(例:トラノモン OOビル)                                                                                             |
| <ul> <li>○○○○ビル</li> <li>住所2</li> <li>全角、英数字記号半角で入力して</li> </ul> | <ul> <li>登録申請内容に不備があった場合は、登録責任者宛てに<br/>メールまたは電話にて問い合わせさせていただきます。</li> <li>部署名は、〇〇部または本社等を入力してください。</li> </ul> |
| 0000EN                                                           |                                                                                                    |
| 部署名 MA<br>部署がない場合は「なし」と入力してください                                  | ②登録責任者の電話番号、       FAX番号、メールアドレ                                                                               |
| 総務部 総務課                                                          | スを人力します。                                                                                                    |
| 電話番号、FAXはハイフン「-」付きで入力し                                           | てください。                                                                                                    |
| 担当者電話番号 必須                                                       | 担当者FAX番号                                                                                                    |
| 03-5411-1111                                                     |                                                                                                    |
| メールアドレス 🚜                                                        | メールアドレス(確認用) <u>必須</u>                                                                                        |
| a_heisei@xxx.co.jp                                               | a_heisei@xxx.co.jp                                                                                            |
| 次頁 →                                                             | キャンセル入力が終わると、「次頁」ボタンを押します。                                                                                    |
| STEP                                                             | 3 登録申請内容の入力 4                                                                                                 |

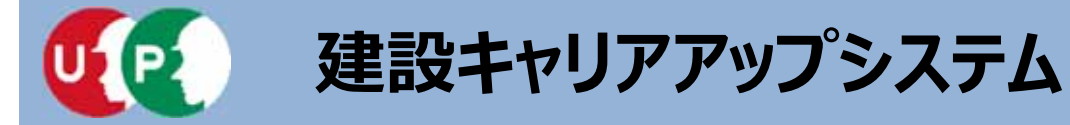

#### 建設業許可情報/建設に関わる業種情報

| ş   | 建設業許可情報                                                 |     |        |   |   |   |   |   |   | ZX<br>III | 建設業許可がある場合、許可番号種類や<br>許可番号が表示されます。 |                   |    |     |    |    |    |    |          |            | 眇     |     |     |    |        |         |                  |                                                                                                    |              |            |          |          |   |
|-----|---------------------------------------------------------|-----|--------|---|---|---|---|---|---|-----------|------------------------------------|-------------------|----|-----|----|----|----|----|----------|------------|-------|-----|-----|----|--------|---------|------------------|----------------------------------------------------------------------------------------------------|--------------|------------|----------|----------|---|
| 3   | 可                                                       | 有無  | 許可番号種類 |   |   |   |   |   |   |           |                                    | ※建設業許可番号は変更できません。 |    |     |    |    |    |    |          |            |       |     |     |    |        |         |                  |                                                                                                    |              |            |          |          |   |
| 荐   | Ŧ                                                       |     | 東京都知事  |   |   |   |   |   |   |           |                                    |                   |    |     |    |    |    |    |          |            |       |     |     |    |        |         |                  |                                                                                                    |              |            |          |          |   |
|     | 建設業許可無しに変更       許可番号     建設業許可番号種別       第120044     特 |     |        |   |   |   |   |   |   |           |                                    | 建設業許可番号年          |    |     |    |    |    |    |          |            |       |     |     |    |        |         |                  |                                                                                                    |              |            |          |          |   |
|     |                                                         |     |        |   |   |   |   |   |   |           | 空欄:無.1:一般.2:特定                     |                   |    |     |    |    |    |    |          |            |       |     |     |    |        |         |                  |                                                                                                    |              |            |          |          |   |
|     | 許可を受けた建設業の有                                             |     |        |   |   |   |   |   |   |           |                                    | の種                | 颊  |     |    |    |    |    |          |            |       |     |     |    |        |         |                  |                                                                                                    |              |            |          |          |   |
|     | ±                                                       | 建   | *      | 左 | ٤ | 石 | 屋 | 電 | 管 | タ         | 鋼                                  | 筋                 | 舗  | しゅ  | 板  | ガ  | 塗  | 防  | 内        | 橛          | 絶     | 通   | 圆   | 井  | 具      | 水       | 消                | 清                                                                                                    | 解            |            |          |          |   |
|     | 2                                                       | 2   | 1      | 2 | 2 | 2 | 2 |   | 2 | 2         | 2                                  | 2                 | 2  | 2   | 2  | 2  | 2  | 2  | 2        |            | 2     |     |     |    | 2      | 2       |                  |                                                                                                    |              |            |          |          |   |
|     |                                                         |     |        |   |   |   |   |   |   |           |                                    |                   |    |     |    |    |    | _  | 空        | 欄:無        | , 1:- | 一般、 | 2:特 | 定  |        |         |                  |                                                                                                    |              |            |          |          |   |
| L I |                                                         |     |        |   |   |   |   |   |   |           |                                    |                   | 許可 | を受け | た建 | 設業 | の種 |    | [廷       | 設          | 業     | 許   | 可   | ₩  | $\cup$ | こず      | 挭                | []                                                                                                    | を            | <u>≥</u> ‡ | す        | Ł,       | 建 |
|     | ±                                                       | 建   | *      | 左 | ٤ | 石 | 屋 | 電 | 管 | 9         | 鋼                                  | 筋                 | 舗  | 60  | 板  | ガ  | 塗  |    | 殳業       | 許          | 可     | が   | Γ;  | ₩. |        | こず      | 挭                | 12                                                                                                    | ł            | เส         | ミす。      | <b>,</b> |   |
|     | 2                                                       | 2   |        | 2 | 2 | 2 | 2 |   | 2 | 2         | 2                                  | 2                 | 2  | 2   | 2  | 2  | 2  | ¢  | <u> </u> | )場         | 合     | ς.  | 事   | 業  | 都      | 館       | ₽.O.             | った                                                                                                    | t d          | 00         | )添       | 付書       | 類 |
|     | æ                                                       | ( 1 | 3      | 8 |   |   |   |   |   |           |                                    |                   |    |     |    |    |    | t, | 25<br>25 | <u>_</u> を | 再     | 度   | 添   | 付  | する     | Sù<br>₽ | ン<br>要<br>と<br>実 | そう<br>に<br>い<br>に<br>い<br>に<br>い<br>に<br>の<br>の<br>の<br>の<br>の<br>の<br>の<br>の<br>の<br>の<br>の<br>の<br>の | です<br>い<br>つ | うり<br>「無   | )ま<br>し( | す。<br>変  | Ð |
|     |                                                         |     |        |   |   |   |   |   |   |           |                                    |                   |    |     |    |    |    |    |          |            |       |     |     |    |        |         |                  |                                                                                                    |              |            |          |          |   |

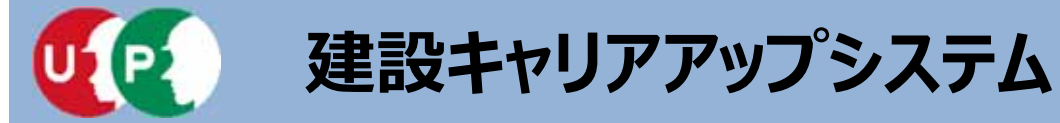

#### 建設業許可情報/建設に関わる業種情報

|   | -                   | ~           |          | -   | ~   |     | 2          | 2   |          | ~   | 2   | -    | ~   | ~             |    | 2   | ~   | -  |   |    | 1:- | - <del>1</del> 12. | 2:符页 | F | 1 | 建設業許可がある場合、建設            |
|---|---------------------|-------------|----------|-----|-----|-----|------------|-----|----------|-----|-----|------|-----|---------------|----|-----|-----|----|---|----|-----|--------------------|------|---|---|--------------------------|
|   | 許可を受けた建設業の種類        |             |          |     |     |     |            |     |          |     |     |      |     | 業許可データを参照して、建 |    |     |     |    |   |    |     |                    |      |   |   |                          |
|   | ±                   | 建           | 大        | 左   | ٤   | 石   | 屋          | 電   | 쯥        | タ   | 鋼   | 筋    | 舗   | Lø            | 板  | ́л  | 塗   | 防  | 内 | 機  | 絶   | 通                  | 蹴    | 井 | ļ | 設業許可情報が自動表示され            |
|   | 2                   | 2           | 2        | 2   | 2   | 2   | 2          |     | Z        | 2   | 2   | 2    | Z   | 2             | Z  | Z   | 2   | 2  | 2 |    | 2   |                    |      |   | 2 | ます。                      |
|   | 空欄: 無, 1: 一般, 2: 特定 |             |          |     |     |     |            |     |          |     |     |      |     |               |    |     |     |    |   |    |     |                    |      |   |   |                          |
|   |                     |             |          |     |     |     |            |     |          |     |     |      | 許可  | を受け           | た建 | 夏業の | り種類 | Ą  |   |    |     |                    |      |   |   |                          |
|   | ±                   | 建           | 大        | 左   | ٤   | 石   | 屋          | Ξ.  | 管        | 匀   | 錒   | 筋    | 誚   | しゅ            | 板  | ガ   | 塗   | 防  | 内 | 棳  | 絶   | 通                  | 閗    | 井 | 具 | 上水 消清解                   |
|   | 2                   | 2           | 2        | 2   | 2   | 2   | 2          |     | 2        | 2   | 2   | 2    | 2   | 2             | 2  | 2   | 2   | 2  | 2 |    | 2   |                    |      |   | 2 | 2                        |
|   | α (                 | 1           | •        | 30  |     |     |            |     |          |     |     |      |     |               |    |     |     |    |   |    |     |                    |      |   |   |                          |
| 1 | ۲ 📃                 |             |          |     |     |     |            |     |          |     |     |      |     |               |    |     |     |    |   |    |     |                    |      |   |   | >                        |
| ŝ | ≢iQ (               | 関           | ರಿವಿ೫    | 種情  | 禄   |     |            |     |          |     |     |      |     |               |    |     |     |    |   |    |     |                    |      |   |   | 建設業許可がない場合、自社            |
| F | 現(                  | 二當)         | んでι      | いる業 | 種を  | 記入し | <i>π</i> < | だきい |          |     |     |      |     |               |    |     |     |    |   |    |     |                    |      |   | ٦ | の建設に関わる業種にチェッ<br>クを付けます。 |
| Ш |                     |             |          |     |     |     |            |     |          |     |     |      |     | 建設            | 業の | 虁   |     |    |   |    |     |                    |      |   | L |                          |
| U | ±                   | 建           | 大        | 左   | ٤   | 石   | 屋          | 電   | 管        | 夕   | 鋼   | 筋    | 舗   | しゅ            | 板  | ガ   | 塗   | 防  | 内 | 機  | 絶   | 通                  | 9    | # | 具 | . 水 消 清 解                |
| L | •                   |             |          |     |     |     |            |     |          |     |     |      |     |               |    |     |     |    |   |    |     |                    |      |   | • |                          |
| - | (                   |             |          |     |     |     |            |     |          |     |     |      |     |               |    |     |     |    |   |    |     |                    |      |   |   | >                        |
| Γ | 上;                  | 記以          | 外に営      | ぎんて | いる  | 業種  | を記.        | λυτ | <u>(</u> | む.  |     |      |     |               |    |     |     |    |   |    |     |                    |      |   |   | 上記以外に営んでいる業種が            |
| 1 | □ 設計<br>E (2) 11    | †•⊐<br>PPAB | レサ)<br>評 | LI  | _±ė | ÍN  | Ē I        | 口測出 | <u>.</u> | □(J | F破場 | ()核2 | Ē [ | ]運送           |    | 警備  |     | 清掃 |   | その | 他   | 5                  |      |   |   | あれば入力してください。             |

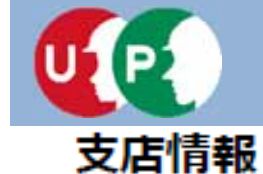

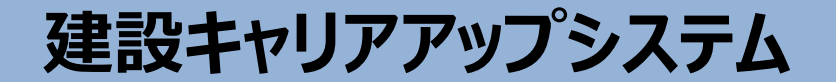

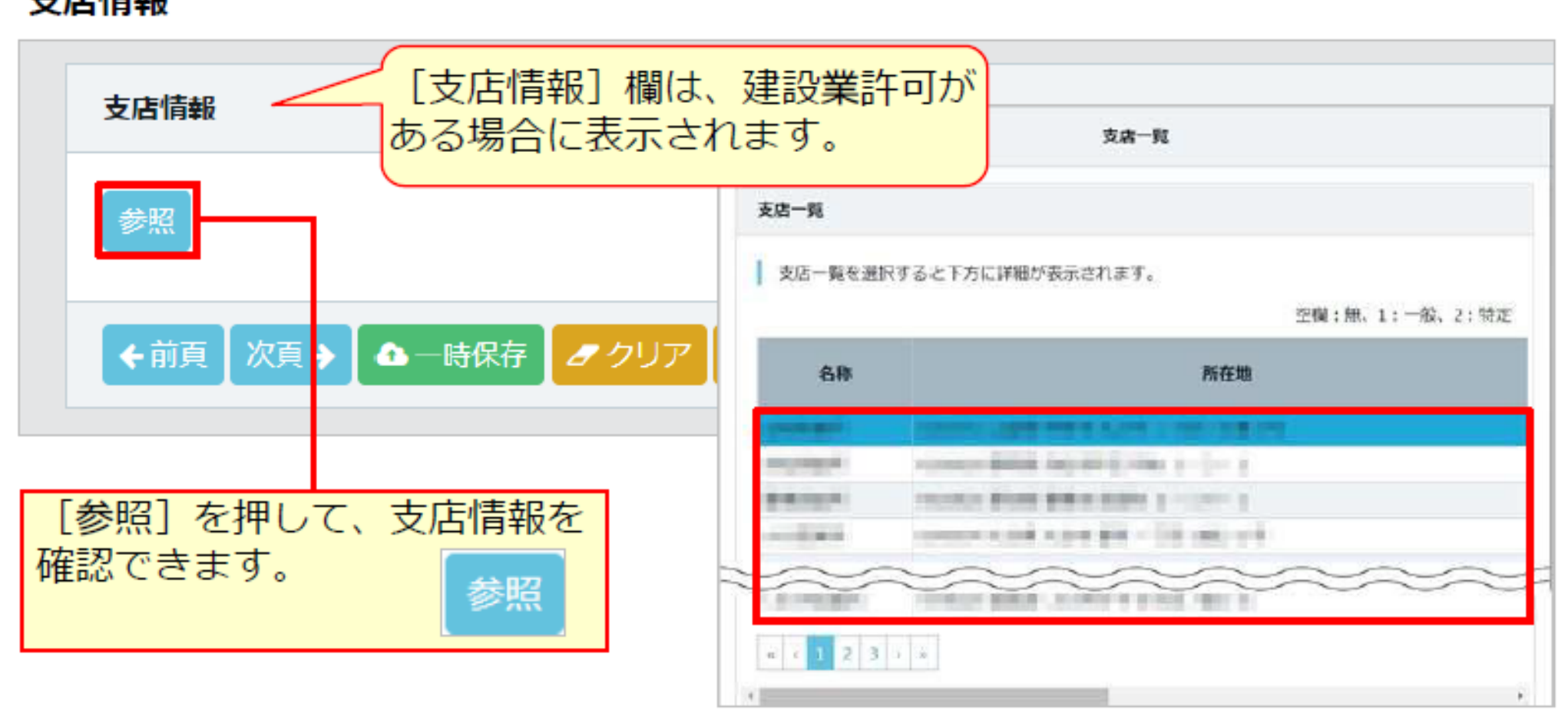

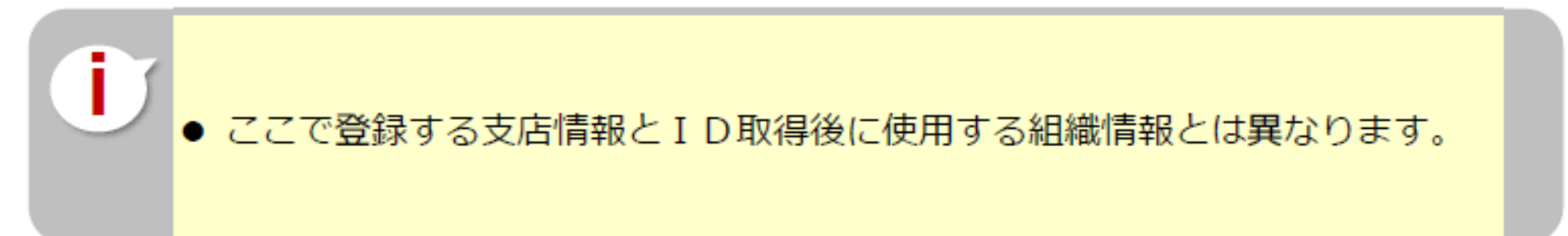

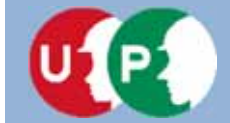

Ⅲ. インターネット申請

#### 健康保険(加入状況が「有」で、健康保険組合に加入の場合)

| 健康保険                                                    |                                                         |
|---------------------------------------------------------|---------------------------------------------------------|
| <b>加入状況 <u>み</u>須</b><br>有 ▼                            | 健康保険の加入状況を選択します。<br>「▼」で「有/無/適用除外」から<br>選択します。          |
| 事業所整理記号                                                 | 事業所番号                                                   |
| 記号(ハイフン(-)や中黒(・)、スラッ<br>シュ(/)等) は入力せずに、詰めて入<br>力してください。 | 記号(ハイフン(-)や中黒(・)、スラッ<br>シュ(/)等) は入力せずに、詰めて入<br>力してください。 |
| 1230                                                    | 0123                                                    |
| 健康保険組合有無                                                | 国保組合有無                                                  |
| 有                                                       | 無 •                                                     |
| 健康保険組合名称                                                | 国保組合名称                                                  |
| 健康保険組合でない場合は入力しな<br>いで下さい。 (特に協会けんぽ)                    | 国保組合でない場合は入力しないで<br>下さい。(特に協会けんぽ)<br>「遅択」を押し、あらか        |
| 東京〇〇健康保険組合                                              | じめ保存した、健康保険                                             |
| 添付書類 332 選択                                             | 加入証明書類(写し)を<br>添付します。                                   |
| 申請者及びその親族以外の個人情報が記<br>記載内容が鮮明に判読できる画像を添付                | 載されている場合は該当箇所は伏せてから添付<br>してください。不鮮明な書類は、無効となりま          |
|                                                         |                                                         |

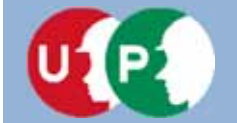

Ⅲ. インターネット申請

### 健康保険(加入状況が「有」で、協会けんぽに加入の場合)

| 健康保険                                                               |                                                                  |                                    |
|--------------------------------------------------------------------|------------------------------------------------------------------|------------------------------------|
| <b>加入状況 必須</b><br>有 ✓                                              | 健康保険<br>「▼」で<br>選択しま                                             | の加入状況を選択します。<br>「有/無/適用除外」から<br>す。 |
| 事業所整理記号<br>記号(ハイフン(-)や中黒(・)、スラッシュ<br>(/)等) は入力せずに、詰めて入力してく<br>ださい。 | 事業所番号<br>記号(ハイフン(-)や中黒(・)、スラッシュ<br>(/)等) は入力せずに、詰めて入力してく<br>ださい。 |                                    |
| 1234<br>健康保険組合有無                                                   | 1234<br><b>国保組合有無</b>                                            | ]                                  |
| 健康保険組合名称<br>健康保険組合でない場合は入力しないで                                     | 国保組合名称<br>国保組合でない場合は入力しないで下さ                                     |                                    |
| 下さい。(特に協会けんぼ)                                                      | い。(特に協会けんぼ)                                                      | [選択]を押し、あらか<br>じめ保存した、健康保険         |
| 添付書類 ◎須 選択<br>申請者及びその親族以外の個人情報が記載され                                | れている場合は該当箇所は伏せてから添付をし <sup>-</sup>                               | 添付します。                             |
|                                                                    |                                                                  |                                    |

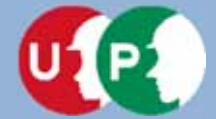

# Ⅲ. インターネット申請

#### 健康保険(加入状況が<mark>「適用除外」で、建設国保に加入</mark>の場合)

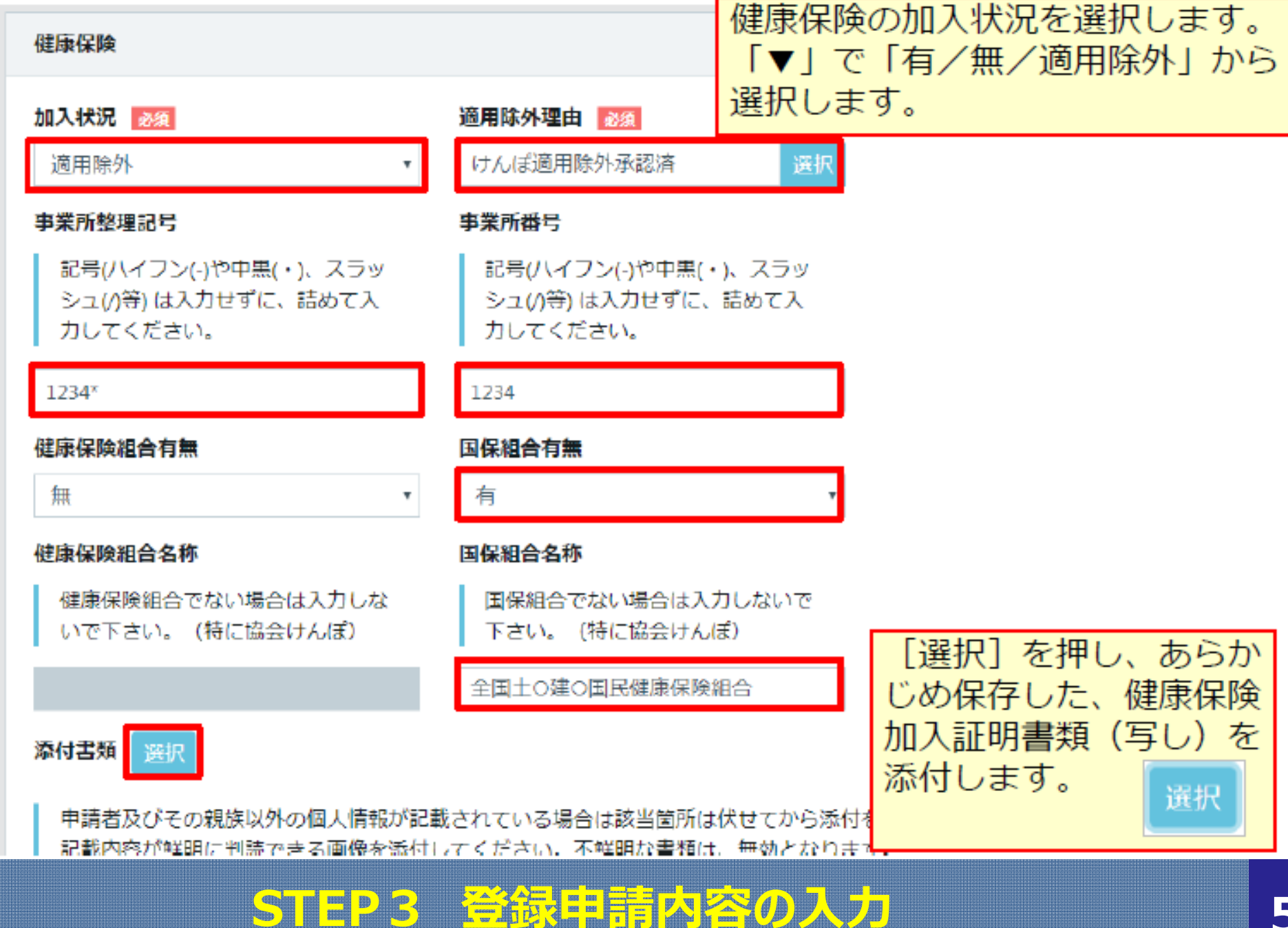

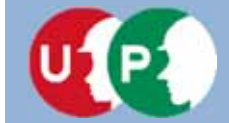

### Ⅲ. インターネット申請

#### 健康保険(加入状況が「適用除外」で、国民健康保険に加入の場合)

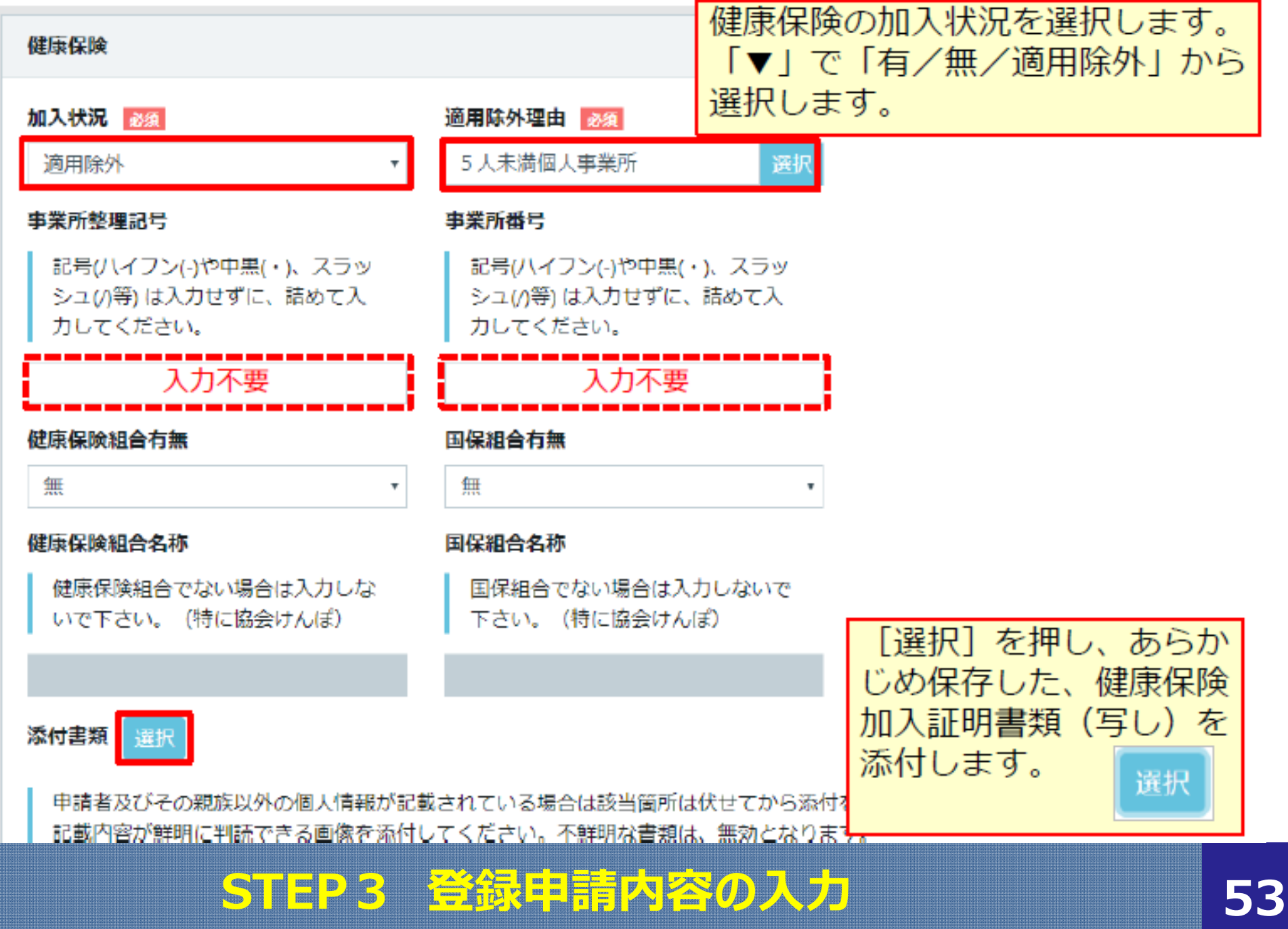

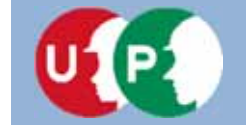

Ⅲ. インターネット申請

#### 【参考】社会保険の加入に関する下請指導ガイドライン(改定版)における「適切な保険」

### 法人の場合

| 常用労働<br>者の数 | 就労形 <mark>態</mark> | 雇用保険 | 医療保険<br>(いずれか加入)                                                                       | 年金保険 | 適切な保険の範囲                     |
|-------------|--------------------|------|----------------------------------------------------------------------------------------|------|------------------------------|
| 1人~         | 常用<br>労働者          | 雇用保険 | <ul> <li>協会けんぽ</li> <li>健康保険組合</li> <li>適用除外承認を受けた<br/>国民健康保険組合(建<br/>設国保等)</li> </ul> | 厚生年金 | 3 保険<br>(雇用保険・医療<br>保険・年金保険) |
| -           | 役 <mark>員</mark> 等 | -    | <ul> <li>協会けんぽ</li> <li>健康保険組合</li> <li>適用除外承認を受けた<br/>国民健康保険組合(建<br/>設国保等)</li> </ul> | 厚生年金 | 医療保険および<br>厚生年金保険            |

出典:国土交通省作成資料より

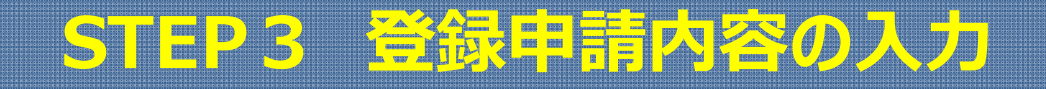

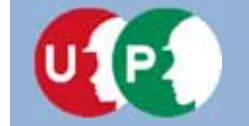

【参考】社会保険の加入に関する下請指導ガイドライン(改定版)における「適切な保険」

### 個人事業主、一人親方の場合

| 常用労働<br>者の数 | 就労形態         | 雇用保険 | 医療保険<br>(いずれか加入)                                                                       | 年金保険 | 適切な保険の範囲                                                     |
|-------------|--------------|------|----------------------------------------------------------------------------------------|------|--------------------------------------------------------------|
| 5人~         | 常用<br>労働者    | 雇用保険 | <ul> <li>協会けんぽ</li> <li>健康保険組合</li> <li>適用除外承認を受けた<br/>国民健康保険組合(建<br/>設国保等)</li> </ul> | 厚生年金 | 3 保険<br>(雇用保険・医療<br>保険・年金保険)                                 |
| 1人~4人       | 常用<br>労働者    | 雇用保険 | <ul> <li>■ 国民健康保険</li> <li>■ 国民健康保険組合(建設国保等)</li> </ul>                                | 国民年金 | 雇用保険<br>(医療保険と年金保<br>険については個人で<br>加入)                        |
| -           | 事業主、<br>一人親方 | -    | <ul> <li>■ 国民健康保険</li> <li>■ 国民健康保険組合(建<br/>設国保等)</li> </ul>                           | 国民年金 | 医療保険と年金保険<br>については個人で加<br>入、一人親方は請負<br>としての働き方をし<br>ている場合に限る |

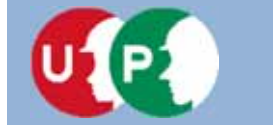

### 年金保険(加入状況が「有」で、厚生年金に加入の場合)

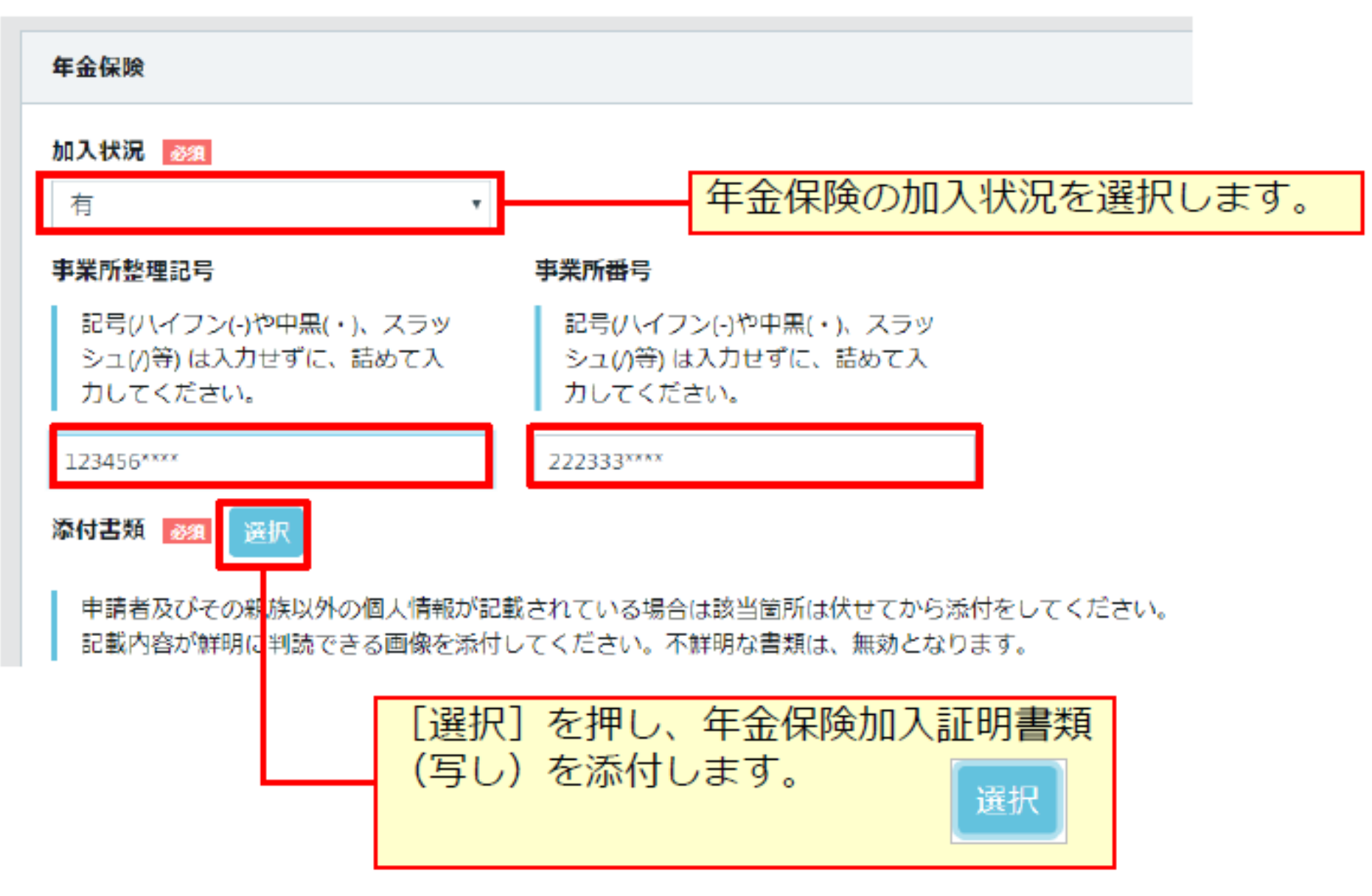

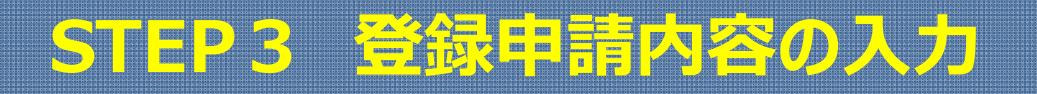

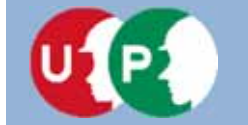

### 年金保険(加入状況が「適用除外」で、国民年金に加入の場合)

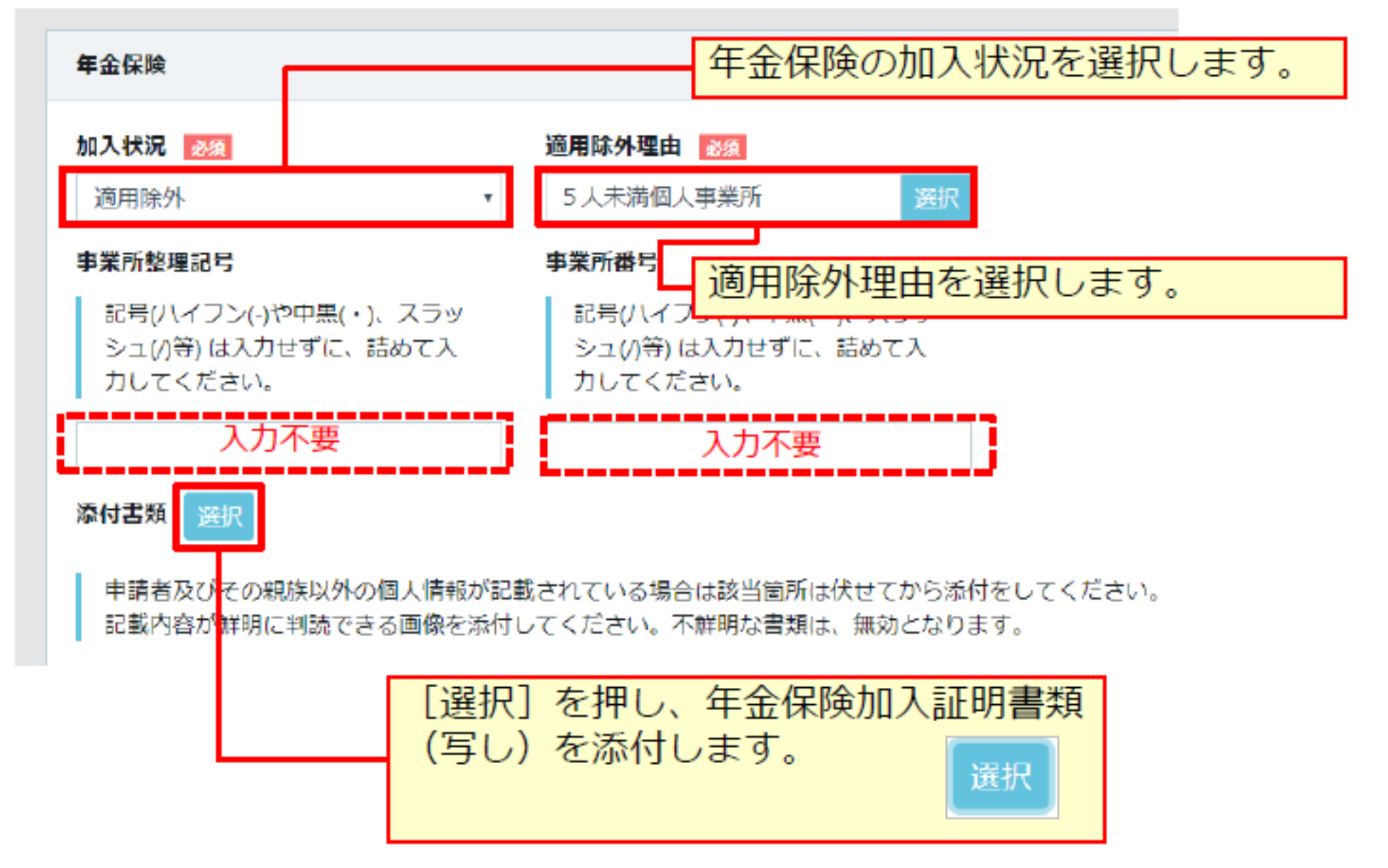

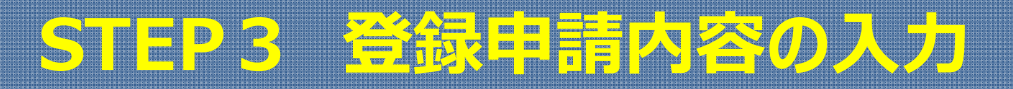

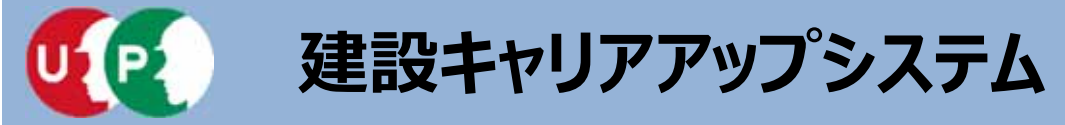

Ⅲ. インターネット申請

### 雇用保険(加入状況が「有」の場合)

| 雇用保険                                                                                |                                            |
|-------------------------------------------------------------------------------------|--------------------------------------------|
|                                                                                     | 雇用保険の加入状況を選択します。                           |
| 加入状况 彭須                                                                             |                                            |
| 有                                                                                   |                                            |
| 労働保険番号                                                                              |                                            |
| 記号(ハイフン(-)や中黒(・)、スラッシュ(/)等) は入力せずに、詰め<br>ください。<br>11桁しかわからない方は下3桁を「000」と入力して、14桁入力( | めて入力してください。また、必ず14桁(枝番号含む)で入力して<br>してください。 |
| 12345678901234                                                                      | [選択] を押し、雇用保険加入証明書類<br>(写し) を添けします         |
| 添付書類 必須 選択                                                                          |                                            |
| 申請者及びその親族以外の個人情報が記載されている場合は該当<br>記載内容が鮮明に判読できる画像を添付してください。 不鮮明な                     | 省箇所は伏せてから添付をしてください。<br>C書類は、無効となります。       |

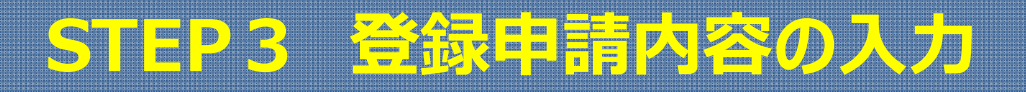

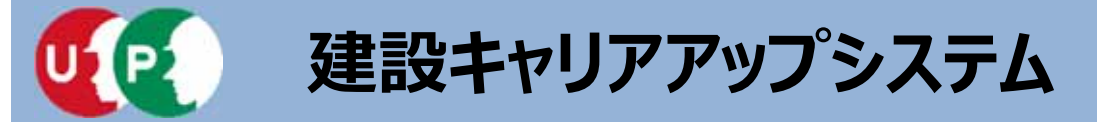

### 雇用保険(加入状況が「適用除外」の場合)

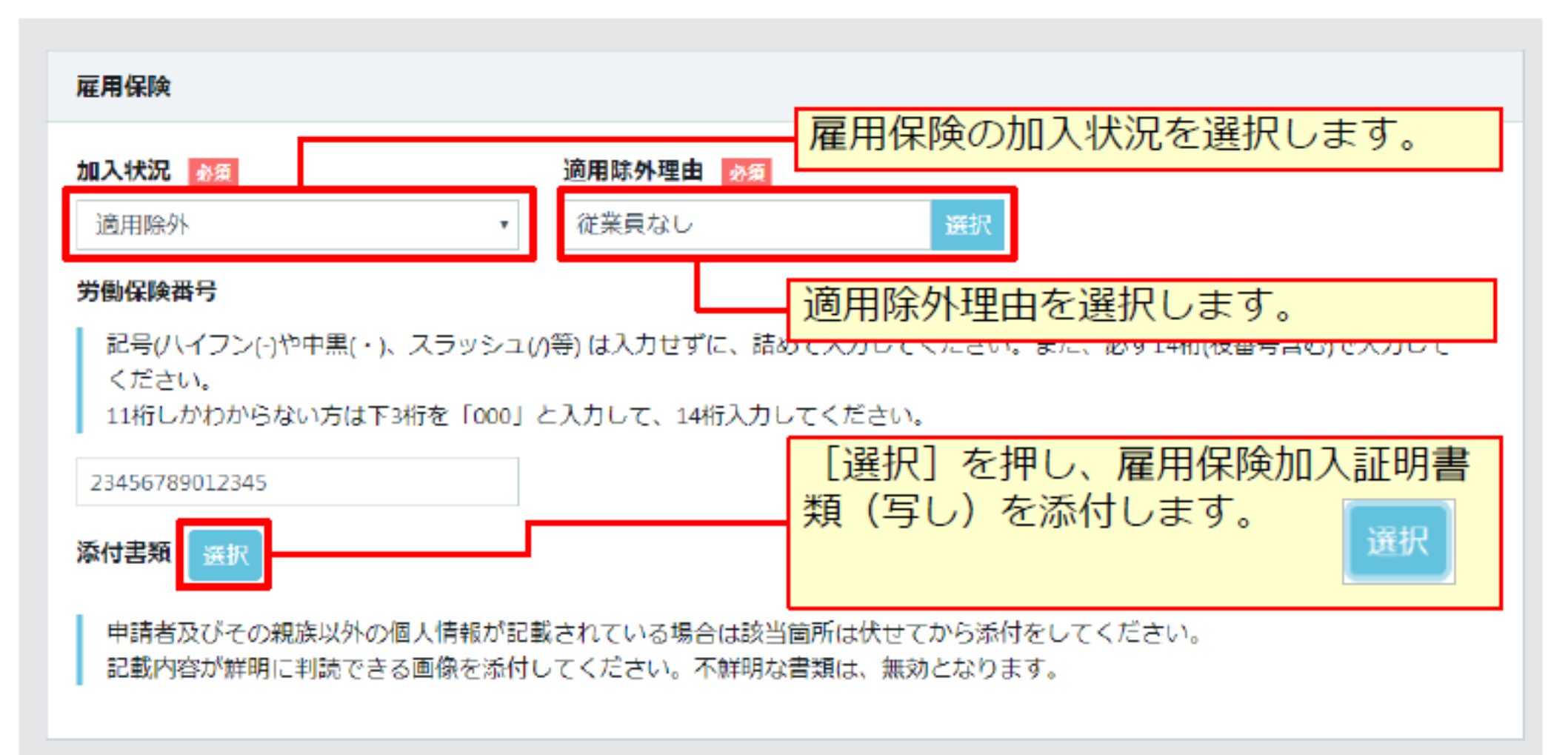

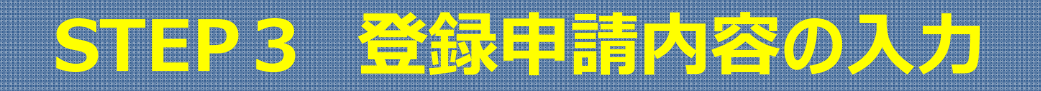

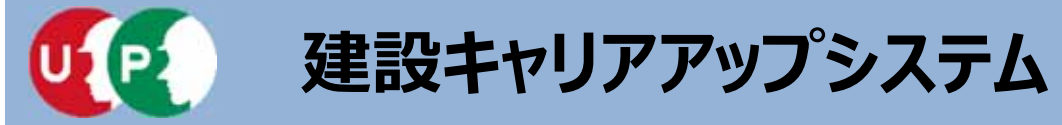

#### 建設業退職金共済制度

| 建設業退職金共済制度                         |             |                                                     |                                                   |                              |
|------------------------------------|-------------|-----------------------------------------------------|---------------------------------------------------|------------------------------|
| 加入状況<br>資<br>有<br>添付書類<br>必須<br>選択 | <b>共済契約</b> | <b>者番号</b>                                          |                                                   |                              |
| kentaikyo.JPG                      | 2 削除        | ▼ボタンを押し<br>建設業退職金共<br>「有」を選択し<br>「無」を選択し<br>共済契約者番号 | 、加入状況を選<br>済制度に加入して<br>ます。加入してい<br>ます。<br>を入力します。 | 択します。<br>ている場合、<br>いない場合、    |
|                                    |             | [選択]を押し<br>証明書類(写し                                  | 、建設業退職金<br>)を添付します。                               | 共済制度加入<br>。<br><sub>選択</sub> |

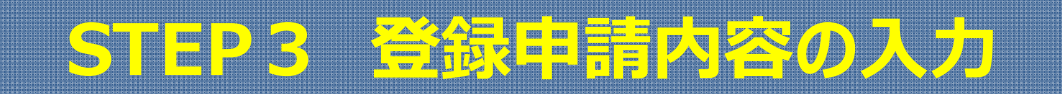

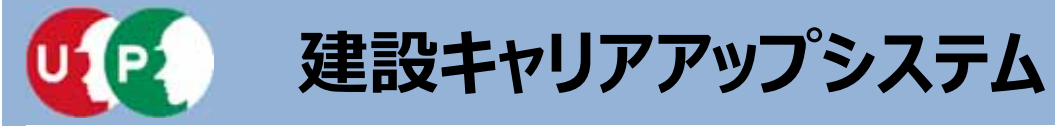

### 中小企業退職金共済制度

| 中小企業退職金共済       | 制度     |                      |                                                                                                    |
|-----------------|--------|----------------------|----------------------------------------------------------------------------------------------------|
| 加入状况 🛃          | •      | 共済契約者番号<br>555550000 |                                                                                                    |
| 添付書類 必須         | 観沢     |                      |                                                                                                    |
| tyusyokigyo.JPG | 参照  削除 |                      |                                                                                                    |
|                 |        |                      | ▼ボタンを押し、加入状況を選択します。<br>中小企業退職金共済制度に加入している場合<br>、「有」を選択します。加入していない場合<br>、「無」を選択します。<br>共済契約者番号を入力します。 |
|                 |        |                      | [選択]を押し、中小企業退職金共済制度加<br>入証明書類(写し)を添付します。<br>選択                                                       |

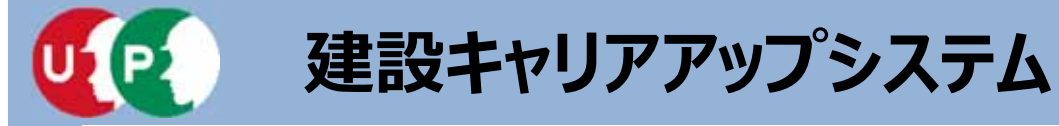

### 労災保険特別加入

-

| 労災保険特別加入                                |              |                     |               |                          |
|-----------------------------------------|--------------|---------------------|---------------|--------------------------|
| 加入状況 必须                                 |              |                     |               |                          |
| 有                                       |              |                     |               |                          |
| <b>労災保険番号</b><br>77788999000ムムム         | 整理番号<br>0120 |                     |               |                          |
| 添付書類 必須 選択                              |              | ▼ボタンを押し             | 、加入           | 状況を選択します。                |
| rousaiJPG 参照 削除                         |              | 労災保険特別加<br>労災保険番号す  | 11人の加<br>5よび整 | 人状況を人力します。<br>理番号を入力します。 |
| ◆前頁 次頁→ △一時保存                   クリア × キ | ャンセル         | [選択] を押し<br>(写し)を添付 | ノ、労災<br>すします  | 保険特別加入証明書類。              |

### <重要> 当システムに登録する「労災保険特別加入」とは、労働者災 害補償保険法に該当する国の制度であり、通常の労災保険( 雇用保険、労働保険)や地方公共団体、民間会社が運営する もの、上乗せ保険等は当項目には該当しません。

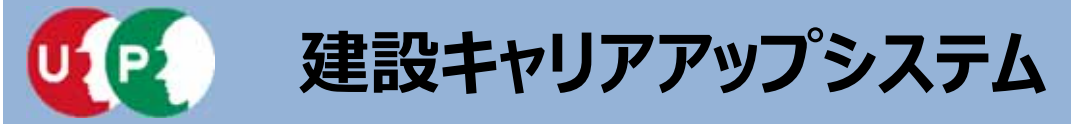

Ⅲ. インターネット申請

### CI-NET (必須登録ではありません)

| CI-NET           |                  |                                                |
|------------------|------------------|------------------------------------------------|
| CI-NETコードの企業識別コー | -ド(6桁)を設定してください。 |                                                |
| CI-NET有無         | CI-NET⊐−ド        |                                                |
| 有                | ▼ 2200∆∆         |                                                |
|                  |                  |                                                |
|                  |                  |                                                |
| コ-NET利用の有無る      | を選択します。          | 「有」を選択した <b>事業</b> 者は、「企業識<br>別コード(6桁)」を入力します。 |

CI-NET (Construction Industry NETwork) は、建設産業全体の生産性向 上を図るため、建設生産に関わるさまざまな企業間の電子商取引の情報をネ ットワークを利用して交換するための仕組みです。詳しくはホームページ、 または、『建設キャリアアップシステム「事業者情報登録申請書」の手引』 13ページをご確認ください。

http://www.kensetsu-kikin.or.jp/ci-net/

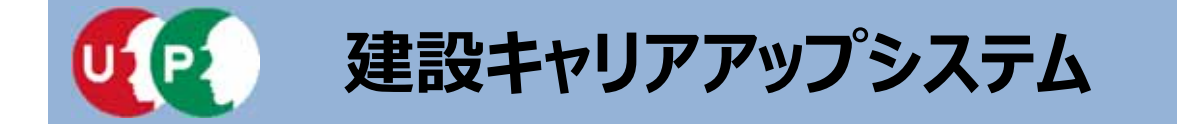

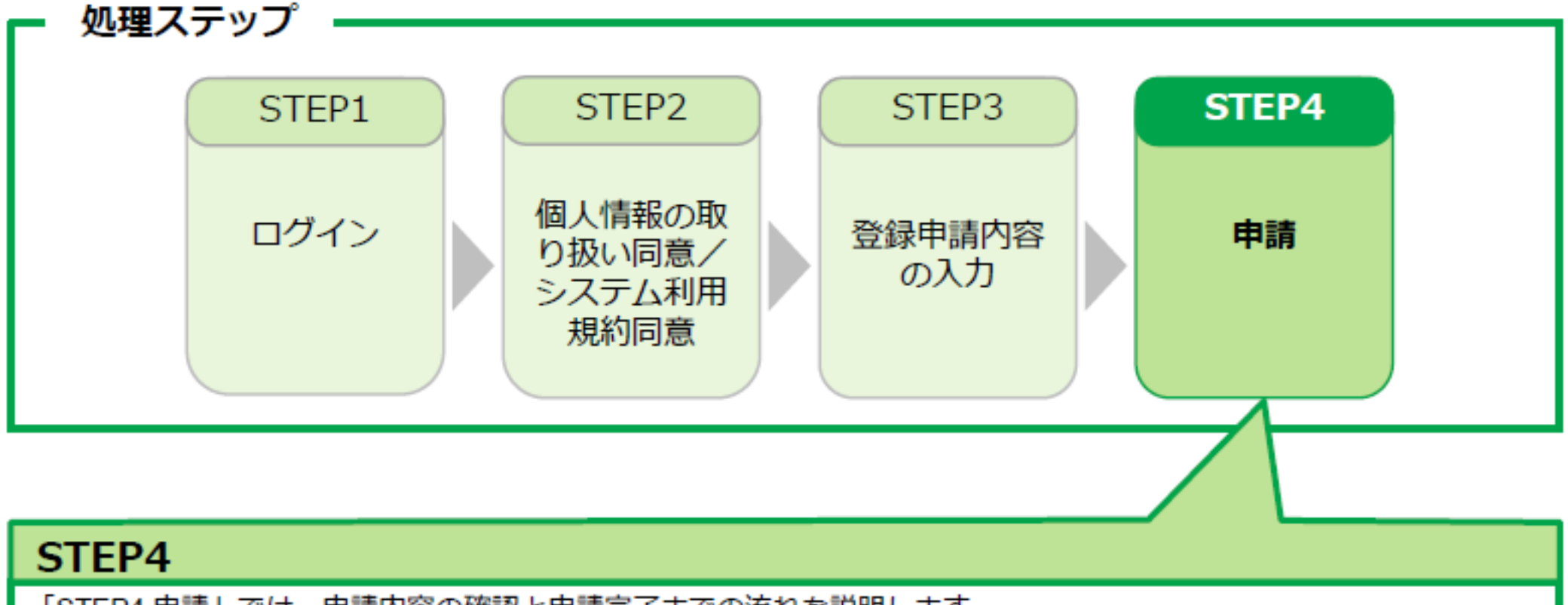

「STEP4 申請」では、申請内容の確認と申請完了までの流れを説明します。

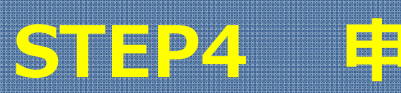

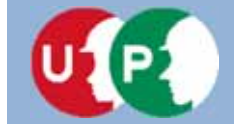

### 申請内容送信

| 新刊家大学名称       |         |           | × .                    |   | _                   |                     |               |   |
|---------------|---------|-----------|------------------------|---|---------------------|---------------------|---------------|---|
| 季葉作品 25022    |         |           |                        |   | ] を押る               | オと 編集               | できます          |   |
| 00774>44      |         |           |                        | L | 1 610               |                     | CC & 30       | 0 |
| 9385 GR       |         |           |                        |   |                     |                     |               |   |
| OOAANR        |         |           |                        |   |                     |                     |               |   |
| rats          |         |           |                        |   |                     |                     |               |   |
| 10000         |         |           | 法人结婚                   |   | /                   |                     |               |   |
| 2987          | 44      | 726.8-6   | 建头,偏头双种                |   |                     |                     |               |   |
| 81-9          | 1502    | cra+-u    | 24                     |   |                     |                     |               |   |
| 1000          |         |           |                        |   |                     |                     |               |   |
| 代表的名          |         | 7979 C    | 01234567900040         |   | 00000               |                     |               | , |
| 1. A.         | <u></u> | APAP-1    |                        |   |                     |                     |               |   |
|               | -       |           | REAL OF STAR           |   | フリカナ                | 2022                | A 30 20 10 10 |   |
|               |         |           |                        |   | Er                  | 24                  | 2744~0        |   |
| A68           |         |           |                        |   | 717                 | 744                 |               |   |
|               |         |           |                        |   | 66                  |                     |               |   |
| 御世後 ()        |         |           | puza                   |   | 8                   | 6                   | RPA7-14       |   |
| \$8500AA      |         |           | <b>建造業時代信用課程者</b> (WL) |   | LU BI               | M 7                 |               |   |
| 都道を使力や        | 带回用地力产  |           | COBOF#ELHX             |   | 新建築行                |                     |               |   |
| 1-24921       | 271-9   |           | BERGESTER (GUI as      |   | 10500.0.6           |                     |               |   |
| 8-0 TH        | 考望考虑    |           |                        |   | 創造市場カナ              | 带磁管组合于              |               |   |
| ***           | 38.02   |           | Inclusion              |   | 1094991             | 271-9               |               |   |
| 位用にカナ         |         |           | REATER.                |   | #2593               | 市証用材                |               |   |
| N5/E> 4-00-66 |         |           | 8123                   |   | (# # #              | 潮区                  |               |   |
| 683           |         |           | 300,000 千円             |   | 国际出行于               |                     |               |   |
| #/11 4-00-66  |         |           | 恐代武功                   |   | 1-5/E> 4-00-66      |                     |               |   |
| 60%20.7       |         |           | 618.3189,01            |   | 6.91                |                     |               |   |
| 000064        |         |           | 1                      |   | #//1 4-00-66        |                     |               |   |
| 65.2          |         |           | REISARN                |   | 6/820±              |                     |               |   |
| 000000        |         |           | Terrere to the f       |   | 430000              |                     |               |   |
| 画面最           | 下部の「戸   | ⊋る  を押    | वर.                    |   | 62/92               |                     |               |   |
| шшях і        |         | V 01 G 11 |                        |   | 430000              |                     |               |   |
| 入力に良          | こわ 主 す  |           |                        |   | -                   |                     |               |   |
|               | ~110 90 | )         |                        |   |                     |                     |               |   |
|               |         |           |                        |   | Name and Street     | 際目的での目的で            |               |   |
|               |         |           | Local Land             |   | 63-5400-00AA        | 63-5400-00xx        |               |   |
|               | 『請 戻る   | ★モヤン      | セル                     |   | 4-679-2             | メールアドレスの部分の         |               |   |
|               |         |           |                        |   | a_heisei@xxxx.co.jp | a beiseidhoox.co.ip |               |   |
|               |         |           |                        |   |                     |                     |               |   |

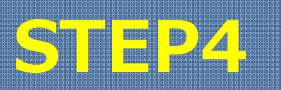

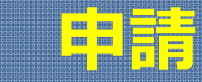

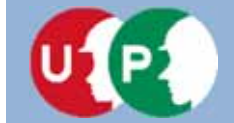

### 申請内容送信

| R3824788                            | 1                   | 証明書類などがすべて添付され              |  |  |  |
|-------------------------------------|---------------------|-----------------------------|--|--|--|
| 14 MAR                              |                     |                             |  |  |  |
|                                     |                     | ているか、ご確認ください。               |  |  |  |
|                                     |                     |                             |  |  |  |
|                                     | MARR 通用26道面         |                             |  |  |  |
| 122LKN>5美聞音校                        | <b>H</b>            |                             |  |  |  |
| 243ces                              | 885.88.0T           | ереданаялых /               |  |  |  |
| 1 第六条之石能是用户用目用 Ge 相力正因内线使用用         | 1234560000          | m A DER                     |  |  |  |
|                                     |                     |                             |  |  |  |
|                                     | 2222333.6.6.6       | <b>从月间的资料</b> 与             |  |  |  |
| 19.00 M                             |                     |                             |  |  |  |
| 82-327A 887A M8 (999A4 84 26 A8 508 | あ付置場<br>perkin_IPG  | 0123                        |  |  |  |
| 0                                   |                     |                             |  |  |  |
|                                     | 1000                |                             |  |  |  |
|                                     |                     | RJG#HNNX /                  |  |  |  |
| E16in                               | 加入代况 请用以今逢的         | 11.17 <b>2</b>              |  |  |  |
| 服入扶河 道用红色谱的                         | म                   |                             |  |  |  |
| -                                   | *******             | estanard train              |  |  |  |
|                                     | 1112233300004A      | 7777889990000AAA 0120       |  |  |  |
| 1230×                               |                     |                             |  |  |  |
|                                     | koyo.JPG            | youral_IPG                  |  |  |  |
| 9123.6                              |                     |                             |  |  |  |
|                                     | Exconstruct         | GMT /                       |  |  |  |
| 能学系讲结合作用 化学系讲综合名符                   |                     |                             |  |  |  |
| 専 東京○○健康保険組合                        | MLA (CB             | GARTIM GARTI-F              |  |  |  |
| INDER IN INDER                      |                     | 1 220022                    |  |  |  |
|                                     | A.Astiment          |                             |  |  |  |
| 8-rZm                               | 1                   | 67298049 /                  |  |  |  |
| lanko.3PG                           | 2423 B              |                             |  |  |  |
|                                     |                     | 2+7 884                     |  |  |  |
|                                     | 0/075842781         |                             |  |  |  |
|                                     |                     |                             |  |  |  |
|                                     | 10.746篇             |                             |  |  |  |
|                                     |                     | Courses 1.4                 |  |  |  |
|                                     | 其內如約者冊句<br>55555000 | 2.5516                      |  |  |  |
|                                     | ana/17/             | 975<br>(8) ΔΔΔΔΙ <b>Π</b> Α |  |  |  |
|                                     | Drižni              |                             |  |  |  |
|                                     |                     |                             |  |  |  |

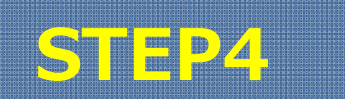

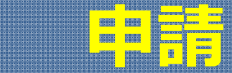

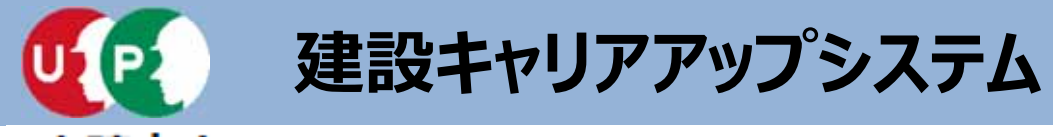

### 申請内容送信

| 表彰陽歴               |                    |     |            | 1      |              |        |               |        |
|--------------------|--------------------|-----|------------|--------|--------------|--------|---------------|--------|
|                    | 表彰名(団体・会社名)        |     |            | 表彰年月日  |              |        |               |        |
| 0000市ダイバー          | -シティ観秀表彰(〇〇〇〇市)    |     | 2017/11/01 |        |              |        |               |        |
| « « 1 » »          |                    |     |            | +===   | Tri          |        | / <b>[</b>    |        |
| T P B A            |                    |     |            | 中請内谷() | り始           | 認元了後   | え、 し甲<br>またウマ | 請」を押し、 |
| 771(4)(2)14        |                    |     |            | 争兼石有半  | ξ <i>0</i> , | ) 金球中調 | 「を元」          | しまり。   |
| <b>⊐−</b> ►<br>900 | · (一社) ○○建設業協会     | 回伴名 |            |        |              | 🖌 申請   | 戻る            | *キャンセル |
| e c 1 > »          |                    |     |            |        |              |        |               |        |
|                    |                    |     |            |        |              |        |               |        |
| 就業履歴データ連携          | 間定システム             |     |            | 1      | 1            |        |               |        |
| <b>⊐</b> −۴        | システム名              |     | 11         | )      |              |        |               |        |
| 001                | 00 <del>U</del> 1F |     |            |        |              |        |               |        |
| e ( 1 > »          |                    |     |            |        |              |        |               |        |
|                    | ★ 主要なおれ            |     |            |        |              |        |               |        |
| 1 TH XS            | * TV 200           |     |            |        |              |        |               |        |

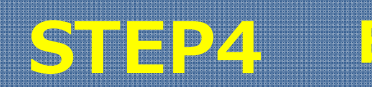

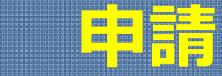

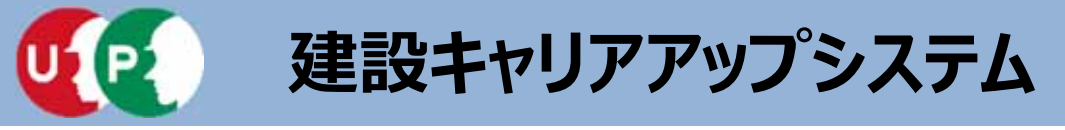

### 申請番号確認画面

| 申請番号確認 1                                      | 個人情報取扱同意              | ── 2 システム利用規約同意-    | 3 申請内容登録             | - 👍 申請內容送信   |
|-----------------------------------------------|-----------------------|---------------------|----------------------|--------------|
| 申請番号確認                                        |                       |                     |                      |              |
| 申請登録が完了しました。<br>お客様の申請番号は<br>この番号は、支払いや問合せの際に | となります。<br>使用しますので大切に( | 保管してください。           |                      |              |
| トップページへ                                       |                       |                     |                      |              |
|                                               |                       |                     |                      |              |
|                                               |                       |                     |                      |              |
|                                               | 申請番号は、<br>申請内容に関      | 必ずメモなどに<br>関してお問い合わ | 控えておいてくだ<br>せいただく場合に | さい。<br>必要です。 |

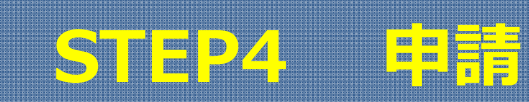

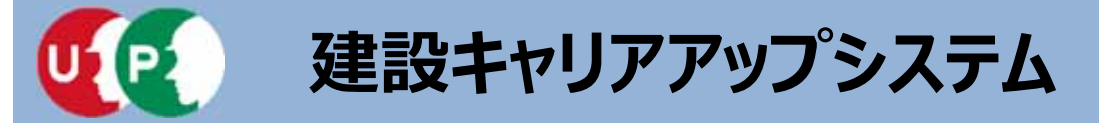

登録申請完了後、運営主体では、事業者の資本金を確認して事業者登録料を算出します。お 支払い方法は、登録料に応じて異なります。

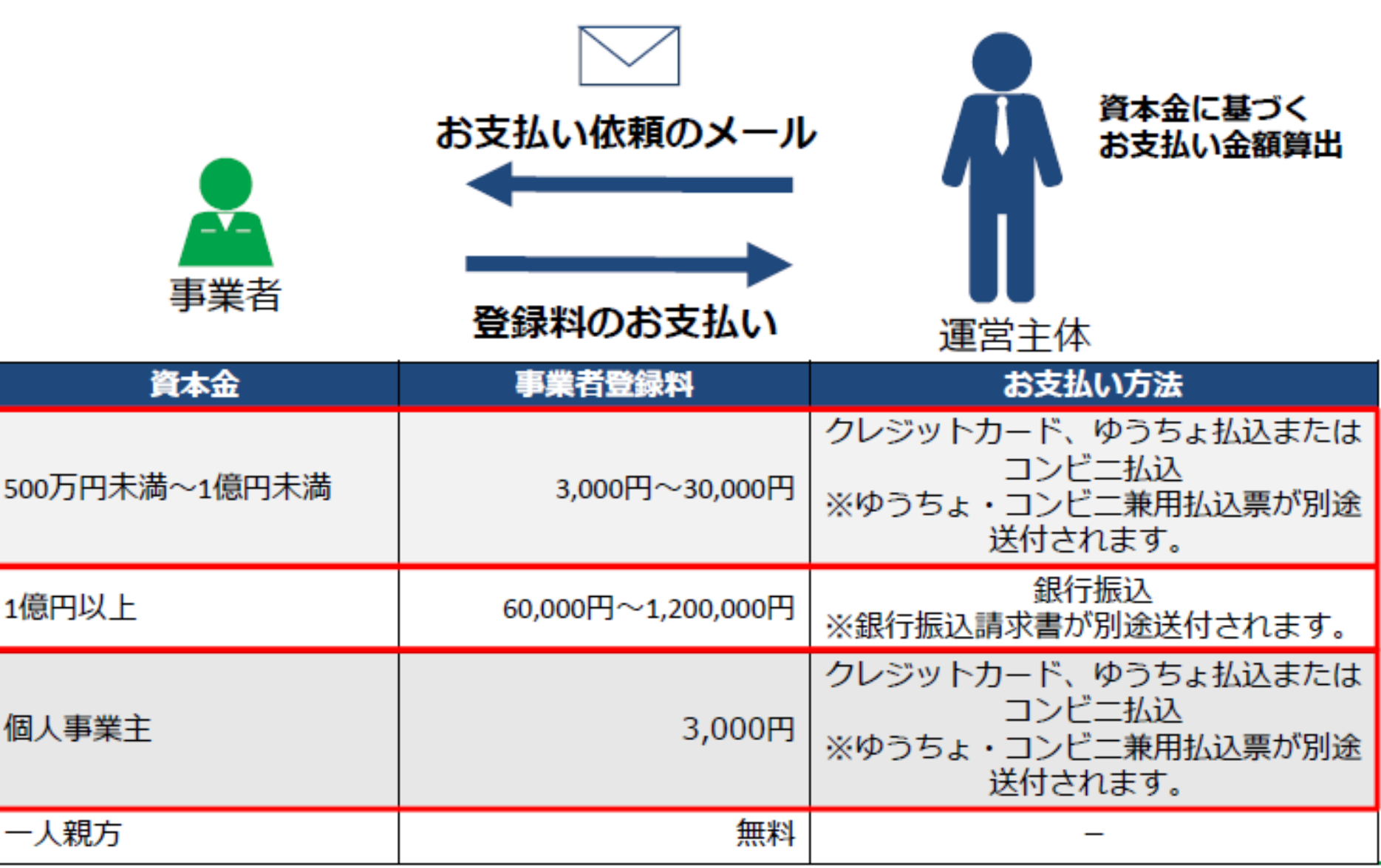

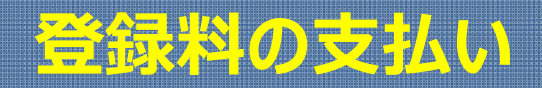

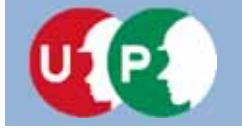

# 「システム登録料金額のご案内」メールには、登録申請時に入力した資本金によって決定した金額が記載されます。

このメールを受け取った後、 [支払い内容確認] 画面で お支払い方法を選択します。

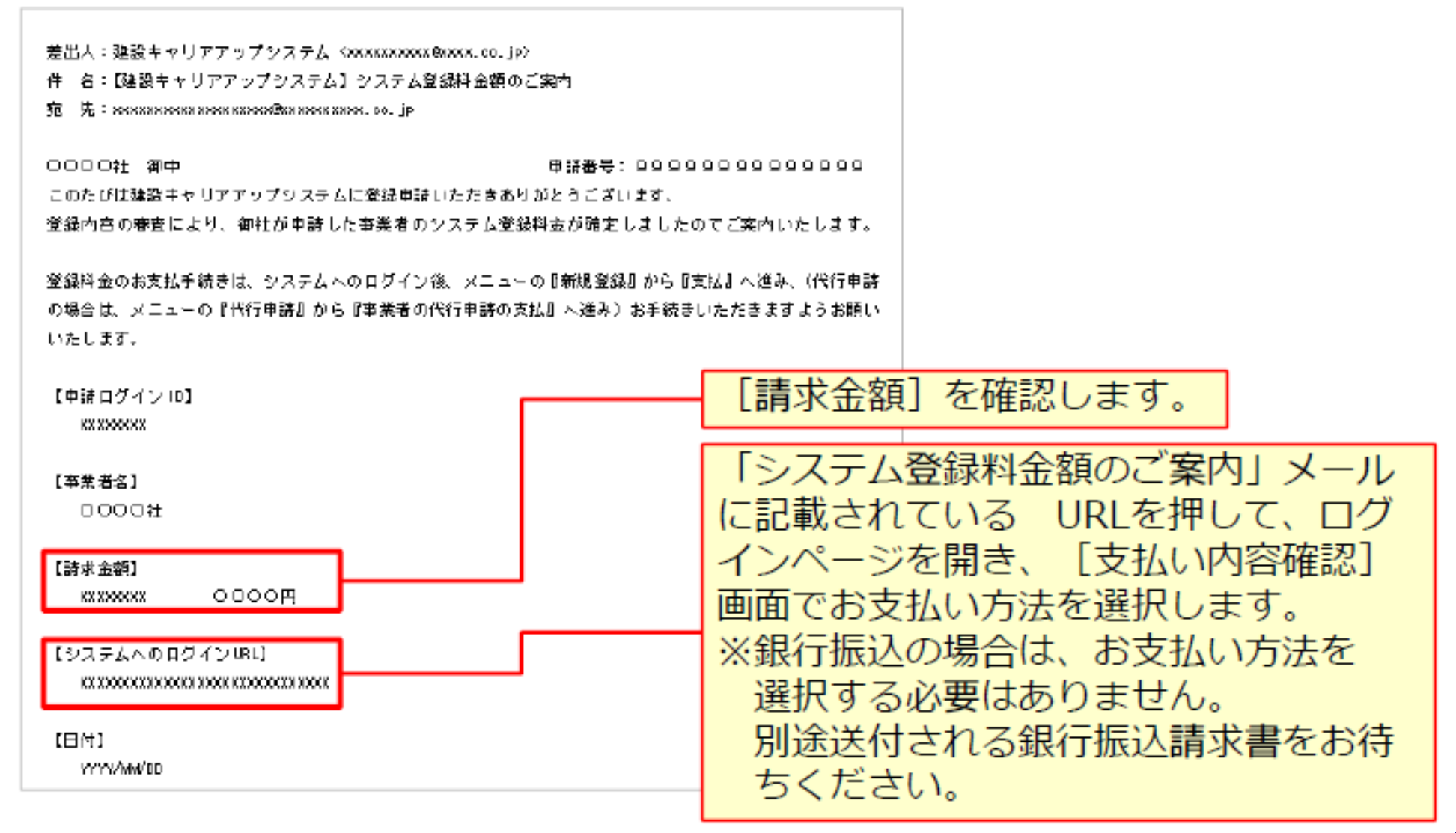

# 「システム登録料金額のご案内」メール

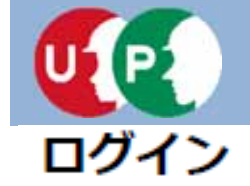

Ⅳ. 登録料の支払い

| 建設キャリアアップシステム                |                                                                             |
|------------------------------|-----------------------------------------------------------------------------|
| Construction Careerup System | <ol> <li>(1) [申請用ログインID] と、事<br/>業者ご本人で変更した [パス<br/>ワード] を入力します。</li> </ol> |
|                              |                                                                             |
| ログインID 201                   |                                                                             |
| バスワード 1000                   |                                                                             |
|                              | ログイン パスワードを忘れた場合                                                            |
|                              |                                                                             |

### ② [ログイン] を押します。

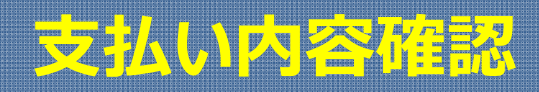

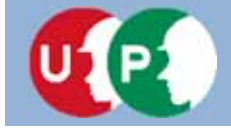

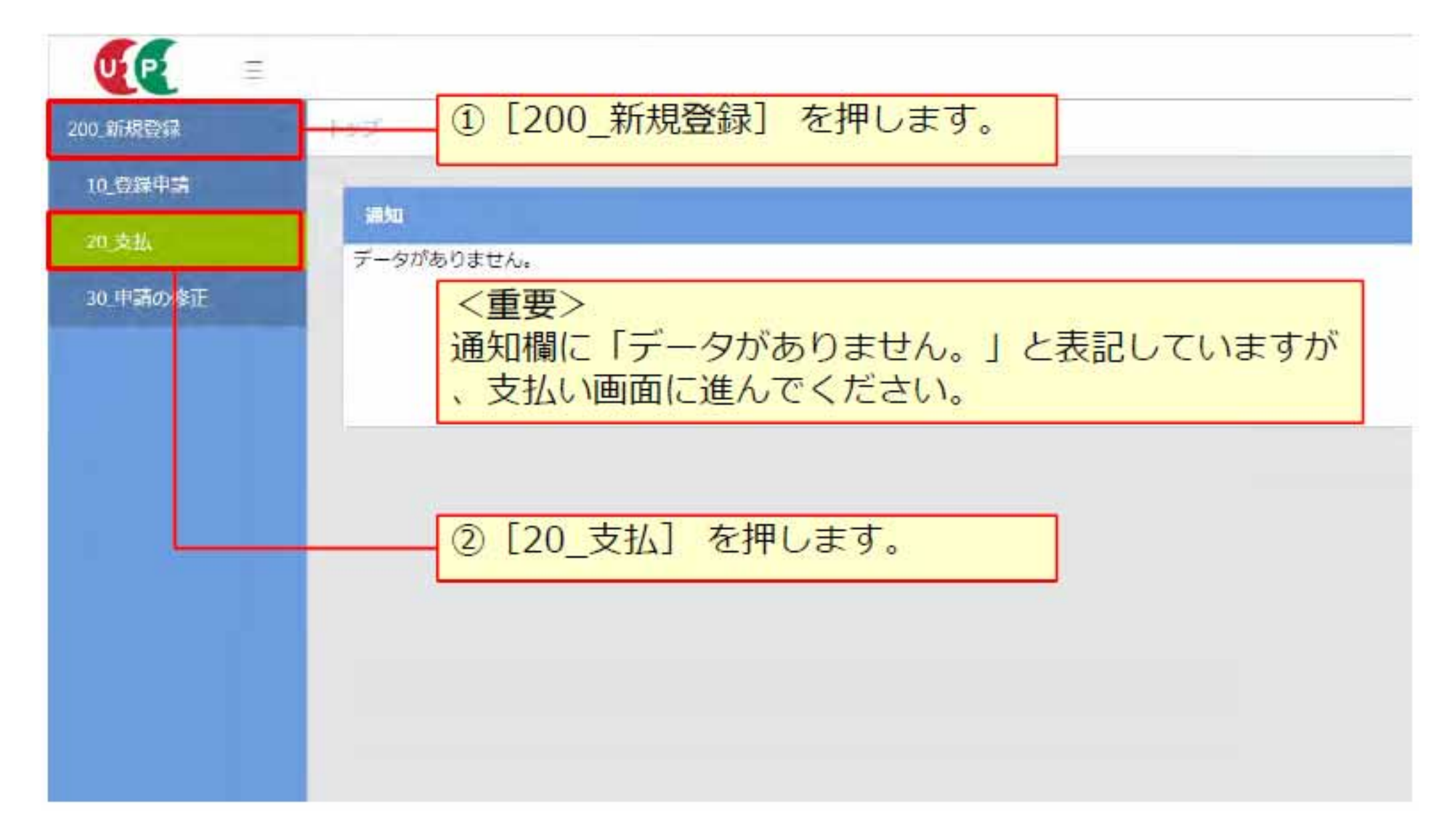

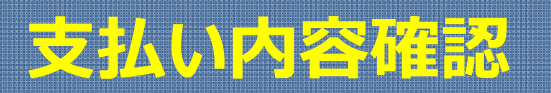
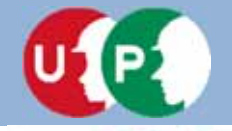

## 建設キャリアアップシステム

# Ⅳ. 登録料の支払い

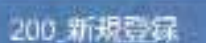

U P

10\_登録申請

20 支払

30 申請の修正

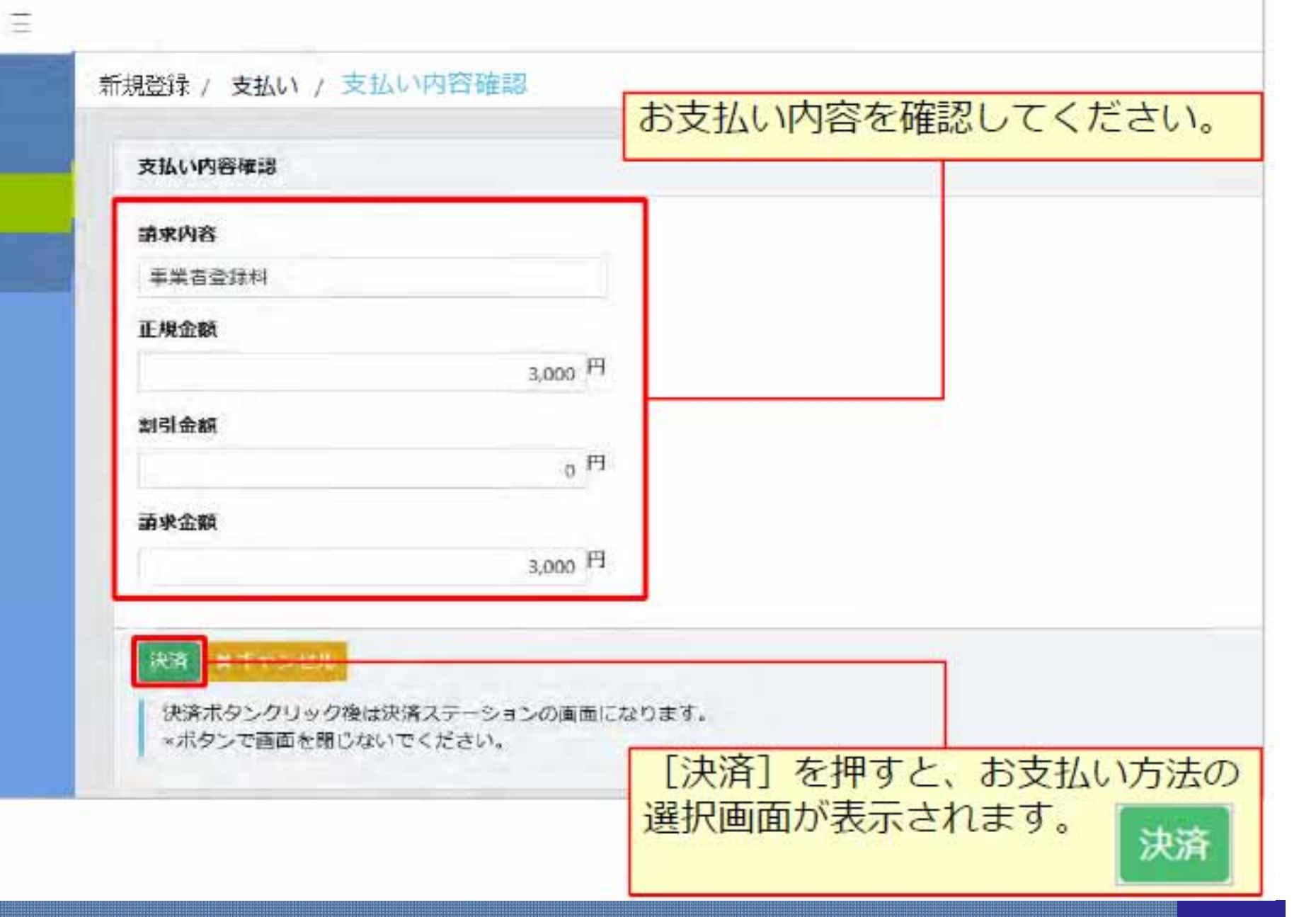

## 支払い内容確認

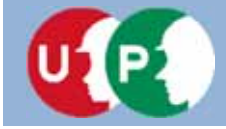

### 建設キャリアアップシステム

## Ⅳ. 登録料の支払い

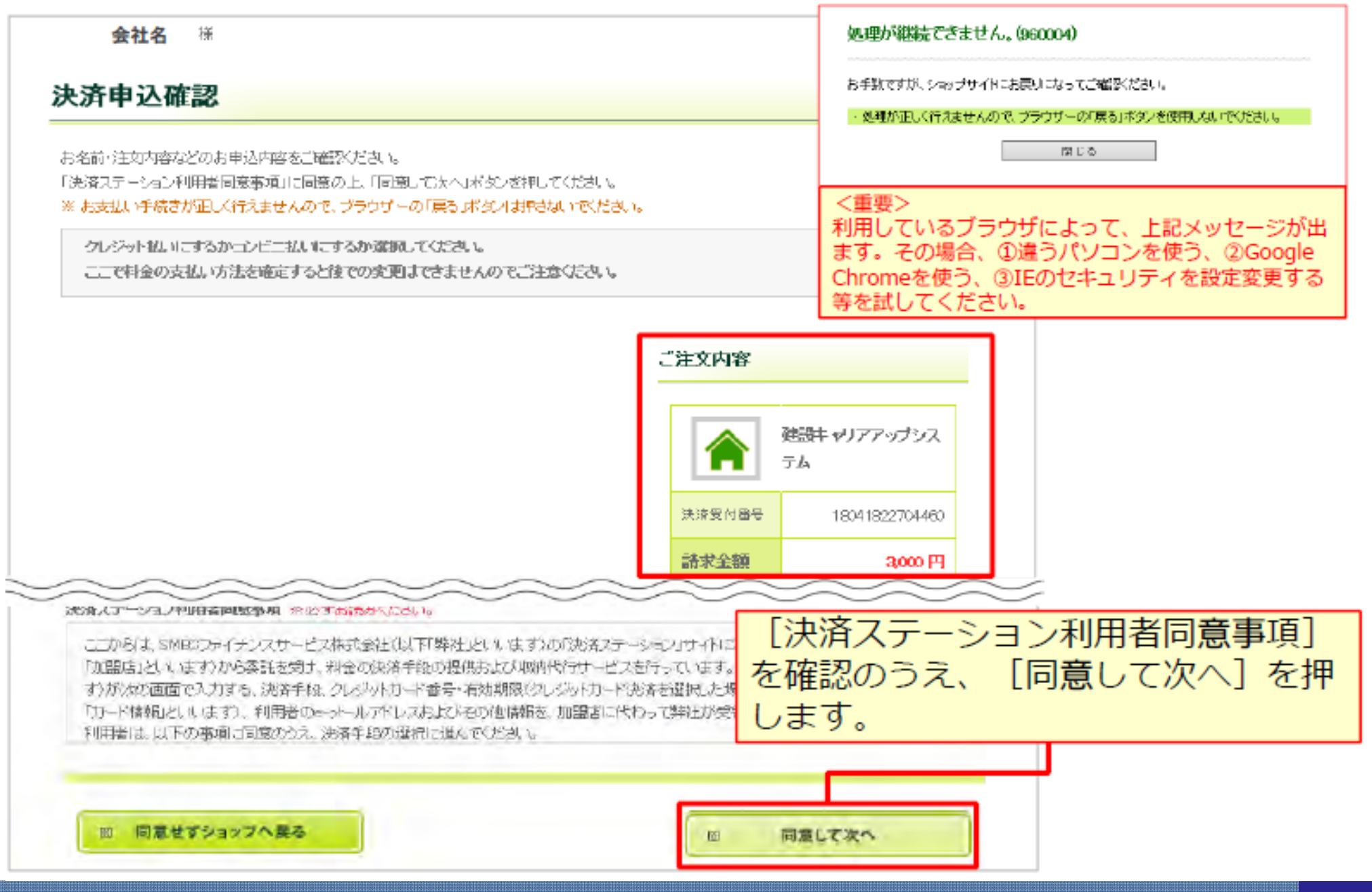

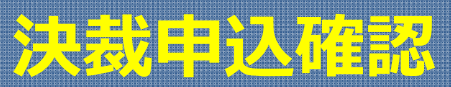

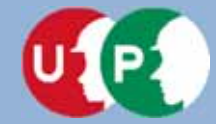

# 建設キャリアアップシステム

# Ⅳ. 登録料の支払い

| お支払い方法の選択                                                                                                    |                                |                                                   | クレジットカード                                                                                                    |
|----------------------------------------------------------------------------------------------------|--------------------------------|---------------------------------------------------|----------------------------------------------------------------------------------------------------|
| お支払い方法を選択し、「次に当む」が欠人相呼してくためい。<br>※ お支払い手続きが正しく行えませんので、ブラウザーの「戻る」形式ノは厚勝いいてくたき                                                                                                    | <b>R.S.</b>                    |                                                   | クレジットカード                                                                                                    |
| クレジットはいにするかコンビニはいにするか激化してくたみ、<br>ここで料金の支払い方法を確定すると後ての変更はできませんのでごを取くたみ、                                                                                                    | 1                              |                                                   | ご利用頂けるクレジットカード                                                                                                    |
| ロッシンジットカード<br>ご利用頂けるクレジットカード                                                                                                    | ご注文内容                          |                                                   | VISA 2010日 2010日 2010101010101010010010000000000 |
| VISA 🔜 🥵 🔤 😫 🧟                                                                                                    | A 102                          | キキャリアアップシス                                        |                                                                                                    |
| <ul> <li>         は込業         お手検技地学術、実施特がご案録されたご住所には込業をご解議します。         は込業到着後、下記のいぞれかの方法でお支払いたさい。         ご利用になれる地支払い方法         エンビニエンスストア住び入業)         セブン・イルブン、ローソル、ファミリーマート、サークルド、サンクスミニスキップ、ディリーやマザキ、ヤマザキティリーストアー、セイローマート、ボブラ、スリーエフ、ハ         マナスクラブ、「たっニティ・ス・ア、セーブオン、MAK         ※ MANA202010121、INEWDAYG1[1/1-ド・インJ (株に)・新店舗用があります。         ※ ポプラには「生活受知[((ス),ハウス)(2))-エスト)は第三人類学会みます。      </li> </ul> | 決決党付着号<br>調求金藝<br>二級結先報話<br>番号 | 18002223488882<br><b>2,000 PI</b><br>03-6386-2725 | <ul> <li>コンビニエンスストア(払込票)</li> <li>ゆうちょ振替</li> <li>払込票</li> <li>お手続き完了後、お客様がご登録されたご住所は込ご思をご郵送します。</li> <li>払込票到差後、下記のいずれかの方法でお支払いください。</li> <li>ご利用になれるお支払い方法</li> <li>コンビニエンスストア(払込票)</li> </ul>                                                                                                    |
|                                                                                                    |                                |                                                   | <ul> <li>セブンーイレブン、ローソフ、ファミリーマート、サークルK、サンクス、ミニストップ、デ<br/>イリーヤマザキ、ヤマザキディリーストアー、セイローマート、ポプラ、スリーエフ、ハ<br/>マナスクラブ、コミュニティーストア、セーブオン、MMK</li> <li>※ MMK設置店には、「NEWDAYS」「ハート・イン」「供に一部店舗)等があります。</li> <li>※ ポプラには、「生活彩家」「くらしハウス」「スリーエート」店舗を含みます。</li> <li>ゆうちょ振巻</li> <li>※ おちれい 今額が20万円を招きろ根へ、コンドロエン・スフトアでのおちれいけご利</li> </ul>                                                                                                    |
|                                                                                                    |                                |                                                   | 用いただけません。                                                                                                    |

## お支払い方法の確認

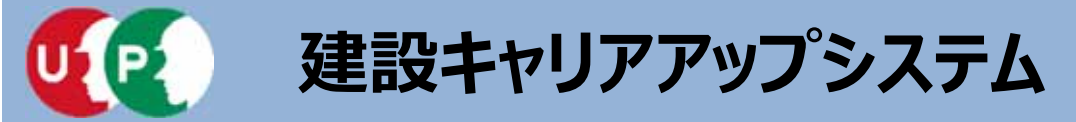

| カに 准お う をも                    | 田(主古                         |           |                     | SM5Cファイナンスサービス |
|-------------------------------|------------------------------|-----------|---------------------|----------------|
|                               |                              | $\Box$    | $\overline{\nabla}$ |                |
| 央済終了                          |                              |           |                     |                |
| 事業者登録料の決済処<br>ありがとうございまし      | 理が完了しました。<br>た。              |           |                     |                |
| ○K<br>※全ての処理が完了し<br>メールが届くまでし | ,た後に登録メールアドレ<br>(ばらくお待ちください。 | マス売にメールが属 | 届きます。               |                |

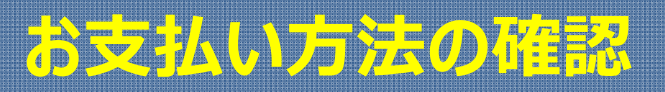

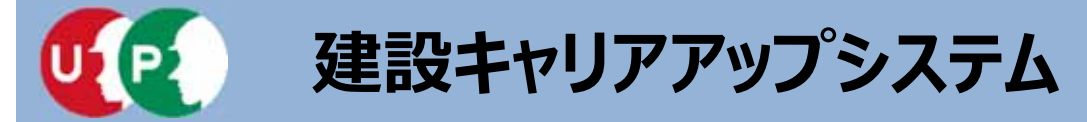

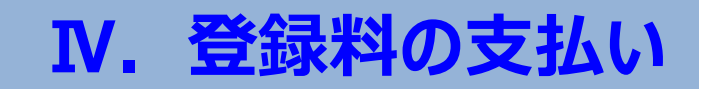

事業者情報の登録申請が完了し、事業者登録料のお支払いをいただくと、事業者IDが事業者の登録責任者のメールアドレス宛てに通知されます。また、システムにログインするための ID、および初期パスワードが登録責任者に通知されます。

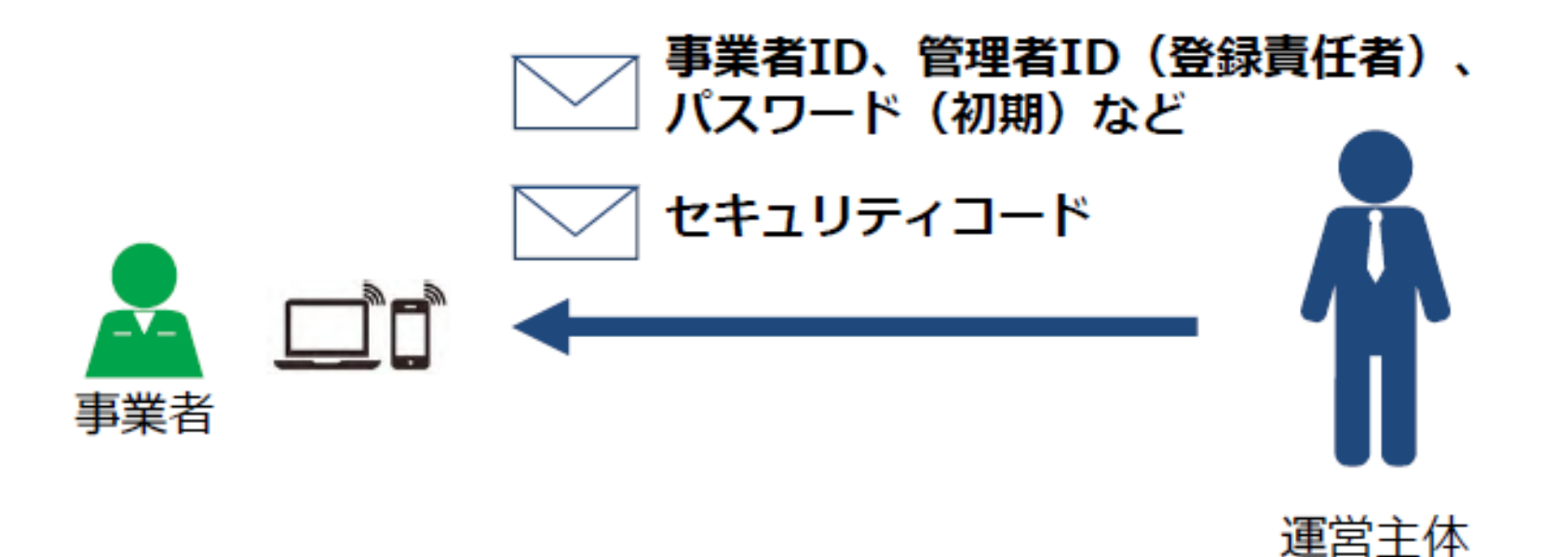

#### メールが届かない場合

- 迷惑メールフォルダに、運営主体からのメール(@smail.ccus.jp)が 振り分けられていないかご確認ください。スマートフォンや携帯メール アドレスをご登録の方は、当該メールアドレスからの受信を許可するよう設定してください。
- メールアドレスが無効な場合は圧着ハガキが登録住所に送付されます。

## 事業者ID·管理者ID通知

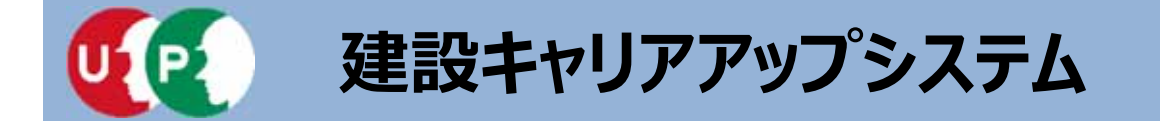

お問い合わせ先

#### ご不明な点は、建設キャリアアップシステムホームページ

#### http://www.kensetsu-kikin.or.jp/ccus/

またはこちらのお問い合わせセンターまでお願いします。

建設キャリアアップシステム 登録申請書・手引・コード表についての お問い合わせ先 一般財団法人建設業振興基金
 建設キャリアアップシステム お問い合わせセンター
 TEL: 03-6386-3725
 E-mail: otoiawase@mail.ccus.jp
 営業時間:9時~17時
 土日・祝日、年末年始は除く

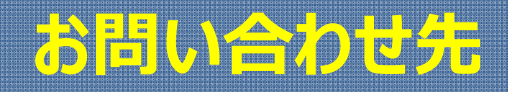